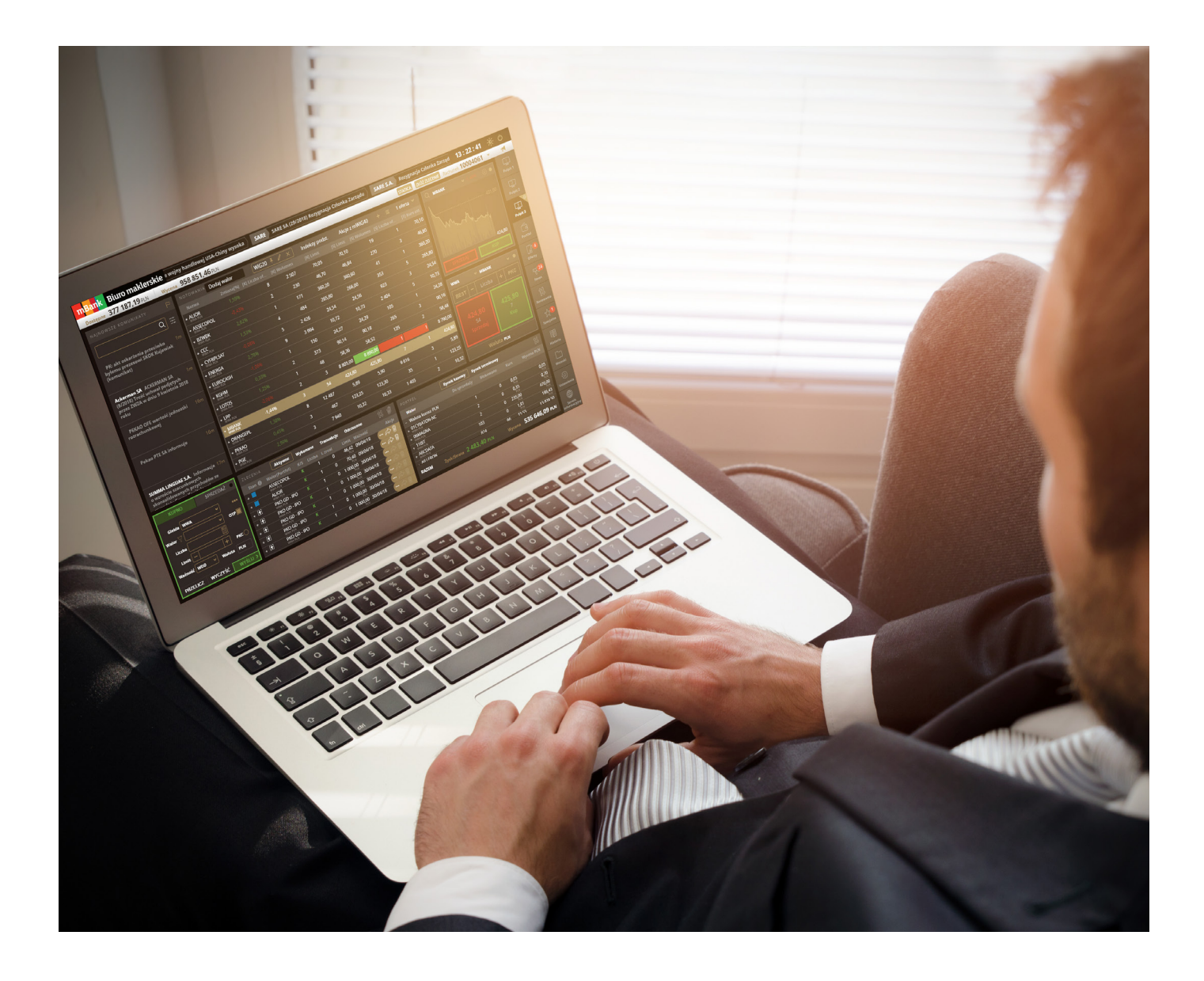

# Przewodnik - mlnwestor

Giełdowa platforma transakcyjna

mdm.pl | 22 697 49 49

## Spis treści

| Wprowadzenie                                      | 4  | Ekran Oferty             |
|---------------------------------------------------|----|--------------------------|
| Pierwsze logowanie                                | 6  | Ekran News               |
| Pierwsze kroki w mInwestorze                      | 8  | Ekran Notowania          |
| Nawigacja                                         | 12 | Ekran Wykresy            |
| Menu górne                                        | 14 | Ekran Specjalne          |
| Odświeżanie danych, ustawienia i składanie zleceń | 16 | Zlecenie ochronne        |
| Ekran Pulpit                                      | 20 | Zlecenie łowca okazji    |
| Najnowsze komunikaty / Lista newsów               | 21 | Ekran Historia           |
| Notowania                                         | 23 | Ekran Wnioski            |
| Finanse                                           | 25 | Rejestracja na WZA       |
| Wykres                                            | 25 | Dobrowolny wykup walorów |
| Formatka zlecenia                                 | 26 | Ekran Ustawienia         |
| Lista zleceń                                      | 29 |                          |
| Portfel uproszczony                               | 33 |                          |
| Pozostałe bloczki funkcjonalne                    | 36 |                          |
| Dywidendy i odsetki                               | 36 |                          |
| Historia – wycena rachunku                        | 37 |                          |
| Kredyty                                           | 37 |                          |
| One Touch                                         | 37 |                          |
| Portfel                                           | 39 |                          |
| Struktura portfela                                | 39 |                          |
| Wykres – analiza techniczna                       | 39 |                          |
| Wynik na bieżącym portfelu                        | 39 |                          |
| Wynik na rachunku                                 | 39 |                          |
| Ekran Portfel                                     | 40 |                          |
| Bloczek Portfel                                   | 41 |                          |
| Bloczek Finanse                                   | 46 |                          |
| Bloczek struktura portfela                        | 51 |                          |
| Wynik na rachunku                                 | 51 |                          |
| Wynik na bieżącym portfelu                        | 52 |                          |
| Bloczek Kredyty                                   | 53 |                          |

## Wprowadzenie

Przekazujemy w wasze ręce autorską, opracowaną przez Zespół mBanku, nową giełdową platformę transakcyjną – mInwestor.

**minwestor** to wynik analizy potrzeb i doświadczeń naszych Klientów, efekt badań platform transakcyjnych oferowanych przez brokerów zagranicznych.

**minwestor** to nowoczesny, wieloprzeglądarkowy, internetowy system transakcyjny umożliwiający obrót instrumentami finansowymi na GPW oraz giełdach zagranicznych.

Aplikacja działa na wszystkich popularnych przeglądarkach, a najlepszą wydajność osiąga w Google Chrome. Minimalna rozdzielczość ekranu dla wygodnego korzystania z aplikacji to 1366x768 pikseli.

Logowanie do mInwestora dostępne jest obecnie pod adresem: https://minwestor.mbank.pl

## Podstawowe zalety naszej nowej aplikacji:

- Nowe wygodne narzędzie do inwestowania

   wybierasz jeden z przygotowanych przez mBank pulpitów i masz w zasięgu ręki wszystko co niezbędne - portfel, notowania, wykresy, newsy, wynik inwestycji... Bardziej szczegółowe dane możesz uzyskać sięgając do dedykowanych ekranów
- Konfigurowalny pulpit kilkoma kliknięciami myszy możesz dostosować zawartość ekranu do swoich potrzeb, możesz też wybrać ciemną lub jasną wersję kolorystyczną
- Nowoczesne wykresy z analizą techniczną
   dedykowany ekran wykresów i analizy technicznej (który będziemy intensywnie rozwijać w kolejnych wersjach systemu)
- Automatyczne odświeżanie stanu rachunku - zawsze aktualny stan rachunku, odświeżany po każdej operacji
- Błyskawiczne składanie zleceń rejestracja zleceń możliwa z poziomu portfela, wykresu, notowań oraz wiadomości

mInwestor dostępny jest dla Klientów **24h na dobę 7 dni w tygodniu** z wyłączeniem okresów przerw technicznych serwisu. Informacja o przerwach technicznych dostępne są na stronie internetowej **www.mdm.pl** w sekcji "**Nasze komunikaty**". Ewentualne ograniczenia czasowe rejestracji poszczególnych dyspozycji są opisane w niniejszym dokumencie lub formatkach rejestracji tych dyspozycji.

Zapraszamy do zapoznania się z przewodnikiem oraz aktywnego korzystania z nowych możliwości na jakie pozwala serwis transakcyjny mInwestor.

- Modyfikacje zleceń jednym kliknięciem
   rozwinięcie znanych z naszych aplikacji tabletowych funkcji BEST i Równaj
- Informacje o zyskach i stratach dostępne w widoku portfela, ale także dostępne informacje o wyniku na pozycjach zamkniętych w bieżącym roku podatkowym
- Wiadomości w nowym wydaniu lista najpoczytniejszych wśród inwestorów informacji rynkowych
- Uproszczona rejestracja zleceń specjalnych – rozbudowane zlecenia w przyjaznej formie
- Zgłoszenia uczestnictwa w WZA minimalizacja i automatyzacja formalności związanych z udziałem w Walnych Zgromadzeniach Akcjonariuszy
- Uniwersalna aplikacja webowa zadziała w każdej sieci firmowej i domowej, bez specjalnych wymagań technicznych

| F | Pulpit |
|---|--------|

 $\square$ 

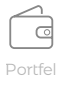

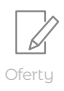

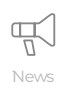

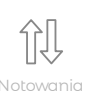

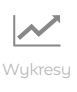

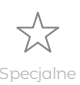

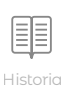

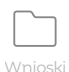

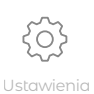

## Pierwsze logowanie

Dla użytkowników starego serwisu transakcyjnego identyfikatory i hasła logowania pozostają bez zmian. Zmienia się natomiast strona internetowa, na której można się logować do nowego serwisu: **https://minwestor.mbank.pl/.** 

W okresie przejściowym można będzie korzystać z obu serwisów jednocześnie.

Do pierwszego logowania po założeniu rachunku konieczne są: **9-cio cyfrowy identyfikator** (login) oraz **hasło** z bezpiecznej koperty otrzymane przy podpisywaniu umowy o otwarcie rachunku w Biurze Maklerskim mBanku.

Na ekranie pojawia się ekran z formatką do logowania, w której należy wpisać **identyfikator** oraz **hasło** z koperty. Po poprawnym wpisaniu danych pojawi się okno **zmiany hasła pierwszego logowania**.

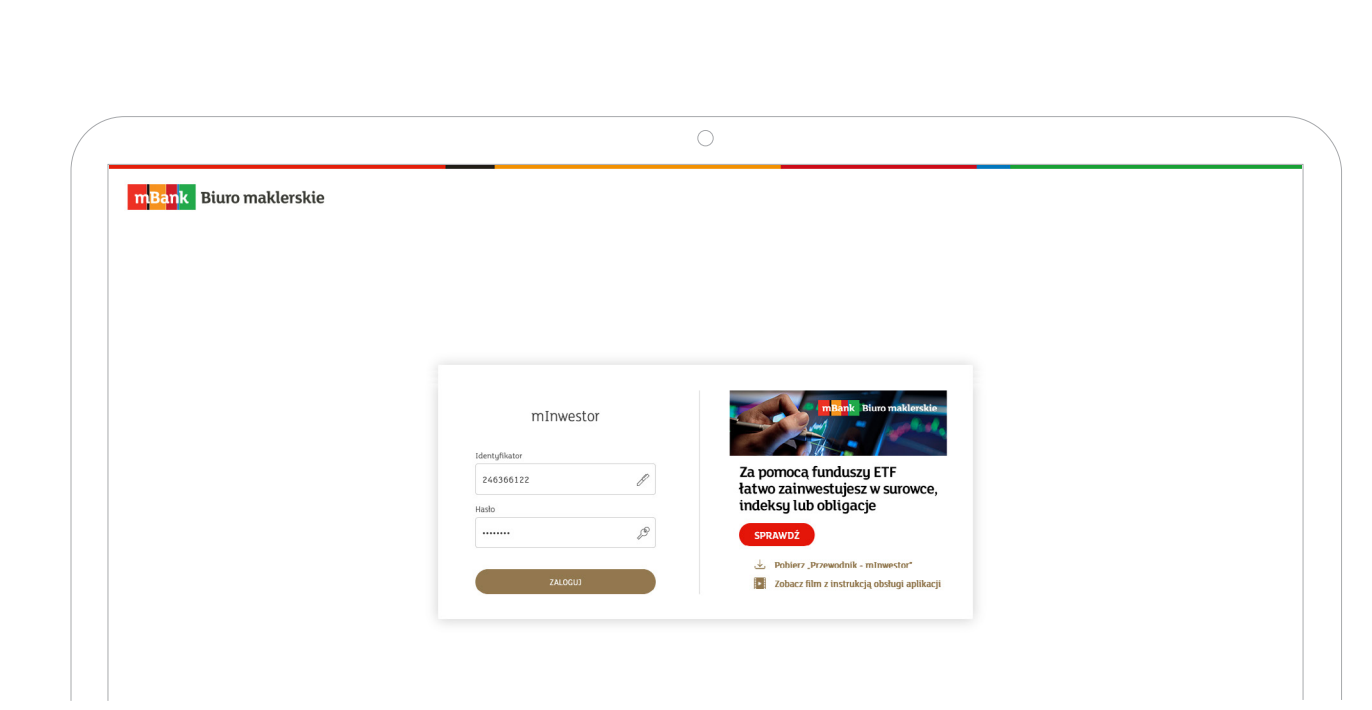

W polu **"Nowe hasło"** i **"Powtórz nowe hasło**" należy wprowadzić nowe, ustalone przez siebie hasło, które od tej pory będzie używane do logowania. Następnie należy kliknąć "**Zaloguj"**. Z tą chwilą jednorazowe hasło z bezpiecznej koperty straciło ważność - **do kolejnych logowań należy używać już nowego hasła**.

#### Nowe hasło należy zapamiętać lub zapisać w bezpiecznym miejscu.

Jeżeli podczas próby zalogowania pojawi się komunikat **"Nieprawidłowy login lub hasło"** oznacza to nieprawidłowo wprowadzone hasło (np. włączony klawisz Caps Lock) lub identyfikator. Po trzykrotnym błędnym logowaniu następuje automatyczna blokada rachunku. **Odblokowania dostępu do rachunku** można dokonać osobiście w jednym z PUM Biura maklerskiego mBanku, Centrali lub telefonicznie, dzwoniąc do Wydziału Kanałów Zdalnych na numer **tel. 22 697 49 49**.

W przypadku wystąpienia jakichkolwiek problemów, pytań lub wątpliwości dotyczących serwisu transakcyjnego prosimy o kontakt z pracownikami Wydziału Kanałów Zdalnych, pisząc na adres mbm@mbank.pl lub telefonując pod numer 22 697 49 49.

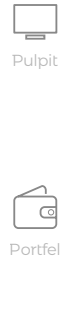

 $\square$ 

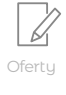

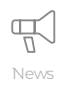

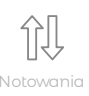

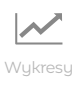

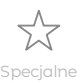

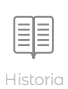

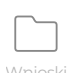

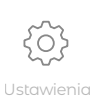

#### Pierwsze kroki w mlnwestorze

## Kompozycje pulpitów oraz wybór wersji kolorystycznej

Bezpośrednio po pierwszym logowaniu na stronie **https://minwestor.mbank.pl/**system prezentuje ekran wyboru domyślnej kompozycji pulpitu. **Dostępne są cztery układy bazowe** – można je zmienić później w trybie edycji.

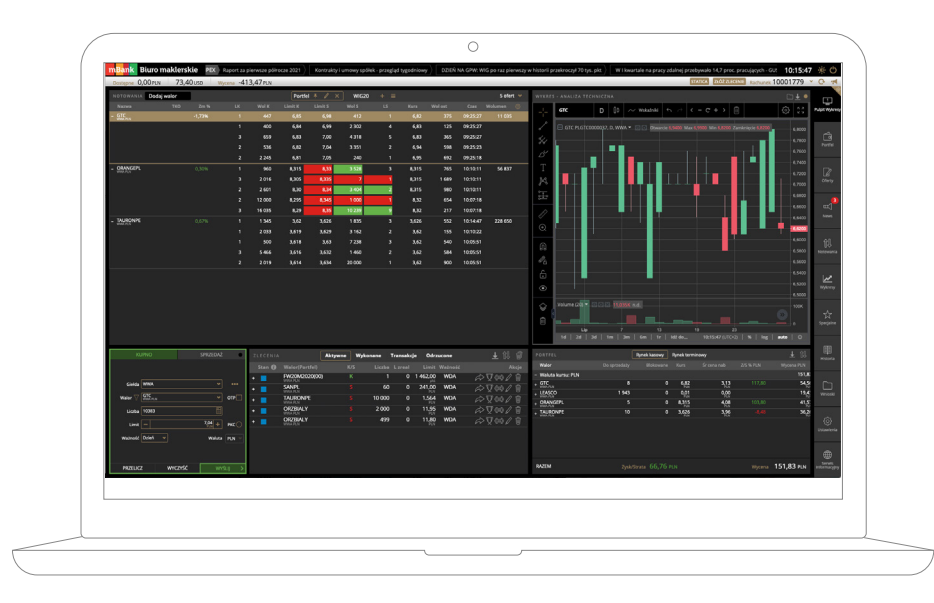

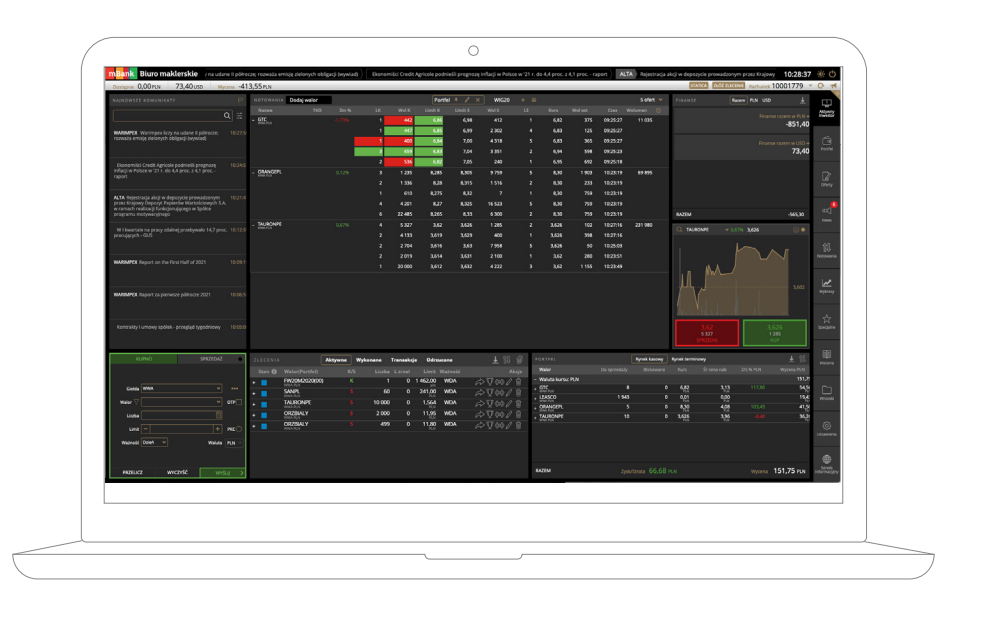

## Pulpit Wykresy

Kompozycja bloczków zawierająca nowoczesne wykresy z analizą techniczną, notowania giełdowe, formatkę i listę zleceń oraz prezentację portfela w wersji uproszczonej. **Pulpit dedykowany dla użytkowników korzystających szczególnie często z analizy technicznej i wykresów.** 

#### Pulpit Standardowy

Kompozycja bloczków zawierająca podgląd na finanse i portfel w wersji uproszczonej, notowania giełdowe, wykres, dużą formatkę oraz listę zleceń.

#### Aktywny Inwestor

Kompozycja bloczków zawierająca aktualne newsy, notowania giełdowe, formatkę i listę zleceń oraz podgląd na portfel i finanse w wersji uproszczonej. **Pulpit dedykowany dla aktywnych inwestorów korzystających szczególnie często z informacji giełdowych**.

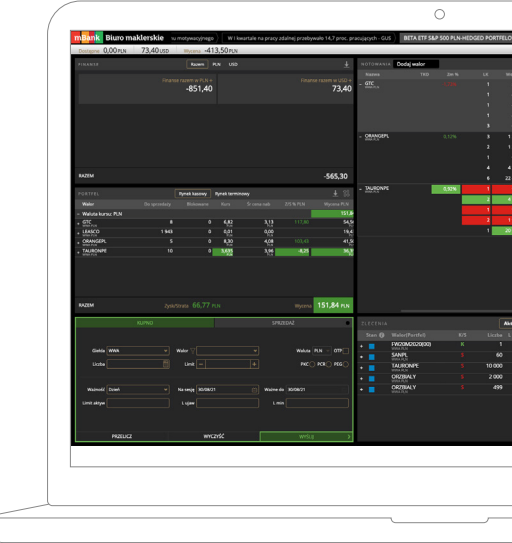

#### Pulpit Uproszczony

Kompozycja bloczków zawierające podgląd na finanse i portfel w wersji uproszczonej, notowania giełdowe, oraz dużą formatkę oraz listę zleceń. **Pulpit dedykowany początkującym inwestorom.** 

| _    | -       | _            |                  |               |               |             |              |            | _                    |
|------|---------|--------------|------------------|---------------|---------------|-------------|--------------|------------|----------------------|
| en 1 | z w     | AUNPEX 1     | Varimpex liczy r | ia udane il p | sółrocze; roz | vala emisję | zielonych ob | iisa 10:36 | 31 🙊 🔿               |
| _    |         |              |                  |               | STATION       | 2102 211015 | Radium       | 1000177    | 9 × G +              |
|      |         |              |                  |               |               |             |              |            |                      |
|      |         |              |                  |               |               |             |              |            | Public International |
|      |         |              |                  |               |               |             |              |            |                      |
| 402  |         |              |                  |               |               |             |              |            |                      |
| 407  |         |              |                  |               |               |             |              |            | <u> </u>             |
| 430  |         |              |                  |               |               | 598         | 092523       |            | 1010                 |
| 59   |         |              |                  |               |               |             |              |            |                      |
|      | 6.065   | 6,005        | 12156            |               | 2,10          | 1903        | 102319       | 65 885     | 12                   |
|      | 4.8     | 4,915        | 1516             |               | 4,50          | 203         | 102319       |            | Ofwry                |
|      | 100     |              |                  |               |               | 709         | 102219       |            | -                    |
|      | 8,265   | 133          | 100              |               |               | 759         | 10/2019      |            |                      |
|      | 343     | 163          | 455              |               | 1435          |             | 103930       | 254.095    | 100                  |
|      | 3.628   | 3.637        | 10 000           |               | 1412          | 400         | 103630       |            |                      |
| -    | 3425    | 34.99        | 1 400            |               | 14.10         | 545         | 103630       |            | - 21                 |
| 800  | 3,625   | 3,64         | 17.635           | ,             | 3,631         | 1 206       | 103450       |            | Nerowania            |
|      | 3,622   | 2642         | 4 000            |               | 2.621         | 1 141       | 103450       |            |                      |
|      |         |              |                  |               |               |             |              |            |                      |
|      |         |              |                  |               |               |             |              |            | <u></u>              |
|      |         |              |                  |               |               |             |              |            |                      |
|      |         |              |                  |               |               |             |              |            |                      |
|      |         |              |                  |               |               |             |              |            | ☆                    |
|      |         |              |                  |               |               |             |              |            | Spegate              |
|      |         |              |                  |               |               |             |              |            |                      |
|      |         |              |                  |               |               |             |              | 1 91 4     | 2 E                  |
|      | _       | I look allow | Citizen          |               |               |             |              | 2 10 1     | 1000                 |
|      | 1462.00 | Louistakty   | eey Liat         | a upavinian   | 31/03/20      | WDA         | ~            | 1100 /2 S  |                      |
|      | 241,00  |              |                  |               | 20/03/20      | WDA         |              | 1700/0     | n n                  |
|      | 1.564   |              |                  |               | 03/02/20      | WDA         |              | 1700/15    | wrist                |
|      | 11,95   |              |                  |               | 17/01/20      | WDA         |              | V ao / 1   |                      |
|      | 11,80   |              |                  |               | 16/01/20      | WDA         |              | TT ab / 1  |                      |
|      |         |              |                  |               |               |             |              |            | Uttawiena            |
|      |         |              |                  |               |               |             |              |            |                      |
|      |         |              |                  |               |               |             |              |            |                      |
|      |         |              |                  |               |               |             |              |            | u le se              |
|      |         |              |                  |               |               |             |              |            | and marging          |
|      |         |              |                  |               |               |             |              |            |                      |
|      |         |              |                  |               |               |             |              |            |                      |
|      |         |              |                  |               |               |             |              |            |                      |
|      |         |              |                  |               |               |             |              |            |                      |
|      |         |              |                  |               |               |             |              |            |                      |
| -    |         |              |                  |               |               |             |              |            |                      |
| _    |         |              |                  |               |               |             |              |            |                      |
|      |         |              |                  |               |               |             |              |            |                      |

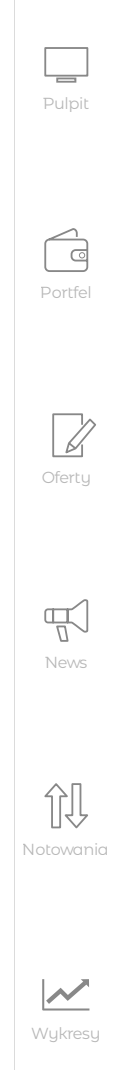

 $\square$ 

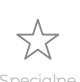

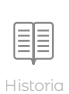

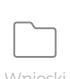

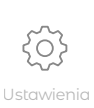

Start

Dodatkowo ikona w prawym górnym rogu ekranu umożliwia **wybór jasnego lub ciemnego wariantu kolorystyki.** Zmiana wersji kolorystycznej możliwa jest także w trakcie korzystania z aplikacji. Służy do tego dedykowana ikona dostępna zawsze w prawej górnej części ekranu.

|          | 0                                                                               |                                                     |               |        |      |
|----------|---------------------------------------------------------------------------------|-----------------------------------------------------|---------------|--------|------|
| mBank    | Biuro maklerskie z 6 holowników dla Marynarki Wojennej RP zwodowany (komunikat) | PKO BP BANKOWY OFE wartość jednostki rozrachunkowej | OFE 16:       | 03:09  | ښ    |
| Dostępne | 520 381,61 PLN Wycena 1 258 624,78 PLN                                          | STATICA ZŁÓŻ ZLECENIE                               | Rachunek 1000 | 4061 👻 | C ,∎ |
|          |                                                                                 |                                                     |               |        |      |
|          |                                                                                 |                                                     |               |        |      |
|          |                                                                                 |                                                     |               |        |      |
|          |                                                                                 |                                                     |               |        |      |

Aplikacja mInwestor pozwala **dostosować ekran Pulpitu do własnych potrzeb i rozdzielczości ekranu.** Służy temu siatka typu "tetris" o wymiarach 5x3 kafelki.

Modyfikacja kompozycji ekranu jest dostępna z poziomu **Konfiguratora**, którego wywołuje **ikona koła zębatego** i po wybraniu **Edytuj Pulpit**. W systemie można zdefiniować 2 pulpity.

| mBank Biuro maklerskie                                                                 | GAMES S   | A. Pozytywna ocena prze | z Radę Nadzo | rczą rekom | endacji Z | arządu w s | prawie dyv | videndy za 20 | 019 r. | ULTIMA   | TE GAMES | S.A.     | imiana terminu p | ublikacji raportu okresowego za I kw | 13:56:08  | <u>ن</u> ة ()       |
|----------------------------------------------------------------------------------------|-----------|-------------------------|--------------|------------|-----------|------------|------------|---------------|--------|----------|----------|----------|------------------|--------------------------------------|-----------|---------------------|
| Dostępne 30,04 PLN Wycena 6                                                            | 693 003,3 | 22 PLN                  |              |            |           |            |            |               |        |          |          |          |                  | STATICA ZŁÓŻ ZLECENIE Rachunek       | 010065 👻  | 0 🛃                 |
| NAJNOWSZE KOMUNIKATY                                                                   |           | NOTOWANIA Dodaj walor   |              |            |           | Portfel    | WIG2       | o∔⁄×          | c) +   | =        |          |          | 1 oferta 👻       | FINANSE                              | Ŧ         |                     |
|                                                                                        |           | Nazwa TKC               |              |            |           |            |            |               |        |          |          |          |                  | Gotówka                              | 30,04 ••• | Aktywny<br>Inwestor |
|                                                                                        | 4 ≒       | + ALIOR<br>WWAPLN       |              |            | 320       | 13,795     | 13,85      |               |        | 13,835   | 380      | 13:55:49 | 346 675          | + Należności wolne                   | 0.00      |                     |
| ULTIMATE GAMES S.A. Zmiana terminu                                                     |           | + CCC<br>WWW.PLN        |              |            | 257       | 40,42      | 40,50      | 2 101         |        | 40,50    | 36       | 13:56:07 | 806 304          | + Blokady                            | 13,20     | ra -                |
| publikacji raportu okresowego za I kwartał<br>2020 r.                                  |           | + CDPROJEKT             |              |            | 278       | 374,10     | 374,20     |               |        | 374,30   |          | 13:55:15 | 243 533          | + Zobowiązania                       | 0,00      | Portfel             |
|                                                                                        |           | + CYFRPLSAT             |              |            | 841       | 24,72      | 24,80      | 912           |        | 24,72    | 221      | 13:53:18 | 118 102          |                                      |           |                     |
| AXA OFE wartość jednostki                                                              |           | + JSW<br>WWA.PLN        |              |            | 370       | 12,80      | 12,825     | 978           |        | 12,80    | 170      | 13:55:52 | 218 146          |                                      |           | □2                  |
| rozrachunkowej                                                                         |           | + KGHM                  |              |            | 588       | 76,16      | 76,22      |               |        | 76,16    | 26       | 13:55:55 | 160 261          |                                      |           | Oferty              |
|                                                                                        |           | + LOTOS<br>WHIR PLN     |              |            | 602       | 61,50      | 61,62      | 820           |        | 61,58    | 50       | 13:55:27 | 85 960           |                                      |           |                     |
| ffff Informaria o transakriach na akriach 139                                          |           | + LPP<br>WWIR PLN       | 0,48%        | 3          | 20        | 6 255,00   | 6 280,00   | 6             | 4      | 6 280,00 | 2        | 13:56:06 | 1 699            | 51771                                | (2010)    |                     |
| CCC S.A. uzyskana w trybie art. 19 MAR                                                 |           | + MBANK                 |              |            | 23        | 184,70     | 185,20     | 29            |        | 185,10   |          | 13:56:03 | 12 219           | KAZEM                                | 43,24 PLN |                     |
|                                                                                        |           | + ORANGEPL              |              |            | 4 444     | 6,785      | 6,805      | 2 270         |        | 6,805    | 490      | 13:51:18 | 636 850          | WYNIK NA RACHUNKU W 2020             | 0         |                     |
| SOLIO DEVELOPMENT White amigon Statutu                                                 |           | + PEKAO                 |              |            |           | 50,02      | 50,08      | 676           |        | 50,06    |          | 13:55:48 | 1 123 196        | Pozostało                            |           |                     |
| oraz obniżenia kapitału zakładowego do                                                 |           | + PGE                   |              |            | 7 458     | 4,05       | 4,054      | 300           |        | 4,05     | 50       | 13:55:46 | 1 878 985        | 162                                  |           | U-O-U<br>Notowania  |
| jednolity                                                                              |           | + PGNIG                 |              |            | 9 156     | 3,746      | 3,749      | 5 327         |        | 3,749    | 128      | 13:55:12 | 1 329 047        | SESJI GFW                            |           |                     |
|                                                                                        |           | + PKNORLEN              |              |            | 1 162     | 63,62      | 63,66      | 636           |        | 63,62    |          | 13:55:50 | 546 670          | Zysk / Strata                        |           | 1.0                 |
| przez Radę Nadzorczą rekomendacji                                                      |           | + PKOBP                 |              |            | 3 537     | 21,19      | 21,23      | 2 564         |        | 21,19    |          | 13:55:07 | 1 984 021        | 9 269,88                             |           | Wykresy             |
| zarządu w sprawie dywidendy za 2019 r.                                                 |           | + PZU                   |              |            | 1 552     | 29,70      | 29,73      | 1 741         |        | 29,71    | 131      | 13:55:34 | 378 348          | PLN                                  |           |                     |
|                                                                                        |           | + SANPL                 |              |            | 593       | 145,30     | 145,60     | 142           |        | 145,60   |          | 13:55:22 | 71 894           |                                      |           |                     |
| RZZ S.A. Podjęcie uchwały przez Zwyczajne<br>Walne Zgromadzenie spółki zależnej        | 13:41:25  | + TAURONPE              |              |            | 10 686    | 1,154      | 1,156      | 4 584         |        | 1,155    | 921      | 13:55:59 | 2 953 486        |                                      |           | Specjaine           |
| Vercom S.A. o podziale zysku za 2019 rok<br>obrotowy oraz skupie akcji własnych w celu |           | + DINOPL                |              |            | 207       | 158,00     | 158,40     | 292           |        | 158,10   | 46       | 13:56:02 | 232 141          |                                      |           |                     |
|                                                                                        |           |                         |              |            |           |            |            |               |        |          |          |          |                  |                                      |           |                     |

Dostępne do wykorzystania **funkcjonalności systemu** zostały opracowane w formie bloczków o różnych rozmiarach. Użytkownik ma możliwość samodzielnego wyboru i rozmieszczenia bloczków na ekranie Pulpit zgodnie z własnymi preferencjami. W podobny sposób można też modyfikować ekran Portfel i Notowania.

Zmiany są możliwe w trybie **edycji Pulpitu**, i polegają na **wymianie bloczków** – usunięciu istniejącego bloczka, wstawieniu wybranego przez użytkownika i zapisaniu zmiany.

Usunięcie oryginalnego bloczka aktywuje w prawej części menu pozostałe bloczki pasujące rozmiarem do zwolnionego miejsca.

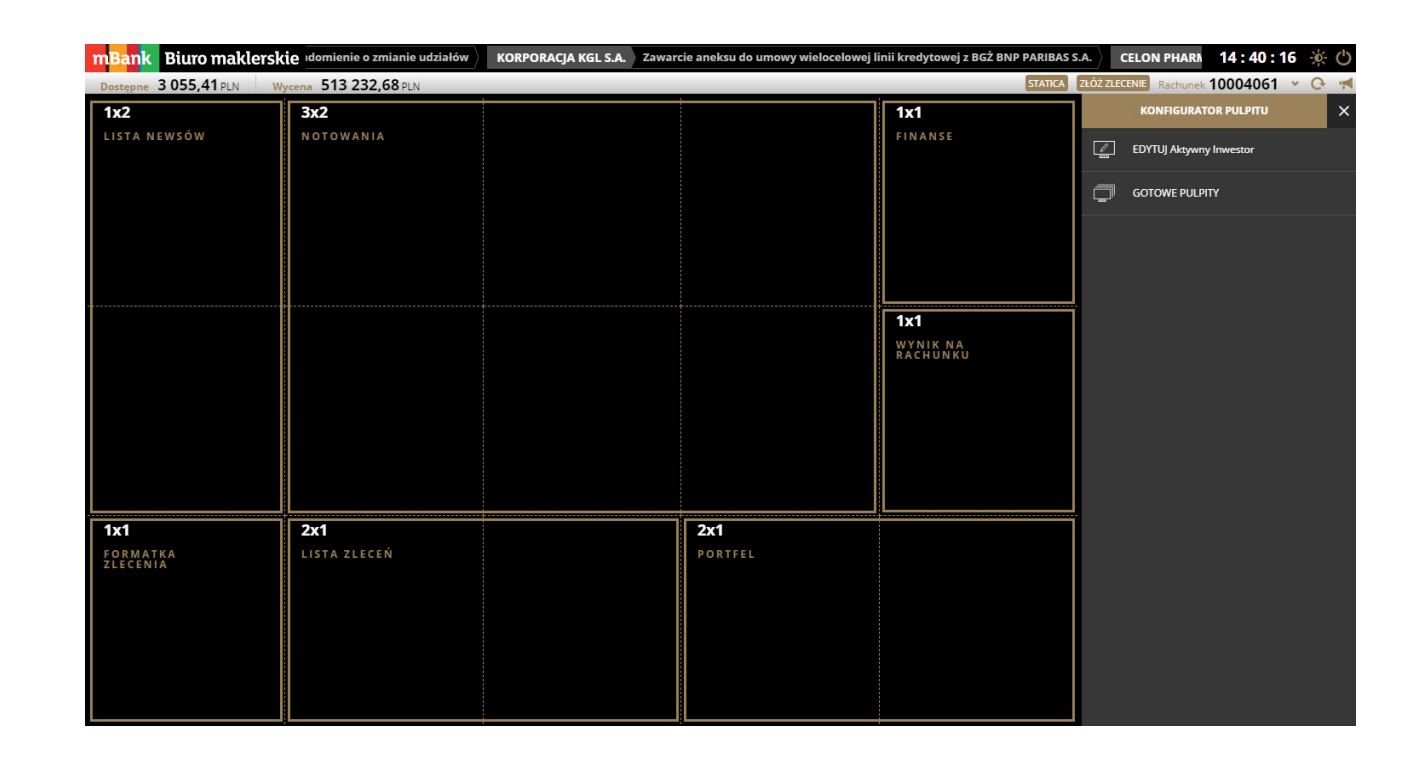

Na początek proponujemy poznać bliżej **4 gotowe warianty Pulpitu** i metodą kolejnych przybliżeń modyfikować wybrany, tak by finalnie uzyskać dopasowane do własnych potrzeb ustawienie. Bardziej zaawansowani inwestorzy mogą stworzyć – jako drugi – swój własny pulpit od podstaw, ustawiając bloczki funkcjonalne na pustej siatce 5x3.

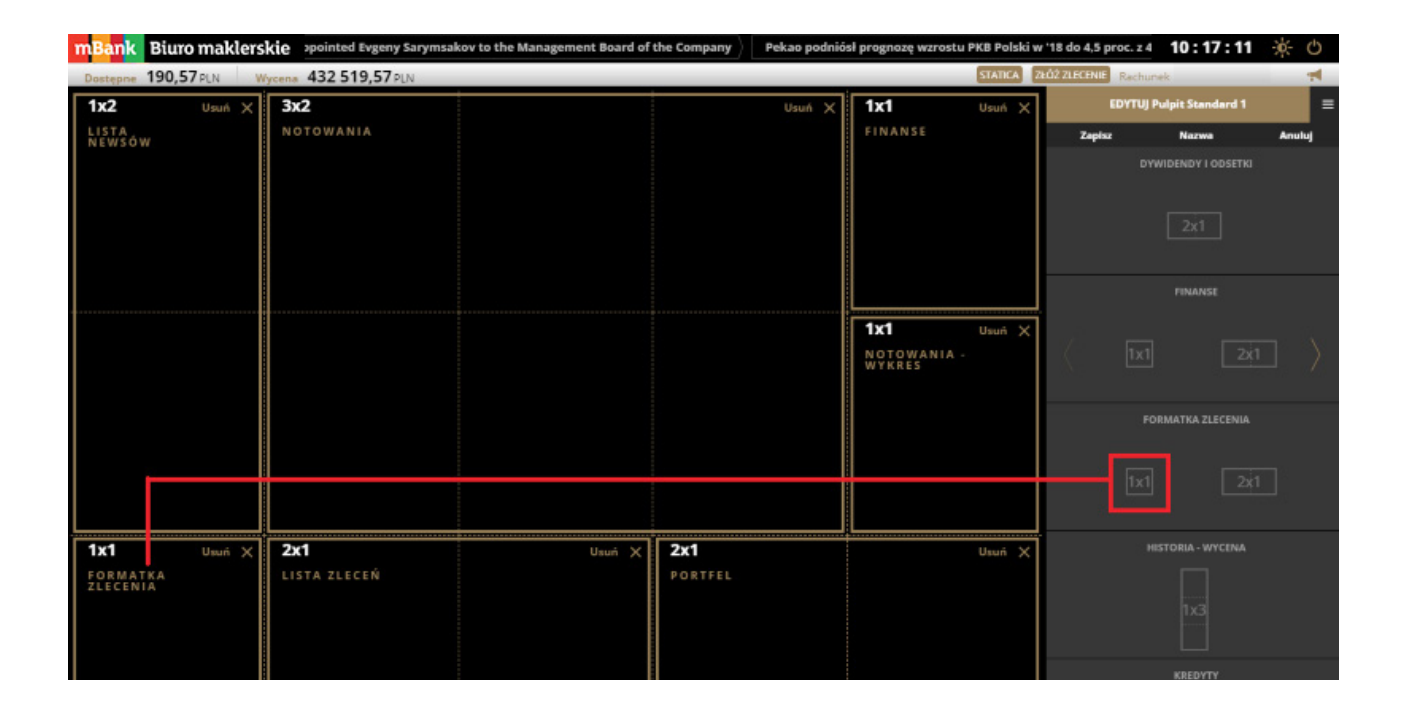

Zdefiniowane przez Biuro maklerskie cztery układy pulpitów są zawsze dostępne jako opcja wyboru na poziomie Konfiguratora.

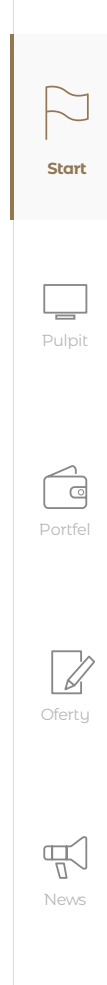

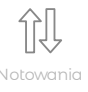

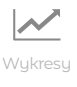

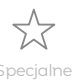

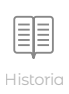

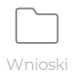

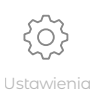

#### Nawigacja

**Główne menu nawigacyjne** dostępne jest zawsze w prawej części ekranu mlnwestora. Służy do wyboru ekranu, który jest potrzebny użytkownikowi.

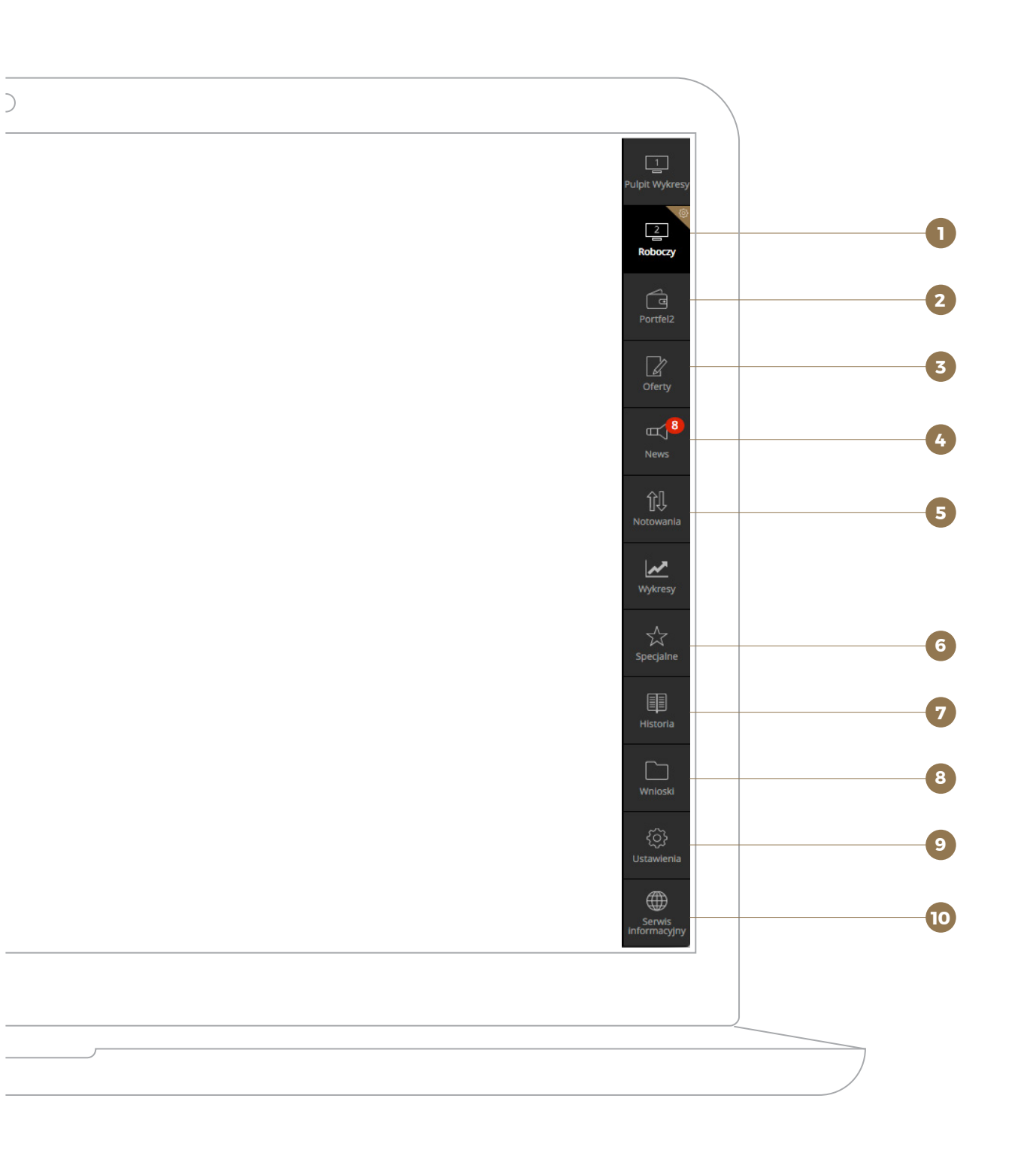

Pierwszy ekran – tzw. **Pulpit** (lub 2 pierwsze ekrany, jeśli użytkownik je ustawił) to ekran, na którym powinny się znaleźć najważniejsze dla użytkownika informacje niezbędne do inwestowania (np. Notowania, Wykresy, Finanse, Portfel, Newsy, Formatka zleceń itd.).

O

2

5

6

7

8

9

10

Portfel to ekran, na którym znajduje się aktualna prezentacja aktywów inwestora: wycena walorów, finansów, informacja o zysku/stracie oraz o posiadanym kredycie. Ten ekran również można dostosować do swoich potrzeb korzystając z Konfiguratora.

Ekran **Oferty** służy do zapisów w ramach ofert publicznych i ofert publicznych z wykorzystaniem praw poboru.

News to ekran, który prezentuje informacje giełdowe z ostatnich 3 dni i komunikaty wysyłane przez Biuro maklerskie do użytkownika. Dodatkowo zaprezentowane jest 10 najczęściej czytanych wiadomości przez użytkowników.

**Notowania** obejmują bloczki prezentujące notowania i wykresy giełdowe. Za pomocą Konfiguratora notowania i wykresy można ułożyć zgodnie z własnymi preferencjami.

**Specjalne** służą do rejestracji zleceń specjalnych: zlecenia ochronnego oraz zlecenia łowca okazji. Dodatkowo zlecenie ochronne można złożyć również z bloczka portfel, który znajduje się w ekranie Portfel.

**Historia** to ekran, który prezentuje wykonywane przez użytkownika operacje w historii rachunku: zlecenia, transakcje, dyspozycje, operacje finansowe oraz na instrumentach finansowych. Użytkownik odnajdzie na tym ekranie również symulację wyniku na swoim rachunku, wycenę historyczną portfela oraz wystawione PITy.

**Wnioski** to ekran zawierający możliwość złożenia dwóch dyspozycji: zgłoszenia do udziału w Walnym zgromadzeniu akcjonariuszy oraz dobrowolnego wykupu papierów wartościowych z rachunku.

Ekran **Ustawienia** służy użytkownikowi do określenia swoich preferencji na rachunku, w notowaniach oraz w procesie składania zleceń. Dodatkowo znajdują się tutaj informacje o danych użytkownika oraz pomoc mInwestora.

Ikona **Serwis** informacyjny służy do otworzenia w nowej karcie przeglądarki Serwisu Informacyjnego Bm mBanku.

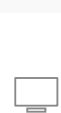

 $\square$ 

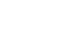

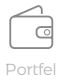

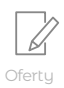

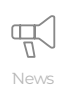

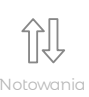

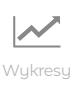

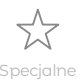

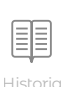

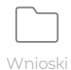

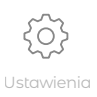

## Menu Górne

Menu górne aplikacji mInwestor jest widoczne bez względu na ekran, który jest w danej chwili wyświetlany przez użytkownika.

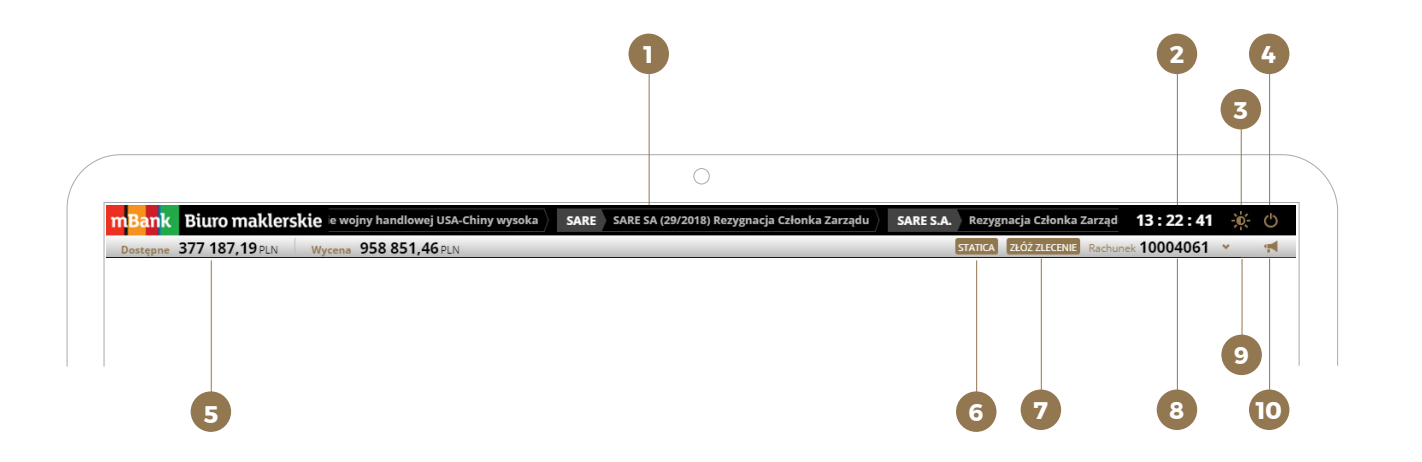

Zawiera następujące funkcjonalności:

| 1  | Pasek news prezentujący 5 ostatnich wiadomości                                                                                                    |
|----|----------------------------------------------------------------------------------------------------|
| 2  | Zegar wyświetlający aktualny czas notowań na GP                                                                                                    |
| 3  | Przycisk umożliwiający <b>zmianę wersji kolorystycz</b>                                                                                                    |
| 4  | Przycisk <b>Wyloguj</b>                                                                                                    |
| 5  | Wartość aktualnie <b>dostępnych środków</b> do złożer<br>z wyceną rachunku w PLN                                                                               |
| 6  | Przycisk włączenia aplikacji do notowań <b>Statica m</b>                                                                                                    |
| 7  | Funkcja, która wywołuje odpiętą <b>formatkę zleceń</b><br>oraz specjalne                                                                                       |
| 8  | Funkcja wyświetlania <b>rachunku</b> , na którym jest ak<br>umożliwia przechodzenie między rachunkami uży                                                      |
| 9  | Funkcja <b>odśwież</b> , która pozwala na ręczne odświe                                                                                                    |
| 10 | <b>Powiadomienia i komunikaty biura</b> - czyli lista int<br>rachunku (od momentu zalogowania na rachune)<br>użytkownik wybrał funkcję pobierz wszystkie) oraz |

w ikonę.

i z ekranu News

PW (po zakończeniu sesji na GPW zegar znika)

**znej** mInwestora na ciemną lub jasną

nia zleceń w poszczególnych walutach wraz

#### nBm

na wszystkich ekranach za wyjątkiem oferty

ktualnie zalogowany użytkownik oraz, ytkownika

eżenie stanu rachunku

**Powiadomienia i komunikaty biura** - czyli lista informacji o operacjach wykonywanych na rachunku (od momentu zalogowania na rachunek lub wszystkie z dnia dzisiejszego jeśli użytkownik wybrał funkcję pobierz wszystkie) oraz komunikaty wysyłane przez Biuro maklerskie do użytkownika. Kiedy funkcja jest zwinięta powiadomienie lub komunikat prezentowane jest przez 5 sekund w formie chmurki, a następnie możliwe jest do wyświetlenia po kliknięciu

| 1 |   | - | - |  |
|---|---|---|---|--|
|   |   |   |   |  |
| 1 | - | - | 3 |  |
|   |   |   |   |  |

 $\square$ 

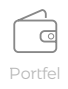

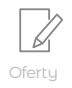

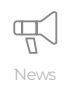

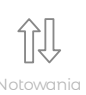

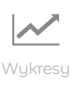

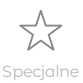

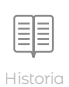

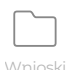

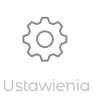

#### Odświeżanie danych, ustawienia i składanie zleceń

#### Odświeżanie

Notowania i dane na rachunku użytkownika aplikacji mInwestor odświeżają się w sposób automatyczny na postawie powiadomień o zdarzeniach na rachunku. Zdarzenia te pojawiają się w chmurkach i mogą być również wyświetlone przez użytkownika samodzielnie w funkcji powiadomienia i komunikaty biura 🛒 .

Niektóre operacje przychodzące do Biura maklerskiego z zewnątrz, np. przelew przychodzący na rachunek maklerski, otrzymanie dywidendy, zaksięgowanie odsetek od obligacji itp. nie powodują automatycznego odświeżenia stanu rachunku i aby zobaczyć je na rachunku należy skorzystać z przycisku odśwież C znajdującego się w menu w prawym górnym rogu aplikacji.

#### Zapisywanie ustawień

Aplikacja mInwestor została zaprojektowana by zapamiętywać ustawienia ekranu użytkownika. Nie ma konieczności ręcznego zapisu własnych ustawień na poszczególnych ekranach. Jeśli natomiast chcielibyśmy przywrócić aplikację do ustawień domyślnych (czyli takich jak przy pierwszym logowaniu) lub też określić swoje ustawienia rachunku, zleceń oraz notowań należy przejść do ekranu Ustawienia i określić swoje preferencje.

#### Składanie zleceń

Aplikacja mInwestor umożliwia wygodne składanie zleceń z wielu miejsc. W aplikacji dostępna jest formatka zleceń o wymiarach 1x1 oraz 2x1 oraz odpięta formatka zleceń w wersji 1x1.

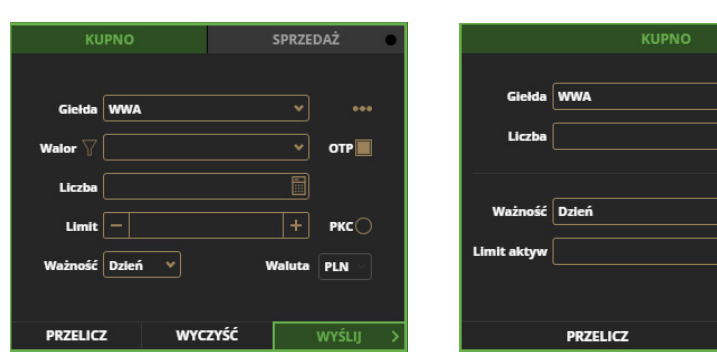

Domyślnie formatka zleceń ustawiona jest na Kupno a ważność zlecenia zgodnie z ustawieniami użytkownika. Aby złożyć zlecenie należy wskazać co najmniej:

- stronę zlecenia Kupno lub Sprzedaż,
- walor, który ma być przedmiotem zlecenia
- liczbę walorów
- limit lub PKC/PCR

|                    |         |      |         | SPRZE             | DAŻ                   | ٠   |
|--------------------|---------|------|---------|-------------------|-----------------------|-----|
| Walor 🏹<br>Limit   |         |      | •<br>+  |                   | Waluta PLN<br>PKC PCR | OTP |
| Na sesję<br>L ujaw | 11/07/1 | 8    | <u></u> | Ważne do<br>L min | 11/07/18              |     |
|                    | WYC     | zyść |         |                   | WYŚLIJ                | >   |

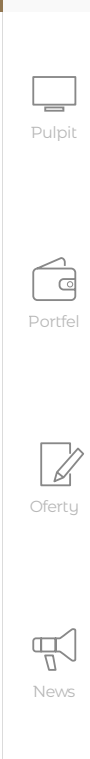

 $\square$ 

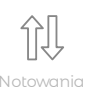

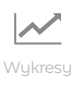

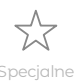

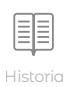

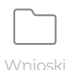

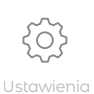

## Odświeżanie danych, ustawienia i składanie zleceń

Po wybraniu wszystkich niezbędnych dla użytkownika parametrów zlecenia, naciśnięciu przycisku wyślij oraz potwierdzenia zlecenia, zlecenie jest wysyłane na giełdę. Jeżeli ekran, na którym znajduje się użytkownik nie ma formatki zlecenia, zlecenie można złożyć wybierając przycisk **Złóż** zlecenie z górnego menu.

mBank Biuro maklerskie e wejny handlowej USA-Chiny wysoka SARE SA (29/2018) Rezygnacja Członka Zarządu SARE SA, Rezygnacja Członka Zarządu I 3:22:41 🔆 🕐 Dostępne 377 187,19 PLN Wycena 958 851,46 PLN ICA ZŁÓŻ ZLECENIE Rachunek 10004061 💌

Alternatywnie Zlecenie można złożyć ze szczegółów waloru w bloczku Portfel lub Portfel uproszczony.

| Walor                |       | Do sprzedaży |       | Kurs blezacy  | Sr cena nabycia    | Zysk/Strata % | Wycena          | Wycena P      |
|----------------------|-------|--------------|-------|---------------|--------------------|---------------|-----------------|---------------|
| ELEKTRIM<br>WWWA PLN | 1 000 | 990          | 10    | 6,01<br>PLN   |                    |               | 6 010,00        | 6 010         |
| EUROCASH             | 70    | 70           | 0     | 18,84         | 21,27<br>PLN       |               | 1 318,80        | 1 31          |
| ISW<br>WWA PLN       |       |              | 0     | 75,76         |                    |               | 75,76           | 7             |
| KGHM<br>WWA PLN      | 2 024 | 1 923        | 101   | 89,40         | 94,51              |               | 180 945,60      | 180 94        |
| LOTOS                | 15    | 15           | 0     | 57,50         | 49,05              |               | 862,50          | 86            |
| MBANK<br>WWAPLN      | 7     | 7            | 0     | 396,40<br>PLN | 378,94<br>PLN      | 4,61          | 2 774,80<br>Pln | 277           |
| ISIN PLBRE0000012    |       |              | ści O |               | abycia 2652,60 PLN |               | 06.40           |               |
| Giełda <b>WWA</b>    |       |              | dy O  |               |                    |               |                 | 397,20<br>192 |
| 0.395                |       |              |       |               |                    |               |                 |               |
| 0,38*                |       |              |       |               |                    | ) —           |                 |               |

Zlecenie można złożyć również z poziomu notowań wybranego waloru.

| NOTOWANIA        | Dodaj walor |        |    |        | W        | G20 🖡 🥖  | × Portfe | a + ≡          |          |     |          | 1 oferta 👻 |
|------------------|-------------|--------|----|--------|----------|----------|----------|----------------|----------|-----|----------|------------|
| Nazwa            |             |        |    |        |          |          |          |                |          |     |          |            |
| + ALIOR          |             |        | 4  | 1 826  | 53,70    | 53,80    | 27       | 2              | 53,75    | 56  | 12:52:24 | 166 400    |
| + CCC            |             | 2,28%  |    | 713    | 206,40   | 206,60   |          | 2              | 206,60   |     | 12:50:48 | 179 125    |
| + CDPROJEKT      |             | 3,19%  | 1  | 194    | 142,10   | 142,30   |          | KUP SPR        | ZEDAJ    | 114 | 12:52:37 | 102 810    |
| + CYFRPLSAT      |             |        | 2  | 1 037  | 22,30    | 22,32    | _        |                | .,30     | 8   | 12:50:27 | 224 916    |
| + ENERGA         |             | -0,11% | 4  | 2 682  | 9,11     | 9,15     |          | DODAI SEPARATI | 0R ),15  | 150 | 12:52:41 | 353 383    |
| + EUROCASH       |             |        | 3  | 215    | 17,07    | 17,16    | 51       | 2              | 17,16    | 10  | 12:51:46 | 244 038    |
| + JSW            |             |        | 3  | 472    | 67,24    | 67,28    | 354      | 2              | 67,24    | 46  | 12:51:12 | 119 037    |
| + KGHM           |             | 1,47%  | 2  | 476    | 91,20    | 91,30    | 3 617    | 4              | 91,22    | 20  | 12:53:03 | 227 978    |
| + LOTOS          |             |        | 6  | 1 240  | 81,00    | 81,10    | 147      | 3              | 81,02    | 65  | 12:52:50 | 267 045    |
| + LPP<br>WWA PLN |             |        | 2  | 4      | 7 635,00 | 7 645,00 | 6        | 4              | 7 645,00 |     | 12:51:51 | 913        |
| + MBANK          |             |        | 4  | 71     | 420,80   | 421,00   | 100      |                | 420,80   | 3   | 12:50:40 | 8 808      |
| + ORANGEPL       |             |        | 4  | 3 1 28 | 4,71     | 4,74     | 5 256    | 4              | 4,74     | 850 | 12:52:58 | 719 129    |
| + PEKAO          |             |        | 5  | 1 437  | 107,90   | 108,00   | 1 603    | 3              | 108,00   | 5   | 12:51:06 | 217 589    |
| + PGE<br>WWA PLN |             |        | 15 | 17 537 | 11,39    | 11,40    | 15 640   | 6              | 11,40    | 710 | 12:52:49 | 1 925 642  |
| + PGNIG          |             |        | 9  | 16 559 | 6,31     | 6,32     | 11 490   | 7              | 6,31     | 356 | 12:50:27 | 1 202 559  |
| + PKNORLEN       |             |        | 9  | 2 546  | 111,95   | 112,00   | 2 796    | 15             | 112,00   | 32  | 12:52:36 | 503 468    |
| + PKOBP          |             | 0,54%  | 5  | 3 300  | 41,03    | 41,08    | 1 280    | 2              | 41,07    | 840 | 12:51:32 | 1 123 712  |
| + PZU<br>WWA PLN |             | 0,55%  | 7  | 2 355  | 42,31    | 42,36    | 713      | 1              | 42,33    | 227 | 12:53:02 | 710 180    |
| + SANPL          |             |        |    | 1      | 361,80   | 362,00   | 445      | 8              | 361,80   | 19  | 12:52:41 | 16 432     |
| + TAURONPE       |             |        | 3  | 26 950 | 2,19     | 2,20     | 87 243   | 14             | 2,19     | 180 | 12:50:56 | 1 224 418  |

Użytkownik może złożyć zlecenie także wtedy, kiedy czyta interesujący news lub zauważy okazję inwestycyjną na wykresie giełdowym.

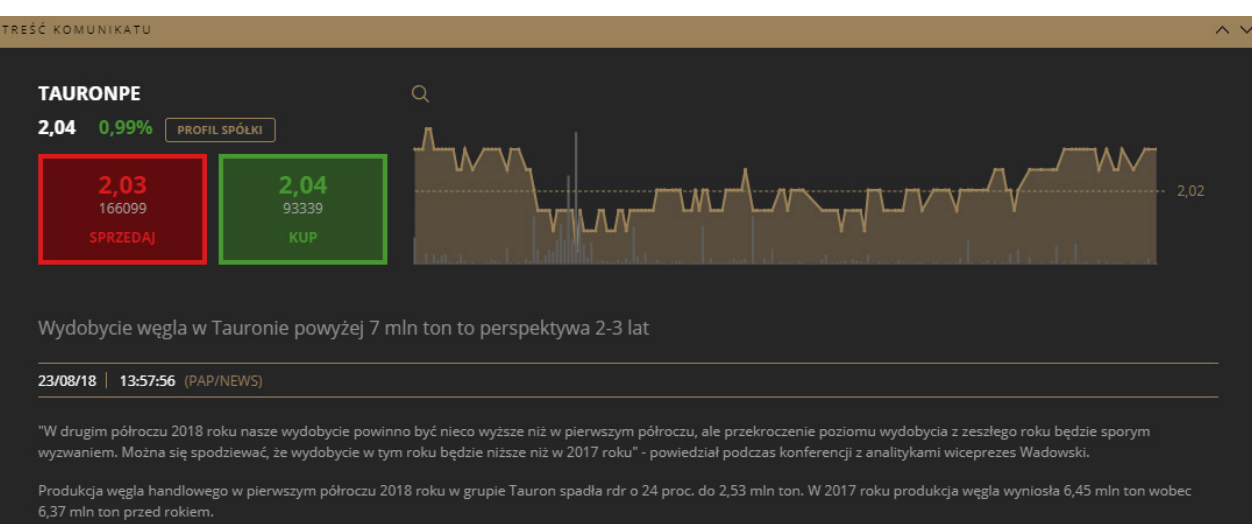

"Prowadzimy prace zmierzające do zwiększenia wydobycia, ale wydobycie węgla powyżej 7 mln ton to perspektywa dwóch-trzech lat. Lata 2019 i 2020 nadal będą pod presją, chociaż powinno być nieco lepiej" - powiedział Wadowski.

# $\square$ Start

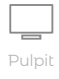

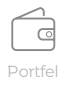

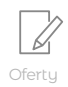

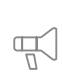

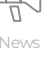

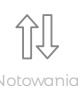

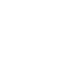

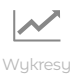

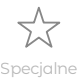

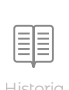

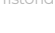

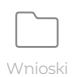

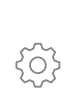

Pulpit to najważniejszy ekran aplikacji mInwestor, **centrum zarządzania rachunkiem maklerskim** użytkownika. Na ekranie Pulpit powinny znaleźć się wszystkie niezbędne dla użytkownika **elementy systemu transakcyjnego**, jakie są potrzebne użytkownikowi do podejmowania decyzji inwestycyjnych.

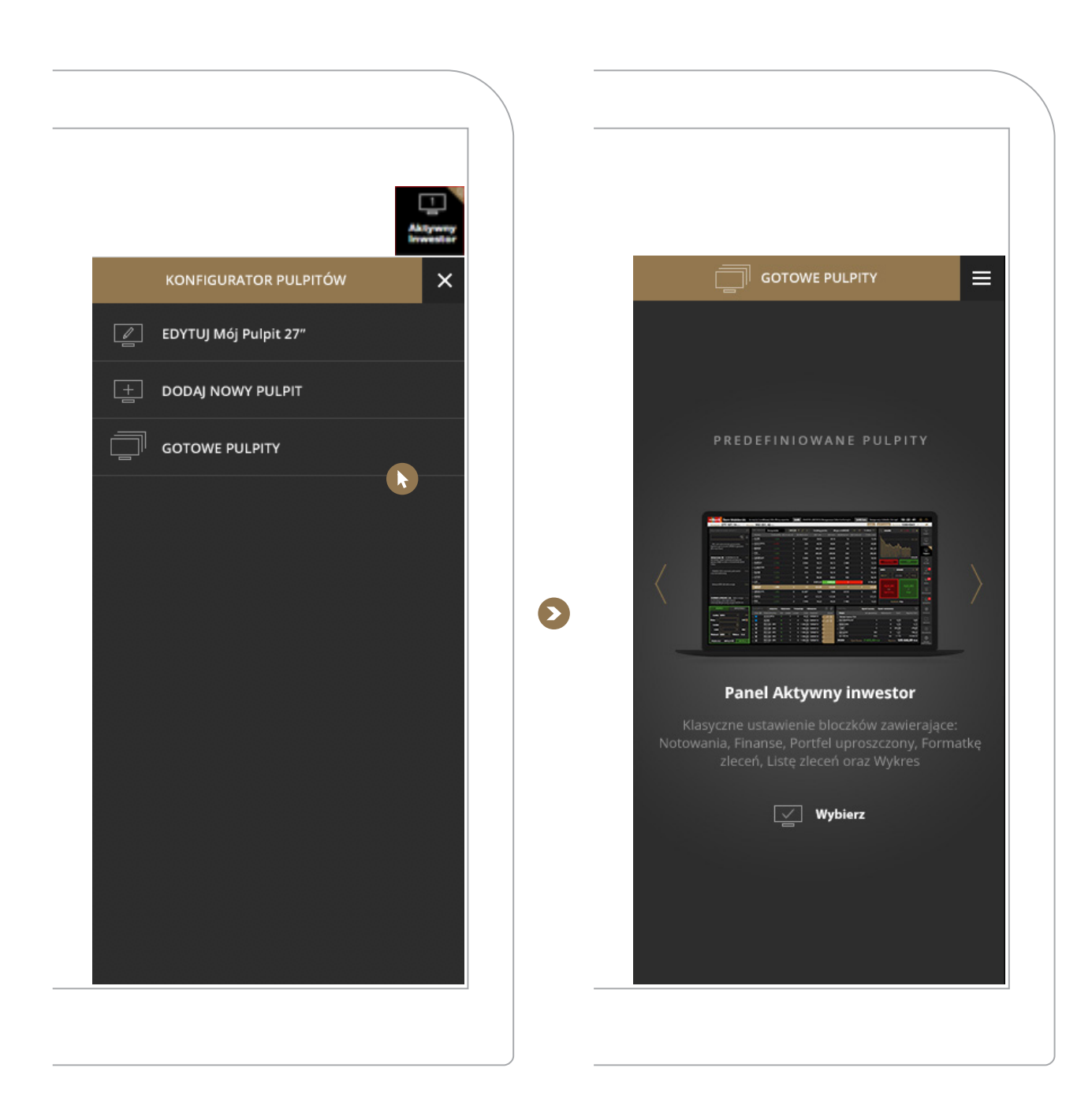

Przy pierwszym logowaniu do aplikacji użytkownik wybrać może jedną z **czterech gotowych kompozycji ekranu.** Układ w każdej chwili można zmienić uruchamiając konfigurator Pulpitu, wybierając **ikonę koła zębatego.** Jeśli użytkownik chce wybrać inną gotową kompozycję należy wybrać funkcję **Gotowe Pulpity** i wskazać wybrany ekran.

W przypadku samodzielnej edycji ekranu, należy w **Konfiguratorze Pulpitu** wybrać funkcję **Edytuj Pulpit**. Z siatki należy usunąć bloczki, z których użytkownik nie chce korzystać na Pulpicie i zastąpić je bloczkami, które użytkownik chce dodać do swojego Pulpitu. Możliwości edycyjne Pulpitu są opisane szerzej w rozdziale Pulpit i jego modyfikacje.

Na przykładzie pulpitu **Aktywny inwestor** opisujemy poniżej mechanikę działania poszczególnych bloczków funkcjonalnych w kolejności w jakiej występują na ekranie. Pozostałe bloczki, użyte w innych wersjach Pulpitu są dostępne w prawej części ekranu w trybie edycji. Bloczki występujące w ekranach Portfel i Notowania zostały opisane szczegółowo w rozdziałach im poświęconych.

| Description         377 187,19 Pable         Waterial         Description         Status         Status <th>mBank Biuro makler</th> <th>skie</th> <th>wojny hand</th> <th>lowej USA-Chiny</th> <th>wysoka</th> <th>SARE SA</th> <th>ARE SA (29/2018)</th> <th>Rezygnacja C</th> <th>złonka Zarządu</th> <th>SARE S.A.</th> <th>Rezygna</th> <th>icja Członka Zarząd</th> <th>13:22:41</th> <th></th>                                                                                                    | mBank Biuro makler                                                  | skie | wojny hand      | lowej USA-Chiny | wysoka   | SARE SA       | ARE SA (29/2018) | Rezygnacja C | złonka Zarządu                    | SARE S.A. | Rezygna          | icja Członka Zarząd  | 13:22:41            |          |
|----------------------------------------------------------------------------------------------------|---------------------------------------------------------------------|------|-----------------|-----------------|----------|---------------|------------------|--------------|-----------------------------------|-----------|------------------|----------------------|---------------------|----------|
| NUCLEUS         NUCLEUS         NUCLEUS <t< th=""><th>Dostępne 377 187,19 PLN</th><th>Wyce</th><th>na 958 85</th><th>51,46 PLN</th><th></th><th></th><th></th><th></th><th></th><th></th><th>STATICA</th><th>ZŁÓŻ ZLECENIE Rachur</th><th>ek 10004061 💙</th><th><b>#</b></th></t<>                                                                                                    | Dostępne 377 187,19 PLN                                             | Wyce | na 958 85       | 51,46 PLN       |          |               |                  |              |                                   |           | STATICA          | ZŁÓŻ ZLECENIE Rachur | ek 10004061 💙       | <b>#</b> |
| C         T         Name         Zemans(N)         [9] Lecto at         [9] Lecto at <td>NAJNOWSZE KOMUNIKATY</td> <td>٩</td> <td>NOTOWANI</td> <td>A Dodaj walor</td> <td>Wi</td> <td>G20 🐺 🥖</td> <td>× Indeksy</td> <td>podst. Al</td> <td>kcje z mWIG40</td> <td>+ = 10</td> <td>iferta 🗡</td> <td>Q mbank</td> <td>×-1,44% (§ ●</td> <td>1</td>                                                                                                    | NAJNOWSZE KOMUNIKATY                                                | ٩    | NOTOWANI        | A Dodaj walor   | Wi       | G20 🐺 🥖       | × Indeksy        | podst. Al    | kcje z mWIG40                     | + = 10    | iferta 🗡         | Q mbank              | ×-1,44% (§ ●        | 1        |
| PC akt akar/anis przetowa je sprzetowa je sprzetowa                             |                                                                     | 1 1  |                 |                 |          |               |                  |              |                                   |           | [] Kurs ost.     | 1                    |                     | Pulpit   |
| PC. Ad. table zeaching       111       - SSECCPOL       2.133       2       230       46,70       46,84       270       3       46,88       1       1       390,00       1       1       390,00       3       46,88       1       390,00       333       5       260,00       333       5       260,00       333       5       260,00       3       3       4,00       1       390,00       3       4,00       1       390,00       3       4,00       1       390,00       3       2,00       3       4,00       1       1       390,00       3       2,00       3       4,00       1       1       390,00       1       1       390,00       1       1       390,00       1       1       40,00       1       1       390,00       1       1       40,00       1       1       1       1       390,00       1       1       1       1       1       1       1       1       1       1       1       1       1       1       1       1       1       1       1       1       1       1       1       1       1       1       1       1       1       1       1       1                                                                                                    |                                                                     | =    |                 |                 |          |               |                  |              |                                   |           | 70,1 <b>0</b>    | <b>L</b>             |                     | 2        |
| by lemmunikatij         Person RASCA Kujavalak         PERSON K Kujavalak         PERSON K Kujavalak         PERSON                                                                                                    | PK: akt oskarżenia przeciwko                                        | 1m   |                 |                 |          |               |                  |              |                                   |           | 46,8 <b>0</b>    | And C                | 4                   | Pulpit   |
| Adversame SA       ACKEMAN SA<br>(2017) Tree Ward (1) S (2017)       5       2.426       2.454       2.456       923       3       2.454       3       2.454       3       2.454       5       10.72       3       2.454       3       2.454       5       10.72       3       2.454       3       2.454       2.455       9.33       3       2.454       5       10.72       3       2.457       2.404       5       10.72       3       2.457       3       9.014       9.014       2.055       3       9.014       9.018       2.055       3       9.014       9.018       2.055       3       9.014       9.018       2.055       3       9.014       9.018       2.055       3       9.014       9.018       2.055       3       9.014       9.018       2.055       3       9.014       9.018       2.055       3       9.014       9.018       2.055       3       9.014       9.018       2.050       3       3.044       4.054       3       3.04       4.055       3       9.014       9.018       2.050       3       5.014       1.024       1.025       1.023       1.023       1.023       1.023       1.023       1.023       1.023       1.023                                                                                                    | byłemu prezesowi SKOK Kujawiak<br>(komunikat)                       |      |                 |                 |          |               |                  |              |                                   |           | 360,2 <b>0</b>   |                      | Thomas              |          |
| Accent with Accent with                            |                                                                     |      |                 |                 |          |               |                  |              |                                   |           | 265,8 <b>0</b>   | l a li h             |                     | Pulpit   |
| Disclose (WAL       PERENGA       2.73%       9       3.944       2.07.7       10,7.2       10,7.3       2.404       5       10.7.7       2.40.4       5       10.7.7       2.40.4       5       10.7.7       2.40.4       5       10.7.7       2.40.4       5       10.7.7       2.40.4       5       10.7.7       2.40.4       5       10.7.7       2.40.4       5       10.7.7       2.40.4       5       10.7.7       2.40.4       5       10.7.7       2.40.4       5       10.7.7       2.40.4       5       10.7.7       2.40.4       5       10.7.7       2.40.4       5       10.7.7       2.40.4       5       10.7.7       1.424.8       5       1.5.7       1.424.8       1.448       58.36       59.52       135       2.58.4       4.24.80       3       4.25.80       7       1.424.86       3       4.25.80       7       1.424.86       3       4.25.80       7       1.424.86       3       4.25.80       7       1.424.86       3       4.25.80       7       1.424.86       3       4.25.80       7       5.99       9.616       3       5.98       5.90       9.616       3       5.98       5.90       9.616       3       5.97       5.97       <                                                                                                    | Ackerman SA ACKERMAN SA                                             | -1m  |                 |                 |          |               |                  |              |                                   |           | 24,5 <b>4</b>    | الحما المالحا ال     |                     | 4        |
| NAM          • EUROCASH         • EUROCASH                                            | (8/2018) Tresc uchwar podjętych<br>przez ZWZA w dniu 9 kwietnia 201 | 8    |                 |                 |          |               | 99410,72         |              |                                   |           | 10,7 <b>3</b>    | SPRZEDAJ             |                     | Portfe   |
| PEKKO OFF wartiet jednostki       16m       - Kurhu       0.33%       2       373       90,14       90,18       265       3       90,14       90,18       265       3       90,14       90,18       265       3       90,14       90,14       90,18       265       3       90,14       90,14       90,18       265       3       90,14       90,14       90,18       265       3       90,14       90,14       90,18       265       3       90,14       90,14       90,18       265       3       90,14       90,14       90,18       265       3       90,14       90,14       90,18       265       3       90,14       90,14       90,14       90,14       90,18       265       3       90,14       90,14       90,14       90,14       90,14       90,14       90,14       90,14       90,14       90,14       90,14       90,14       90,14       90,14       90,14       90,14       90,14       90,14       90,14       90,14       90,14       90,14       90,14       90,14       90,14       90,14       90,14       90,14       90,14       90,14       90,14       90,14       90,14       90,14       90,14       90,14       90,14       90,14       90,14 </td <td></td> <td></td> <td></td> <td></td> <td></td> <td></td> <td>150 2 4,27</td> <td></td> <td></td> <td></td> <td>24,28</td> <td></td> <td></td> <td></td>                                                                                                    |                                                                     |      |                 |                 |          |               | 150 2 4,27       |              |                                   |           | 24,28            |                      |                     |          |
| Number       Number                                                                                                    | PEKAO OFE wartosc jednostki<br>rozrachunkowej                       | 16m  |                 |                 |          |               | 373 90,14        |              |                                   |           | 90,1 <b>5</b>    | WWA YM               | JANK V              | Ofert    |
| Pekkas PTE 5A. informuje         1000         2         3         8 805,00         8 890,00         1         1         8 790,00         424,80         54         424,80         50         424,80         50         424,80         54         7         1         424,80         54         7         1         424,80         54         7         1         424,80         54         7         1         424,80         54         7         1         424,80         54         7         1         424,80         54         7         1         424,80         54         7         1         424,80         54         7         1         424,80         54         7         1         424,80         54         7         1         1         1         1         1         1         1         1         1         1         1         1         1         1         1         1         1         1         1         1         1         1         1         1         1         1         1         1         1         1         1         1         1         1         1         1         1         1         1         1         1         1                                                                                                    | ·                                                                   |      |                 |                 |          |               | 48 58,36         |              |                                   |           | 58,4 <b>8</b>    |                      |                     |          |
| Pekkas PTE 5A informuje       1000       1424,80       3       54       424,80       425,80       7       1       424,80       3       424,80       7       1       424,80       3       424,80       3       425,80       7       1       424,80       3       425,80       7       1       424,80       3       425,80       7       1       424,80       3       425,80       7       1       424,80       3       425,80       7       1       424,80       3       425,80       7       1       424,80       3       425,80       7       1       424,80       3       425,80       7       1       424,80       3       425,80       7       1       424,80       3       425,80       7       1       424,80       3       425,80       7       1       424,80       3       425,80       7       1       424,80       3       425,80       7       1       424,80       3       425,80       7       1       424,80       3       425,80       7       1       424,80       3       3       426,80       3       54       424,80       3       3       1       1       1       1       1       1                                                                                                    |                                                                     |      |                 |                 |          |               | 3 8 805,00       |              |                                   |           | 8 790,0 <b>0</b> |                      |                     |          |
| Numerical         Summaria         State         State                                                                                                    | Pekao PTE SA informuje                                              | 16m  | + MBANK         |                 |          |               |                  | 425.80       | 7                                 |           | 424.80           | 424,80               | 3 425,80            | News     |
| SUMMA LINGUAE S.A. Informacia         Tomo RAM         Tomo RAM         Tom RAM         Tom RAM         Tom RAM         Tom RAM         Tom RAM         Tom RAM         Tom RAM         Tom RAM         Tom RAM         Tom RAM         Tom RAM         Tom RAM         Tom RAM                                                                                                    |                                                                     |      | + ORANGEPL      |                 |          |               | 487 5.89         | 5 90         | 9 6 1 6                           |           | 5 89             | 54<br>Sprzedaj       | 7<br>               | Û.       |
| SUMMAA LINGUAS S.A. Informacia (7)         Children         S         Was         Lab         Lab                                                                                                    |                                                                     |      | PEKAO           |                 |          |               | 467 122.25       | 122.20       |                                   |           | 122.25           | oprzeduj             |                     | Notowa   |
| konselidowarych przychodów ze       Computer       Computer       Samo do sprzeduży       Waluta PLN       Samo do sprzeduży       Waluta PLN       Waluta PLN       Waluta PLN       <                                                                                                    | SUMMA LINGUAE S.A. Informacja<br>o wzroście szacunkowych            | 17m  |                 |                 |          |               |                  |              |                                   |           | 10.22            |                      |                     | 났        |
| KUPNO         SPRZEDAZ         LECENIA         Aktywne         Wykonane         Transakge         Odrzacone         Image: Contract and the second and the second and the secon                                                                                   | skonsolidowanych przychodów ze                                      |      | + PUL<br>WWARLN | 2,9970          |          | 3 / 1         | 940 10,32        | 10,33        | I 4UD                             | ۷         | 10,3 <b>2</b>    | waiuta               | PLN                 | Specjalı |
| Gielda       WMA       Stan       Water(Portfel)       K/S       Lizzela       Lizzela       Lizzela       Lizzela       Lizzela       Lizzela       Lizzela       Lizzela       Lizzela       Lizzela       Lizzela       Lizzela       Lizzela       Lizzela       Lizzela       Lizzela       Lizzela       Lizzela       Lizzela       Lizzela       Composition       Water       Water       Do sprzedaży       Biokowane       Kurs       Wycena PLN       Hitte         Lizzela       5       0       0       0.5       0.055       0.055       0.055       0.055       0.055       0.055       0.055       0.055       0.055       0.055       0.055       0.055       0.055       0.055       0.055       0.055       0.055       0.055       0.055       0.055       0.055       0.055       0.055       0.055       0.055       0.055       0.055       0.055       0.055       0.055       0.055       0.055       0.055       0.055       0.055       0.055       0.055       0.055       0.055       0.055       0.055       0.055       0.055       0.055       0.055       0.055       0.055       0.055       0.055       0.055       0.055       0.055       0.055       0.055       0.055                                                                                                    | KUPNO SPRZEDA                                                       | ż –  | ZLECENIA        | Aktywne         | Wykonane | Transakcje    | Odrzucone        | 11 🗊         | PORTFEL                           | Rynei     | k kasowy         | Rynek terminowy      | 11                  |          |
| Cielda WWA       V       ASSECOPOL       K       1       0       4642       09/04/18       Waluta kursu: PLN         Waluta kursu: PLN       OTP       ALIOR       K       1       0       7040       09/04/18       OTP       0       0.05       0.05       0.05       0.05       0.05       0.05       0.05       0.05       0.05       0.05       0.05       0.05       0.05       0.05       0.05       0.05       0.05       0.05       0.05       0.05       0.05       0.05       0.05       0.05       0.05       0.05       0.05       0.05       0.05       0.05       0.05       0.05       0.05       0.05       0.05       0.05       0.05       0.05       0.05       0.05       0.05       0.05       0.05       0.05       0.05       0.05       0.05       0.05       0.05       0.05       0.05       0.05       0.05       0.05       0.05       0.05       0.05       0.05       0.05       0.05       0.05       0.05       0.05       0.05       0.05       0.05       0.05       0.05       0.05       0.05       0.05       0.05       0.00       0.00/04/18       0.00       0.00/04/18       0.05       0.05       0.05       0.05                                                                                                    |                                                                     |      |                 |                 |          |               |                  | Akcje        | Walor                             |           |                  |                      |                     | Histori  |
| Waler         V         ALIOR         K         1         0         7040         09/04/18         0         100000         100000         00/04/18         0         00/05         0,05         0,05         0,05         0,05         0,05         0,05         0,05         0,05         0,05         0,05         0,05         0,05         0,05         0,05         0,05         0,05         0,05         0,05         0,05         0,05         0,05         0,05         0,05         0,05         0,05         0,05         0,05         0,05         0,05         0,05         0,05         0,05         0,05         0,05         0,05         0,05         0,05         0,05         0,05         0,05         0,05         0,05         0,05         0,05         0,05         0,05         0,05         0,05         0,05         0,05         0,05         0,05         0,05         0,05         0,05         0,05         0,05         0,05         0,05         0,05         0,05         0,05         0,05         0,05         0,05         0,05         0,07         0         0,000         0,000,01         0,000,01         0,000,01         0,000,01         0,000,01         0,000,01         0,000,01         0,000,01                                                                                                    | Gleida WWA Y                                                        | ***  | +               |                 |          |               | 6,42 09/04/18    |              | <ul> <li>Waluta kursu:</li> </ul> |           |                  |                      |                     |          |
| Liczba         5         .         B         PKO GD - IPO K         6         0         1000,00         3004/18          0         0.00ARGNA         2         7         0         0.35         0.70           Limit         +         PKC         IB         PK0, GD - IPO K         1         0         1000,00         3004/18          11Bit         2         0         235,00         470,00         Value           Waineéé         WDD         Waluta         PLN         1         0         1000,00         3004/18          ABEDATA         103         0         18,18         186,00           Waineéé         WDD         Waluta         PLN         1         0         1000,00         3004/18          ABEDATA         103         0         18,18         18,60         18,18         18,60         18,18         18,60         18,18         18,18         18,18         18,18         18,18         18,18         18,18         18,18         18,18         18,18         18,18         18,18         18,18         18,18         18,18         18,18         18,18         18,18         18,18         18,18         18,18         18,18         18,18                                                                                                    | Walor 7 0                                                           | TP 📕 |                 |                 | К 1      | 0 7           |                  |              | + 01 CYBATON-N                    |           |                  | 0 0,0                |                     | Wnior    |
| Limit - + PKC PKO GD-IPO K 1 0 1 000,00 30/04/18 21 1 18TT 2 0 235,00 470,00 470,0 | Liczba 5                                                            |      |                 | PKO GD - IPO    | K        | <b>0 1 00</b> |                  | ( 🖉 🕯        | + 06MAGNA                         |           | 2                | 7 0 0                |                     |          |
| Waźność         WD         Waluta         PLN         PKO GD-IPO         K         1         0         1 000,00         30/04/18         ABCDATA         103         0         1,81         186,43         Ustaw           Waźność         WDD         Wałuta         PLN         PKO GD-IPO         K         1         0         1,000,00         30/04/18         AII I FRON         R24         66         15 55         13 /839 50         PKO GD-IPO         K         1         0         1000,00         30/04/18         RAZEM         Zysk/Strata         2 483,400 PLN         Wycena <b>535 646,09 PLN</b> Gange         Gange         Gange<                                                                                                    | Limit – + Pi                                                        |      |                 | PKO GD - IPO    | К 1      | 0 1 00        |                  |              | + 11BIT<br>WWA PLN                |           |                  | 0 235,               |                     | රා       |
| РКО GD-IPO К 1 0 1 000,00 30/04/18                                                                                                    | Ważność WDD 💉 Wałuta pu                                             | N 1  | + 🛨             | PKO GD - IPO    |          |               |                  | - 1          | + ABCDATA                         |           |                  |                      | 81 186,43<br>EN PLN | Ustawie  |
| PRZELICZ WYCZYŚĆ WYŚLU ) 🕴 🗹 PKOGD-IPO K 1 0 1000,00 30/04/18 📖 🚬 RAZEM Zysk/Strata 2 483,40 PLN Wycena 535 646,09 PLN                                                                                                    | Matricac 1100 · Mainra PL                                           |      | + 🛨             | PKO GD - IPO    |          |               |                  |              | . All I FRON                      |           |                  |                      |                     | Æ        |
|                                                                                                    | PRZELICZ WYCZYŚĆ WYŚ                                                | LU > | + 🛨             | PKO GD - IPO    |          |               |                  | - 2 I        | RAZEM Z                           |           |                  |                      | 535 646,09 PLN      | Serwis   |

#### 1. Najnowsze komunikaty/Lista newsów

Bloczek zawiera informacje giełdowe oraz przesłane z Biura maklerskiego z ostatnich 3 dni. Dla samodzielnego ułożenia dostępne są następujące rozmiary bloczka Najnowsze komunikaty: lxl oraz lx2 (widoczny na ekranie). Bloczek w wersji lx3 został umieszczony na ekranie News.

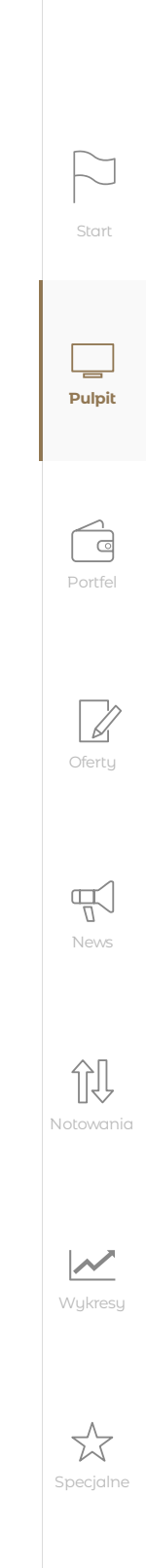

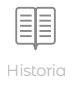

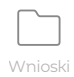

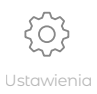

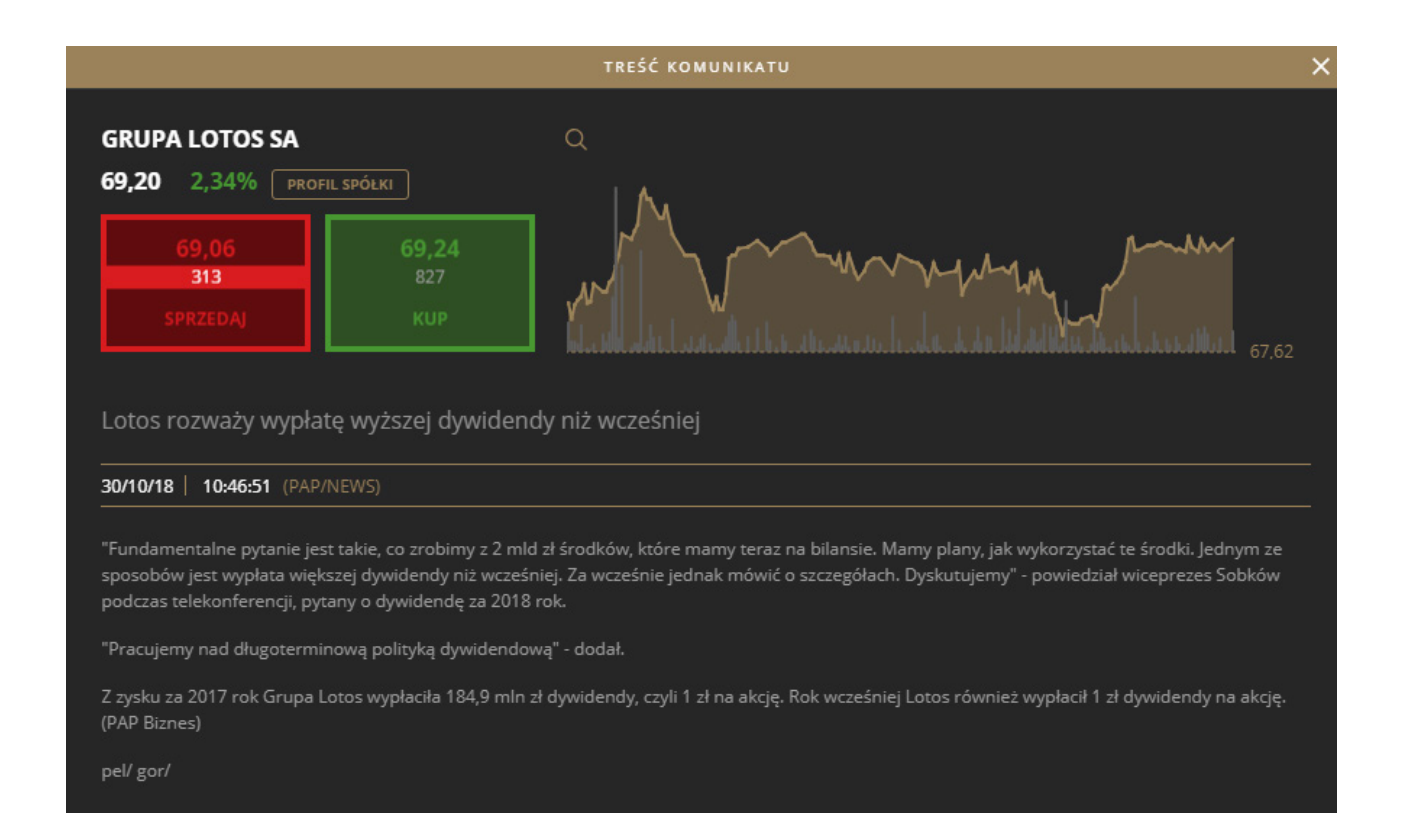

Z prawej strony bloczka **Najnowsze komunikaty** znajduje się **ikona flagi** informująca o nowych nieprzeczytanych wiadomościach, które pojawiły się od czasu zalogowania na rachunek. Kliknięcie spowoduje oznaczenie wszystkich nowych wiadomości jako odczytane, a z licznika nowych informacji w ekranie news zniknie informacja o nowych nieprzeczytanych wiadomościach.

W polu z lupą użytkownik może **wyszukiwać** komunikat po nazwie spółki lub słowie występującym w tytule komunikatu. Po prawej stronie wiersza służącego do wyszukiwania komunikatów znajduje się przycisk **Filtruj** 

| NAJNOWSZE KOMUNIKATY             |     |
|----------------------------------|-----|
| Q                                | ] ≭ |
| Źródło/typ wiadomości            |     |
| Komunikat ESPI X Komunikat EBI X | )   |
| Depesza ESPI X Depesza EBI X     |     |
| Depesza NEWS 🗙 Komunikat biura > | 9   |
| Komunikat biura NEWS 🗙           |     |
| Tylko mój portfel                |     |

Wybór tej ikony spowoduje r**ozwinięcie źródeł** wiadomości, które są prezentowane na rachunku użytkownika. Można dowolnie określić **z jakiego** źródła będą prezentowane informacje na rachunku.

Dodatkowo użytkownik może **ograniczyć komunikaty** jedynie do tych, które dotyczą spółek ze swojego portfela.

## 2. Notowania

Bloczek Notowania służy do obserwowania aktualnych notowań giełdowych (dla walorów notowanych poza GPW prezentuje ostatni znany kurs zamknięcia poprzedniej sesji giełdowej). Dostępny jest w rozmiarach 2x1, 2x2, 3x2 (widoczny na ekranie), 3x1 oraz w wersji na pełny ekran 5x3. Bloczek został dodany do wszystkich **gotowych kompozycji pulpitu** przygotowanych przez maklerów Biura maklerskiego mBanku.

W bloczku domyślnie wyświetlane są 2 zakładki (koszyki systemowe): **Portfel** (zawierający spółki posiadane prze użytkownika) **oraz WIG20** (spółki będą składowymi indeksu WIG20). Pod ikoną zarządzaj liczbą koszyków 🗮 , dostępne są koszyki z podziałem na systemowe oraz użytkownika (te z ikoną, która umożliwia ich trwałe usunięcie).

| NOTOWANIA   | Dodaj walor |         |   |        | Portfel | WIG20  | mWig40 🖡 | 1 × | + ≡    |       |          | 1 ofer  | rta 💙 |
|-------------|-------------|---------|---|--------|---------|--------|----------|-----|--------|-------|----------|---------|-------|
| Nazwa       | тко         | Zm %    |   |        |         |        | Wol S    |     |        |       |          |         |       |
| + 11BIT     |             |         | 3 | 39     | 309,00  | 311,00 | 94       | 4   | 310,50 | 16    | 11:26:25 | 4 323   |       |
| + ALIOR     |             |         | 4 | 848    | 59,30   | 59,35  | 135      | 2   | 59,35  | 8     | 11:30:13 | 52 215  |       |
| + AMICA     |             |         | 2 | 209    | 105,80  | 106,20 | 1 038    | 4   | 105,80 | 4     | 11:22:10 | 372     |       |
| + ASSECOPOL |             |         | 4 | 875    | 48,58   | 48,66  | 735      | 4   | 48,64  | 100   | 11:30:12 | 30 546  |       |
| + BENEFIT   |             |         | 1 | 5      | 852,00  | 858,00 | 13       | 1   | 856,00 | 218   | 11:19:10 | 963     |       |
| + BOGDANKA  |             |         | 2 | 233    | 53,90   | 54,20  | 57       | 1   | 53,80  | 50    | 11:15:42 | 2 327   |       |
| + BORYSZEW  |             |         | 3 | 1 300  | 4,80    | 4,83   | 8 480    | 2   | 4,81   | 230   | 11:26:05 | 100 409 |       |
| + BUDIMEX   |             |         | 2 | 12     | 124,20  | 124,40 | 39       | 3   | 124,40 | 5     | 11:25:11 | 4 959   |       |
| + CCC       |             | 0,00%   | 1 | 39     | 173,60  | 173,80 | 230      | 4   | 173,60 | 86    | 11:30:16 | 37 579  |       |
| + CDPROJEKT |             |         | 2 | 132    | 166,20  | 166,30 | 10       | 1   | 166,20 | 193   | 11:30:05 | 64 747  |       |
| + CIECH     |             |         | 1 | 36     | 42,30   | 42,42  | 363      | 2   | 42,30  | 14    | 11:29:46 | 8 921   |       |
| + CIGAMES   |             | 0,00%   | 2 | 1 594  | 0,89    | 0,90   | 100 670  | 18  | 0,89   | 661   | 11:24:35 | 119 745 |       |
| + COMARCH   |             | 0,00%   | 2 | 15     | 169,50  | 170,00 | 424      | 5   | 169,50 | 8     | 11:20:01 | 5 399   |       |
| + DINOPL    |             |         | 2 | 298    | 85,45   | 85,60  | 725      | 5   | 85,45  | 25    | 11:22:57 | 50 241  |       |
| + ELEMENTAL |             |         | 1 | 1 000  | 1,46    | 1,47   | 1 780    | 1   | 1,47   | 720   | 10:33:44 | 77 924  |       |
| + ENEA      |             | -0,7496 | 2 | 1 383  | 8,02    | 8,04   | 2 013    | 2   | 8,03   | 793   | 11:30:24 | 136 922 |       |
| + ETFW20L   |             |         | 1 | 1 700  | 266,50  | 266,85 | 6        | 1   | 266,50 | 9     | 11:29:37 | 64      |       |
| + FAMUR     |             |         | 3 | 13 962 | 5,76    | 5,82   | 330      | 1   | 5,78   | 1 017 | 11:25:46 | 196 764 |       |
| + FORTE     |             |         | 3 | 187    | 24,75   | 24,90  | 30       | 1   | 25,00  | 100   | 10:52:55 | 2 158   |       |

Aby wybrać **koszyk** do wyświetlania należy kliknąć w nazwę wybranego koszyka. Jednocześnie mogą być wyświetlone 3 koszyki. Jeśli chcesz **usunąć koszyk** z widoku należy wybrać ikonę **X** spośród dostępnych Mój portfel **\*** / **X** . Ikona **pinezki**, służy do odpięcia koszyka do oddzielnego okna, które następnie można przenieść na inny ekran. Ikona *i* służy do **edycji walorów** w koszyku.

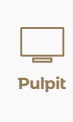

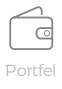

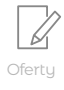

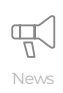

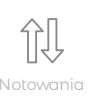

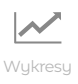

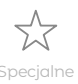

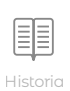

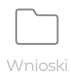

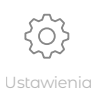

| KREATO                                                                                                    | R KOSZYKA                                                                                                    | ×                                                                                                    |
|----------------------------------------------------------------------------------------------------|----------------------------------------------------------------------------------------------------|----------------------------------------------------------------------------------------------------|
|                                                                                                    | Nazwa koszyka                                                                                                    | mWig40                                                                                                    |
| <ul> <li>Wszystkie</li> <li>GPW - Giełda Papierów Wartościowych</li> <li>Akcje</li> <li>Akcje z WIG20</li> <li>Akcje z mWIG40</li> <li>Akcje z sWIG80</li> <li>Pozostałe akcje z notowań ciągłych, prawa do akcji, o</li> <li>Obligacje</li> <li>Obligacje EUR</li> <li>Kontrakty terminowe</li> <li>Opcje</li> <li>Certyfikaty</li> <li>2 Fixingi</li> </ul> | ABCDATA<br>WWA PLN<br>ABPL<br>WWA PLN<br>ACAUTOGAZ<br>WWA PLN<br>AGORA<br>WWA PLN<br>AILLERON<br>WWA PLN<br>ALLERON<br>WWA PLN<br>ALLCHEMIA<br>WWA PLN<br>ALTUSTFI<br>WWA PLN<br>ALUMETAL<br>WWA PLN | Akcje z mWIG40<br>ALIOR<br>WWA PLN<br>CCC<br>WWA PLN<br>CDPROJEKT<br>WWA PLN<br>ELEMENTAL<br>WWA PLN<br>ETFW20L<br>WWA PLN<br>KGHM<br>WWA PLN<br>MEDICALG<br>WWA PLN<br>NL0000474351 |
| ANULUJ USUŃ W                                                                                                    | SZYSTKIE                                                                                                    | ZAPISZ KOSZYK                                                                                                    |

Alternatywnie walor do koszyka można dodać wpisując go w polu NOTOWANIA Dodaj walor

Uwaga! Jeśli koszyk systemowy zostanie ręcznie zmieniony przez użytkownika (np. do Portfela zostaną ręcznie dodane/usunięte walory, wówczas koszyk ten nie będzie już uaktualniał walorów w zależności od ich posiadania na rachunku użytkownika).

Użytkownik może samodzielnie określić jakie kolumny wyświetlane są w bloczku notowania. W tym celu należy wybrać ikonę zarządzania kolumnami notowań 🟠 i określić, które mają być wyświetlane, a które ukryte.

Z poziomu notowań można wygodnie składać zlecenia:

- jeśli użytkownik kliknie w wybrany walor w ofertę kupna (pola LK, wolumen K, Limit K) wówczas formatka zleceń wypełni się sprzedażą wskazanego waloru z limitem oraz liczbą sztuk z oferty kupna, jeśli kliknie w ofertę sprzedaży (pola LS, Wolumen LS, Limit S) wówczas formatka zlecenia wypełni się kupnem wskazanego waloru z limitem i oraz liczbą sztuk z oferty sprzedaży.
- jeśli użytkownik kliknie prawym przyciskiem myszy w wybrany walor pojawi się menu, z którego można wybrać stronę zlecenia dla wybranego waloru

#### 3. Finanse

Bloczek Finanse prezentuje aktualne zestawienie środków finansowych zgromadzonych na rachunku maklerskim. Jeśli na rachunku znajdują się środki w więcej niż jednej walucie ekran bloczka podzielony jest na kafelki z podsumowaniem środków w danej walucie. Kliknięcie w wybrany kafelek powoduje do przejście do zakładki ze szczegółami finansów w wybranej przez użytkownika walucie.

Podsumowanie na dole bloczka Finanse prezentuje wartość wszystkich zgromadzonych środków przeliczonych na PLN. Bloczek dostępny jest w rozmiarach 1x1 (na ekranie), 2x1 oraz 2x2. Bloczek w wersji 2x1 został umieszczony na ekranie Portfel oraz ekranie Pulpit, jeśli użytkownik wybrał z gotowych pulpitów wariant Pulpit Standardowy lub Pulpit Uproszczony. Szczegółowy opis i mechanika działania bloczka Finanse znajduje się w rozdziale poświęconym ekranowi Portfel.

#### 4. Wykres

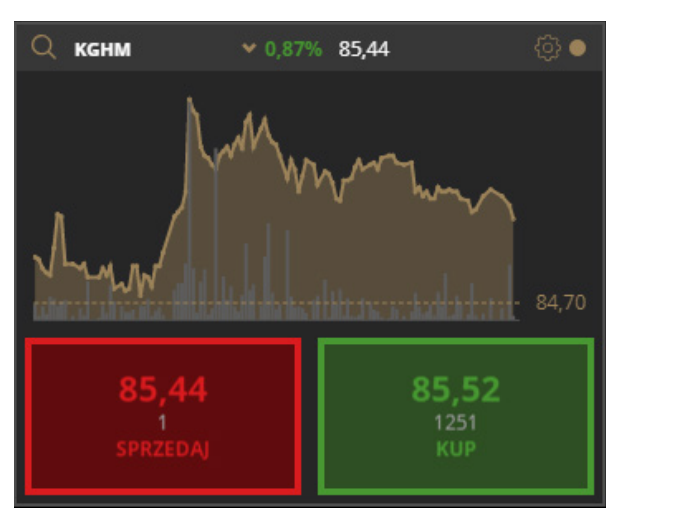

Dotknięcie ikony Q powoduje pojawienie się powiększonego okna wykresu. Wybranie ikony 🙆 umożliwia przejście do okna ustawień prezentowanego wykresu.

W ramach ustawień bloczka użytkownik może wybrać:

- Rodzaj wykresu: liniowy, liniowy pełny, świecowy, OHLC
- Sposób wyświetlania interwału: AUTO (w zależności od liczby transakcji system wybiera 1 lub 5 minut), 1 minuta, 5 minut, 15 minut, 1 godzina
- Prezentację wolumenu lub LOP
- Zakres danych wykresu: 1 D Dzień, 1 W Tydzień, 1 M Miesiąc, 3 M Trzy miesiące, 6M Sześć miesięcy, 1Y – Rok, ALL – zaprezentowane zostaną wszystkie dane dla wybranego instrumentu

Bloczek Wykres prezentuje domyślnie **bieżący** wykres giełdowy wybranego waloru. Bloczek dostępny jest w rozmiarach 1x1 oraz 2x1. Bloczek w wersji 1x1 został umieszczony ekranie **Notowania** oraz ekranie Pulpit Aktywny Inwestor lub Pulpit Standardowy.

W celu wyświetlenia wykresu należy wybrać Walor lub zaznaczyć kropkę w prawym górnym rogu bloczka, która odpowiada za włączenie / wyłączenie sterowanie bloczkiem Wykresy z poziomu bloczków Notowania, Lista zleceń, Portfel oraz Portfel uproszczony.

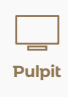

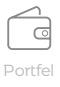

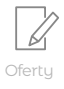

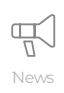

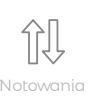

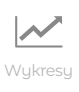

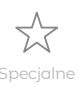

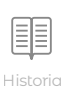

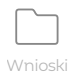

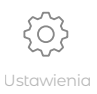

Oprócz wykresu waloru, pod wykresem dostępne są przyciski **kup** i **sprzedaj.** W zależności od rozdzielczości ekranu dodatkowo pojawić się mogą również najlepsze odpowiednio sprzedaży i kupna wybranego waloru. Kliknięcie w przycisk Kup spowoduje wypełnienie oferty formatki zlecenia walorem oraz limitem i liczbą sztuk z najlepszej oferty sprzedaży. Kliknięcie w przycisk Sprzedaj spowoduje wypełnienie formatki zlecenia walorem oraz limitem i liczbą sztuk z najlepszej oferty kupna.

#### 5. Formatka zlecenia

Formatka zleceń służy do **rejestracji** oraz **modyfikacji zleceń** użytkownika. Bloczek występuje w rozmiarach 1x1 (widoczny na przykładowym ekranie) oraz 2x1 oraz, wersji odpiętej 1x1. Bloczek został dodany do wszystkich gotowych kompozycji pulpitu przygotowanych przez maklerów Biura maklerskiego mBanku.

| KL      | JPNO    | SPRZE  | DAŻ      |                       | KUPNO    |          |          | SPRZE    | DAŻ        | ٠       |
|---------|---------|--------|----------|-----------------------|----------|----------|----------|----------|------------|---------|
| Giełda  | wwa     |        |          | Giełda                | wwa v    | Walor 🖓  |          |          | Waluta PLN | OTP     |
| Walor 🏹 |         | •      | ОТР      | Liczba                |          | Limit    | [-] [+   |          | PKCOPCR    | ) PEG() |
| Liczba  |         |        | X        | and the second second |          |          |          |          |            |         |
| Limit   |         | +      | РКС      | Ważność               | Dzień 🔹  | Na sesję | 11/07/18 | Ważne do | 11/07/18   |         |
| Ważność | Dzień 👻 | Waluta | PLN V    | Limit aktyw           |          | L ujaw   |          | Lmin     |            |         |
|         |         |        |          |                       |          |          |          |          |            |         |
| PRZELIC | z wyc   | ZYŚĆ   | WYŚLIJ > |                       | PRZELICZ |          | WYCZYŚĆ  |          | WYŚLIJ     | >       |

Wersja odpięta formatki zleceń wyświetla się w procesie składania/modyfikacji zleceń zawsze wtedy, kiedy na ekranie, brakuje formatki w wersji osadzonej.

Formatka zlecenia pozwala na **określenie podstawowych i zaawansowanych atrybutów zlecenia**, a następnie wysłania na giełdę.

W prawym górnym rogu formatki dostępne jest **kółeczko**, którego zaznaczenie powoduje powiązanie okna formatki z innymi bloczkami: Notowaniami, Listą zleceń, Portfelem lub Portfelem uproszczonym. Wybór waloru w jednym z wyżej wymienionych bloczków spowoduje wybranie tego samego waloru w formatce.

Domyślnie formatka zleceń ustawiona jest w pozycji Kupno, a ważność zlecenia zgodnie z ustawieniami użytkownika w ekranie **Ustawienia -> Ustawienia zlecenia**.

Aby złożyć zlecenie należy wskazać co najmniej:

- stronę zlecenia Kupno lub Sprzedaż,
- walor, który ma być przedmiotem zlecenia
- liczbę walorów
- limit lub PKC/PCR

Aby wyświetlić i określić dodatkowe parametry zlecenia w formatce 1x1 należy kliknąć w ikonę ••••. Po wybraniu wszystkich niezbędnych dla użytkownika parametrów zlecenia, naciśnięciu przycisku **wyślij** oraz **potwierdzenia zlecenia**, zlecenie jest wysyłane na giełdę. Po wysłaniu zlecenia na wybraną giełdę na ekranie pojawi się okno z potwierdzeniem przyjęcia dyspozycji, zawierającym opis wszystkich atrybutów zlecenia i dokładny czas jego wysłania.

Przycisk **Wyczyść** usuwa wszystkie dane z formatki, strona zlecenia ustawiona jest na Kupno.

W formatce zleceń dostępne są **2 tryby obliczania wartości zleceń**: szybki po naciśnięciu przycisku Przelicz oraz zaawansowany po wybraniu pola Kalkulator 💮 w polu Limit formatki.

Opis pól dostępnych do wypełnienia w formatce zleceń:

| <b>Strona zlecenia</b> - Kupno lub Sprzedaż, domyślnie ustawiona jest na Kupno.                                                                                                    | Lin<br>ma<br>aut                              |
|----------------------------------------------------------------------------------------------------|-----------------------------------------------|
| <b>Giełda</b> - służy do określenia giełdy, na której<br>notowany jest walor będący przedmiotem<br>zlecenia.                                                                                                    | jeś<br>lim<br>z o                             |
| <b>Filtruj</b> - \Upsilon umożliwia wybór typu instrumentu<br>finansowego.                                                                                                    | vvy<br>PK                                     |
| <b>Walor</b> - służy do wyboru waloru, będącego<br>przedmiotem zlecenia.                                                                                                    | lim<br>kui                                    |
| <b>Waluta</b> - Waluta rozliczenia, służy do wyboru<br>waluty w jakiej rozliczane będzie zlecenie<br>(dotyczy walorów notowanych w innej walucie                                                                                                    | mo                                            |
| niż PLN).                                                                                                    | PC<br>PC                                      |
| <b>Portfel</b> - pole aktywne tylko dla instrumentów<br>pochodnych, służy do wyboru portfela na jakim<br>będzie zarejestrowane zlecenie, pole ustawione<br>zgodnie z preferencjami użytkownika,<br>a w przypadku ich braku, ustawione na numer<br>portfela o najniższym numerze . | gie<br>byo<br>ryr<br>z p<br>Jeé<br>nie<br>zle |
| <b>OTP</b> - pole umożliwia wykorzystanie odroczonego terminu płatności dla kupna o ile użytkownik                                                                                                    | Z 0.                                          |
| posiada aktywną umowę o OTP.                                                                                                    | PE<br>PE                                      |
| Liczba - pole służy do wprowadzenia liczby                                                                                                    | gie                                           |
| walorów w sztukach na jaką ma opiewać zlecenie.                                                                                                    | zn                                            |
| Dla zleceń Sprzedaży liczba ta dodatkowo                                                                                                    | spr                                           |

automatycznie uzupełniana i/lub ograniczana

w ramach rachunku (automatyczne ograniczanie

liczby nie dotyczy walorów z rynku terminowego).

Pole może również przyjmować liczbę wynikającą

liczbą dostępną do sprzedaży dla waloru

z oferty kupna lub sprzedaży z notowań

wybranego waloru.

**nit** - służy do wprowadzenia limitu ceny z jakim a być wysłane zlecenie. Pole limit może być tomatycznie uzupełniane kursem bieżącym, ili tak określono w ustawieniach zlecenia. Pole nit może również przyjmować liczbę wynikającą oferty kupna lub sprzedaży z notowań dla *v*branego waloru.

**C** - wybór pola oznacza złożenie zlecenia po żdej cenie, czyli w trybie bez określonego nitu ceny po najlepszym aktualnie dostępnym rsie. W przeciwieństwie do zleceń z limitem ny, w przypadku trybu PKC użytkownik nie ma ożliwości kontroli kursu, po którym zlecenie stanie zrealizowane.

R - wybór pola oznacza, że zlecenie w trybie CR będzie wprowadzane do systemu ełdowego bez ograniczenia limitem ceny i może ć zrealizowane natychmiast po aktualnej cenie nkowej, tzn. po kursie najlepszego zlecenia przeciwnej strony arkusza notowań. śli nie zostanie zrealizowane w całości, pozostała ezrealizowana część zlecenia PCR staje się eceniem z limitem ceny, równym kursowi ostatniej realizacji.

**PEG** - wybór oznacza złożenie zlecenia w trybie PEG, które będzie przetwarzane przez system giełdowy i wyświetlane w arkuszu zleceń równo z najlepszą ofertą kupna (dla zleceń kupna) lub sprzedaży (dla zleceń sprzedaży). Limit zleceń tego typu jest aktualizowany w sposób ciągły, wraz ze zmianami ofert notowań.

Dla zleceń w trybie PEG można określić limit maksymalny (dla kupna) oraz limit minimalny (dla sprzedaży), po osiągnięciu którego zlecenie PEG przestaje podążać za zmieniającymi się ofertami odpowiednio kupna lub sprzedaży. Limit ten określić można w polu Limit PEG, który pojawia się w formatce przy wyborze trybu zlecenia PEG.

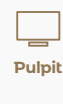

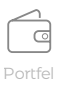

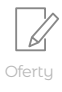

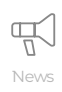

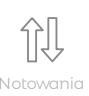

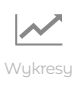

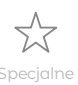

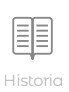

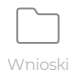

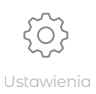

Ważność - służy do określenia rodzaju ważności zlecenia. Dla GPW do wyboru użytkownik ma następujące typy ważności:

- Dzień zlecenie z ważnością jednodniową
- WDD zlecenie będzie ważne od
- sesji wprowadzonej w polu Na sesję do dnia zdefiniowanego w polu Ważne do
- WDA zlecenie ważne do momentu anulowania zlecenia (zazwyczaj do końca roku kalendarzowego lub anulowania zlecenia przez GPW, jeśli zlecenia nie anulowano - ważne przez 365 dni od rejestracji zlecenia);
- WDC zlecenie ważne do czasu zgodnego z czasem wprowadzonym w polu Do czasu
- WIA (ważne do pierwszego wykonania) zlecenie realizowane w stopniu wynikającym z arkusza zleceń, natomiast jego niezrealizowana część jest usuwana z karnetu zleceń. Jeżeli podczas pierwszej transakcji zostanie zrealizowana tylko część zlecenia to pozostała część traci ważność i jest anulowana;
- WLA (wykonaj lub anuluj) zlecenie tego typu musi zostać wykonane w całości natychmiast po wprowadzeniu do arkusza, a jeżeli nie da się go wykonać w całości to zlecenie traci ważność i jest usuwane z arkusza zleceń;
- WNF zlecenie będzie przetwarzane przez system giełdowy tylko podczas fazy Otwarcie lub Zamknięcia;
- WNZ zlecenie będzie przetwarzane przez system giełdowy tylko podczas fazy Zamknięcia.

Dla walorów notowanych na rynkach zagranicznych dostępna jest ważność Dzień oraz WDD, gdzie pole Ważne do może być ustawione na 30 dni kalendarzowych w przyszłość licząc od dnia bieżącego.

Na sesję - służy do określenia początku ważności zlecenia, domyślnie ustawione na bieżącą sesję, lub na najbliższą w przyszłości (jeśli zlecenie składane jest po sesji bieżącej).

Ważne do - służy do określenia daty sesji do zakończenia, której zlecenie będzie ważne na giełdzie (pole aktywne dla ważności WDD, dla ważności WDC pole służy do określenia dokładnego czasu, do którego zlecenie będzie ważne).

Limit aktywacji - pole umożliwia wprowadzenie dodatkowego limitu do zlecenia (niezależnie od typu limitu wprowadzonego w polu Limit ceny). Zlecenie pojawia się w arkuszu zleceń dopiero, kiedy kurs ostatniej transakcji w notowaniach ciągłych osiągnie poziom limitu aktywacji. Dla zlecenia Kupna, limit aktywacji powinien być równy lub niższy od limitu ceny oraz dodatkowo wyższy od kursu bieżącego na rynku. Dla zlecenia Sprzedaży, limit aktywacji powinien być równy lub wyższy od limitu ceny oraz dodatkowo niższy od kursu bieżącego na rynku. Określenie limitu aktywacji może służyć do definiowania zleceń typu Stop Loss oraz Stop Limit.

Liczba ujawniana - pole umożliwia wprowadzenie liczby papierów wartościowych, wyrażonej w sztukach, jaka pojawia się w arkuszu zleceń. Liczba ta musi być mniejsza lub równa od liczby na jaką opiewa zlecenie i nie może być mniejsza niż 10 sztuk. Określenie tego limitu może służyć do ukrycia zleceń o dużym wolumenie. Liczbę ujawnianą można zastosować na rynku kasowym dla zleceń o wartości przekraczającej 50 000 PLN (z wyjątkiem zleceń na obligacje, dla których limit wynosi 2000 PLN).

Liczba minimalna - służy do określenia minimalnej liczby papierów wartościowych, wyrażonej w sztukach, na jaką zlecenie ma być zrealizowane na rynku. W przypadku braku możliwości realizacji zlecenia w minimalnej wielkości, system giełdowy odrzuci zlecenie bez realizacji. Jeżeli nie zostanie zrealizowane całe zlecenie, a jedynie jego minimalna liczba, wówczas pozostała niezrealizowana część zlecenia pozostanie w arkuszu, ale już bez warunku wykonania minimalnej wielkości.

#### 6. Lista zleceń

Bloczek lista zleceń wyświetla listę bieżących zleceń użytkownika, transakcje bieżące oraz informacje o ewentualnym odrzuceniu dyspozycji użytkownika przez system Biura maklerskiego mBanku. Bloczek dostępny jest w rozmiarach 2x1 (widoczny na ekranie), 3x1, 2x2, 2x3 oraz 3x2. Komponent został umieszczony w gotowych pulpitach w każdym wariancie na ekranie **Pulpit**.

Zlecenia bieżące użytkownika są podzielone na Aktywne oraz Wykonane.

W zakładce Aktywne znajdują się zlecenia bieżące aktywne na bieżącą lub przyszłą sesję giełdową (z wyłączeniem zleceń specjalnych, które pojawią się na liście dopiero w wyniku wyzwolenia zlecenia). Zlecenia aktywne to zlecenia o następującym stanie: Wprowadzone, Zaksięgowane, Wysłane, Na rynku, Zrealizowane częściowo, W trakcie anulowania oraz W trakcie modyfikacji.

| z | LECENIA |                      | Aktywne | Wykona | ne Trans | sakcje 🥑      | Odrzucone | 似 🕏    |
|---|---------|----------------------|---------|--------|----------|---------------|-----------|--------|
|   | Stan 🕖  | Walor(Portfel)       | K/S     | Liczba | L zreal  | Limit         | Ważność   | Akcje  |
| + |         | MBANK<br>WWA PLN     | к       | 1      | 0        | 350,00<br>PLN | 31/10/18  | ✐℣ⅆ℣ℤⅈ |
| + |         | ELEMENTAL<br>WWA PLN |         | 100    | 0        | 1,80<br>PLN   | 31/10/18  | ✐℣ⅆ℣ℤⅈ |
| + |         | AGORA<br>WWA PLN     | к       | 2      | 0        | 6,50<br>PLN   | 31/10/18  | ✐℣ⅆ》∥ⅈ |
|   |         |                      |         |        |          |               |           |        |
|   |         |                      |         |        |          |               |           |        |

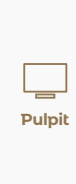

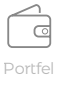

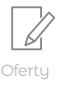

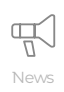

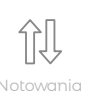

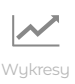

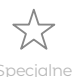

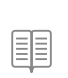

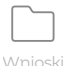

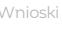

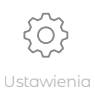

Zlecenia aktywne o ile ich stan na to pozwala można powtarzać 📣 , modyfikować 🦉 oraz anulować 🛄

Wybór Powtórz spowoduje wypełnienie formatki zlecenia parametrami powtarzanego zlecenia.

Po naciśnięciu Wyślij zostanie zarejestrowane nowe zlecenie giełdowe.

Kliknięcie w Anuluj na liście zleceń spowoduje wskazanie wybranego zlecenia do anulacji.

Naciśnięcie Zatwierdź na potwierdzeniu anulacji spowoduje anulację zlecenia.

Wybór przycisku Modyfikuj wypełni formatkę zlecenia parametrami wskazanego zlecenia i umożliwi w nim wprowadzenie zmian. Aby zmodyfikować wybrane zlecenie należy następnie wybrać przycisk modyfikuj w formatce zlecenia.

Dodatkowo serwis mInwestor umożliwia zautomatyzowaną modyfikację zleceń w 2 trybach: Równaj 🔏 oraz BEST 🏆 .

Modyfikuj BEST spowoduje złożenie modyfikacji zlecenia użytkownika w taki sposób, że system mInwestor obliczy limit kupna (dla zleceń kupna) lub sprzedaży (dla sprzedaży), aby zlecenie użytkownika było o jeden krok notowania lepsze od oferty kupna lub odpowiednio oferty sprzedaży na rynku (na moment składania modyfikacji). Jeśli sytuacja na rynku zmienia się dynamicznie, można używać funkcji modyfikuj BEST, aby oferta użytkownika była pierwszą oczekującą na rynku.

Funkcja modyfikuj Równaj spowoduje złożenie modyfikacji zlecenia użytkownika w taki sposób, że system mInwestor obliczy limit kupna (dla zleceń kupna) lub sprzedaży (dla sprzedaży), aby zlecenie użytkownika miało limit równy najlepszej oferty kupna lub odpowiednio oferty sprzedaży na rynku (na moment składania modyfikacji). Jeśli sytuacja na rynku zmienia się dynamicznie, można używać funkcji modyfikuj Równaj, aby oferta użytkownika dołączyła do najlepszych ofert oczekujących na rynku.

W zakładce Wykonane znajdują się zlecenia, które dniu dzisiejszym przestały być aktywne na rynku. Zlecenia wykonane to zlecenia o następującym stanie: Zrealizowane, Zamknięte, Anulowane oraz Odrzucone.

Wybór przycisku "+" dla zleceń aktywnych lub wykonanych spowoduje wyświetlenie szczegółów wskazanego zlecenia z możliwością wyświetlenia ewentualnych transakcji i/lub modyfikacji dla wybranego zlecenia.

| ZLECENIA    |                      | Aktywne | Wykona   | ane Trar    | nsakcje       | Odrzucone |                           | 创动    |
|-------------|----------------------|---------|----------|-------------|---------------|-----------|---------------------------|-------|
| Stan 🔴 🛛 Wa | alor(Portfel)        | K/S     | Liczba   | L zreal     | Limit         | Ważność   |                           | Akcje |
| - M         | BANK<br>/A PLN       | K       | 1        | 0           | 350,00<br>PLN | 31/10/18  | $\Leftrightarrow \nabla $ | s)/ 🖞 |
| \$2         | CZEGÓŁY              |         | TR       | ANSAKCJI    |               |           | MODYFIKACJE               |       |
| Walor       | MBANK                |         | Oferta   |             | Kupno         |           | Portfel                   |       |
| ISIN        | PLBRE0000012         |         | Liczba   |             | 1             |           | Limit aktywacji           |       |
| Giełda      | WWA                  |         | Limit    |             | 350,00 PI     | LN        | Liczba ujawniana          |       |
| ld zlecen   | nia <b>61838588</b>  |         | Waluta   | rozliczenia | PLN           |           | Liczba minimalna          |       |
| Stan        | Obecne na rynkı      | 1       | Na sesje |             | 31/10/18      |           | Liczba z dyspozycji       | 1     |
| Rejestra    | cja 31/10/18 12:42:1 | 1       | Ważnoś   | ć           | Dzień         |           | Liczba zrealizowana       | 0     |
| OTP         | NIE                  |         | Ważne o  | do          | 31/10/18      |           | Prowizja zrealizowana     | 0,00  |
| Blokada     | 353,00 PLN           |         |          |             |               |           |                           |       |

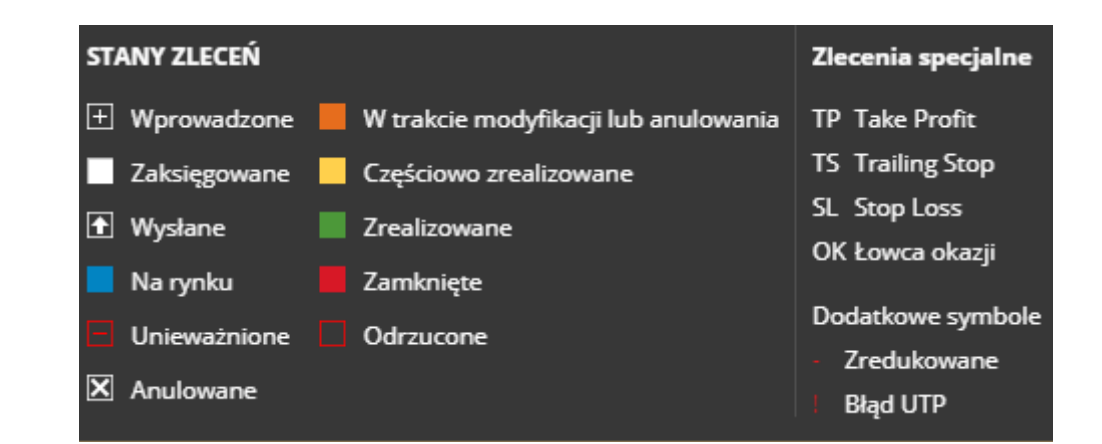

Opis etykiet dla szczegółów zlecenia:

| <b>Stan</b> - etykieta prezentuje stan zlecenia wraz | W   |
|------------------------------------------------------|-----|
| z informacjami dodatkowymi dostępnymi pod            | zle |
| literką "i". Dodatkowe oznaczenie przy stanie        | zle |
| zlecenia literkami TP, TS, SL, OK oznacza, że        | pr  |
| zlecenie pochodzi z wyzwolenia odpowiedniego         | zle |
| zlecenia specjalnego.                                | W   |
| Walor (Portfel) - nazwa instrumentu                  | IS  |
| finansowego, dla którego złożono zlecenie.           | id  |
| W nawiasie prezentowany jest portfel, na który       |     |
| złożono zlecenie (dotyczy tylko zleceń na rynek      | Gi  |
| terminowy)                                           | Id  |
|                                                      | m   |
| K/S - strona zlecenia wskazująca na Kupno bądź       |     |
| Sprzedaż                                             | Re  |
|                                                      | m   |
| Liczba - wyrażona w sztukach liczba na jaką          | zle |
| opiewa zlecenie użytkownika na giełdzie.             |     |
| Liczba może różnić się od liczby z dyspozycji        | 0   |
| użytkownika, jeśli doszło do redukcji ilości         | zło |
| zlecenia. Liczba wyraża liczbę po redukcji zlecenia. | Pł  |
|                                                      | W   |
| L zreal - liczba sztuk zlecenia, która została       |     |
| zrealizowana na giełdzie.                            | Bl  |
|                                                      | za  |
| <b>Limit</b> - limit ceny w zleceniu.                | 0   |
| Limit PEG - limit zlecenia PEG. Określa              | ba  |
| maksymalny limit po przekroczeniu którego limit      |     |
| zlecenia nie będzie automatycznie aktualizowany      | W   |
| przez system giełdowy                                | be  |

lażność - data sesji, do zakończenia której ecenie będzie ważne lub opcja ważności ecenia. Opcjonalnie w polu tym może być rezentowany czas ważności zlecenia, jeśli ecenie zostało zarejestrowane z opcją ważności /DC (Ważne do czasu);

IN - unikalny międzynarodowy numer lentyfikacyjny papierów wartościowych.

iełda - giełda, na którą złożono zlecenie. l zlecenia - unikalny identyfikator zlecenia naklerskiego.

ejestracja - data i czas rejestracji zlecenia naklerskiego oraz oznaczenie kanału złożenia ecenia.

**TP** - pole określające czy zlecenie zostało ożone z wykorzystaniem Odroczonego Terminu łatności oraz prezentuje kwotę odroczoną przypadku zlecenia z OTP.

lokada - wartość środków finansowych ablokowanych pod zlecenie.

ferta - strona zlecenia wskazująca na Kupno ądź Sprzedaż.

/aluta rozliczenia – waluta, w której zlecenie ędzie rozliczane.

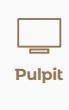

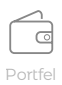

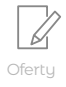

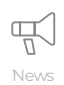

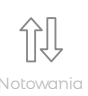

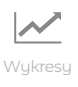

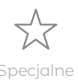

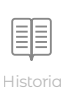

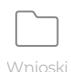

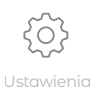

**Na sesję** - data wskazująca, na jaki dzień sesyjny złożono zlecenie.

**Ważne do** - data wskazująca, do kiedy jest ważne zlecenie.

**Portfel** - portfel, na który złożono zlecenie dla zleceń na rynek terminowy.

**Limit aktywacji** - dodatkowy limit zlecenia. Określa limit po osiągnięciu, którego zlecenie powinno się aktywować i pojawić się w arkuszu zleceń na giełdzie.

**Liczba ujawniana** - liczba papierów wartościowych, wyrażona w sztukach, jaka jest widoczna w arkuszu zleceń na giełdzie. **Liczba minimalna** - minimalna liczba papierów wartościowych, wyrażona w sztukach, na jaką zlecenie ma być zrealizowane na rynku.

Liczba z dyspozycji - liczba z dyspozycji zlecenia. Liczba ta może być różna od liczby na jaką opiewa zlecenie na giełdzie jeśli doszło do redukcji zlecenia. Pole wyraża liczbę przed redukcją zlecenia.

**Prowizja zrealizowana** - wartość prowizji od transakcji dla wybranego zlecenia.

Zakładka **Transakcje** prezentuje transakcje użytkownika z dnia bieżącego. W przypadku realizacji transakcji w trakcie pracy z serwisem mInwestor, w zakładce pojawi się **zielona plakietka** informująca o nowej transakcji użytkownika. Wybór przycisku **"+"** spowoduje wyświetlenie szczegółów wybranej transakcji.

Zakładka **Odrzucone** prezentuje informację o odrzuceniu dyspozycji użytkownika przez serwis transakcyjny Biura maklerskiego mBanku. W przypadku pojawienia się odrzucenia, w zakładce pojawi się dodatkowo **czerwona plakietka** z wykrzyknikiem informująca o pojawieniu się nowego odrzucenia dyspozycji użytkownika. Wybór przycisku "+" spowoduje wyświetlenie szczegółów dyspozycji odrzuconej.

Wybór ikony **Anuluj** wszystkie 🗑 spowoduje złożenie dyspozycji wszystkich możliwych do anulacji aktywnych zleceń użytkownika.

Wybór ikony **Notowania**  $\mathcal{N}$  znajdującej się w prawym górnym rogu bloczka, spowoduje wyświetlenie notowań walorów w formie okna odpiętego z listy zleceń użytkownika.

#### 7. Portfel uproszczony

Bloczek Portfel uproszczony prezentuje **aktualny stan** i **wycenę posiadanych walorów** przez użytkownika z podziałem na Rynek kasowy i terminowy z pominięciem szczegółów walorów, jakie są dostępne w bloczku Portfel. Bloczek dostępny jest w rozmiarach 1x2 oraz 1x3 i został dodany do wszystkich gotowych kompozycji pulpitu przygotowanych przez maklerów Biura maklerskiego mBanku.

| P | ORTFEL                        | Ry                  | nek kasowy    | Ryne   | ek terminow  | y            |        | Û             |
|---|-------------------------------|---------------------|---------------|--------|--------------|--------------|--------|---------------|
|   | Walor                         | Do sprzedaży        | Blokowa       | ine    | Kurs         | Śr cena nab  | Z/S %  | Wycena PLN    |
| ÷ | PGE<br>WWA.PLN                | 5                   |               | 0      | 10,19<br>PLN | 13,44<br>PLN |        | 50,95<br>PLN  |
| ÷ | PRIMETECH<br>WWWA PLN         | 103                 |               | 0      | 1,22<br>PLN  | 1,12<br>PLN  | 8,65   | 125,66<br>PLN |
| + | PZU<br>WWA PLN                | 6                   |               | 0      | 38,00<br>PLN | 47,87<br>PLN |        | 228,00        |
|   | Waluta kursu: USD Śred        | ni kurs NBP: 3,8062 | Data kursu 30 | /10/18 | 3            |              |        |               |
| ÷ | NIKE INC<br>USA-NYSE USD      | 2                   |               | 0      | 72,19<br>USD | 85,02        |        | 549,54<br>PLN |
|   | Waluta kursu: EUR Średr       | ni kurs NBP: 4,3258 | Data kursu 30 | /10/18 | 3            |              |        |               |
| ÷ | NOKIA OYJ<br>DEU-XETRA EUR    | 10                  |               | 0      | 4,87<br>EUR  | <b>4,88</b>  |        | 210,71<br>PLN |
| + | SOCIETE GNRL<br>DEU-XETRA EUR | 1                   |               | 0      | 32,61        | 42,61        |        | 141,06<br>PLN |
| R | AZEM                          | Zysk/Strata         | -613,98       |        |              |              | Wycena | 3 246,84 pln  |

Opis kolumn dla rynku kasowego:

**Walor** - kolumna zawiera informację o skróconej nazwie posiadanego papieru, oznaczenie giełdy, na której papier jest notowany oraz walutę notowania.

**Do sprzedaży** - liczba papierów wartościowych, na które możemy złożyć zlecenie sprzedaży.

**Blokowane** - liczba papierów wartościowych zablokowanych pod zlecenia sprzedaży.

wa

**Kurs bieżący** - aktualny kurs papieru wartościowego. Pozycja kurs odświeżana jest na bieżąco dla papierów notowanych na GPW w Warszawie. Dla papierów z rynków zagranicznych w kolumnie Kurs bieżący prezentowany jest kurs zamknięcia z poprzedniej sesji giełdowej. **Śr. cena nabycia** - średni koszt nabycia 1 szt. waloru, który uwzględnia zapłaconą prowizję (pole nie jest prezentowane dla osób prawnych)

**Zysk / strata** % - wartość procentowa zysku lub straty na posiadanych walorach (pole nie jest prezentowane dla osób prawnych).

**Wycena PLN** – wartość posiadanych papierów wartościowych w przeliczeniu na PLN.

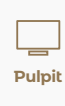

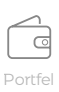

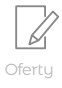

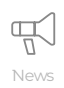

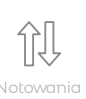

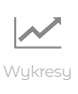

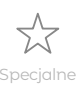

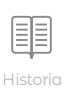

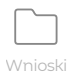

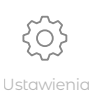

Na pasku podsumowania portfela uproszczonego pokazane są: sumaryczny zysk/strata w PLN na aktualnie posiadanych papierach wartościowych oraz całkowita wycena walorów posiadanych walorów rynku kasowego w PLN.

Dodatkowo jeśli jedna ze spółek będzie wypłacać dywidendę, pojawi się termin wypłaty odsetek z obligacji lub też pojawią się dostępne zapisy z prawem poboru, system pokaże odpowiednio ikonkę sakiewki lub literkę p przy walorze.

Opis kolumn dla rynku terminowego:

Walor (Portfel) - skrócona nazwa posiadanego instrumentu pochodnego i numer portfela instrumentów pochodnych użytkownika.

Kurs otw poz - średni kurs otwarcia pozycji na danym instrumencie pochodnym

Liczba otwartych poz - całkowita liczba sztuk posiadanego instrumentu pochodnego.

Data wygaśnięcia - dzień ustalenia ostatecznego kursu rozliczeniowego - ostatni dzień obrotu danym instrumentem.

Kliknięcie na przycisk "+" umożliwi szybkie złożenie zlecenia sprzedaży, kupna oraz zlecenia ochronnego dla wybranego waloru. Kliknięcie w przycisk **Sprzedaj** spowoduje wypełnienie formatki zleceń sprzedażą wskazanego waloru liczbą dostępną do sprzedaży. Kliknięcie w przycisk Kup spowoduje wypełnienie formatki zleceń kupnem wskazanego waloru. Wybór przycisku **Chroń** pozycję spowoduje wypełnienie okna nowe zlecenie ochronne wskazanym walorem i liczbą dostępną do sprzedaży.

Wybór ikony **Notowania** \iint znajdującej się w prawym górnym rogu bloczka, spowoduje wyświetlenie notowań portfela w formie okna odpiętego.

| Kurs - | aktualny | kurs | instrumentu | pochodnego. |  |
|--------|----------|------|-------------|-------------|--|
|        |          |      |             |             |  |

|   | PORTFEL                       | Rynek                 | kasowy Ry          | nek terminov  | wy           |        | Û             |
|---|-------------------------------|-----------------------|--------------------|---------------|--------------|--------|---------------|
|   | Walor                         | Do sprzedaży          | Blokowane          | Kurs          | Śr cena nab  | Z/S %  | Wycena PLN    |
| + | PEKAO<br>WWA PLN              | 2                     | 0                  | 102,85<br>PLN | 128,40       | -19,90 | 205,70<br>PLN |
| - | . PGE<br>www.pln              | 5                     | 0                  | 10,19<br>PLN  | 13,44<br>pln | -24,18 | 50,95<br>PLN  |
|   |                               |                       | KUP                |               |              | CHROŃ  | POZYCJĘ       |
| + | PRIMETECH                     | 103                   | 0                  | 1,22<br>PLN   | 1,12<br>PLN  | 8,65   | 125,66        |
| + | . PZU<br>WWA PLN              | 6                     | 0                  | 38,00<br>PLN  | 47,87<br>PLN |        | 228,00        |
| - | Waluta kursu: USD Średni kurs | s NBP: 3,8062 Data    | kursu 30/10/1      | 18            |              |        |               |
| + | NIKE INC<br>USA-NYSE USD      | 2                     | 0                  | 72,19<br>USD  | 85,02<br>USD |        | 549,54<br>PLN |
|   | RAZEM                         | Zysk/Strata <b>-6</b> | 5 <b>13,98</b> pln |               |              | Wycena | 3 246,84 pln  |

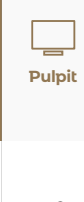

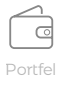

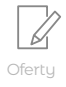

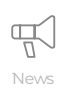

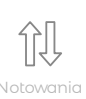

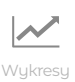

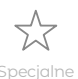

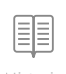

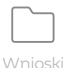

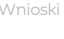

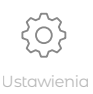

#### Pozostałe bloczki funkcjonalne

Poniżej opisujemy pozostałe bloczki, widoczne w trybie edycji po prawej stronie ekranu. Można je wykorzystać w ramach modyfikacji istniejących ekranów, można też ułożyć z nich własny Pulpit.

#### Dywidendy i odsetki

W bloczku Dywidendy i odsetki prezentowane są **informacje o pożytkach z papierów wartościowych** na rynku polskim. Bloczek jest dostępny w jednym rozmiarze 2x1 i można go dodać samodzielnie poprzez Kreatora pulpitu na ekranie Pulpit oraz Portfel (np. w miejscu zamiast bloczka Struktura portfela lub bloczka Kredyty). W tym bloczku pojawiać się będą informacje o przysługujących użytkownikowi **dywidendach z posiadanych akcji, planowanych płatnościach odsetek od posiadanych obligacji oraz wykupie obligacji.** Informacje widoczne są od następnego dnia roboczego po dniu ustalenia prawa do uzyskania świadczenia.

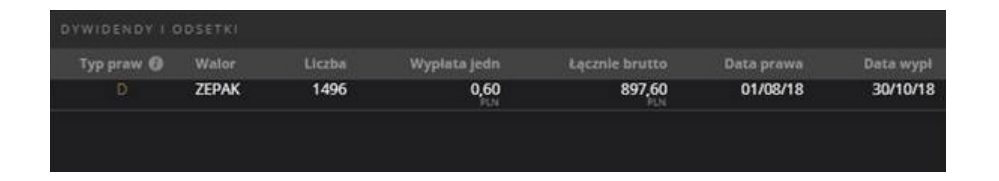

Opis Kolumn:

#### Typ praw - określa rodzaj świadczenia:

- D dywidenda,
- I odsetki od obligacji,
- R wykup obligacji,
- C wykup certyfikatów inwestycyjnych.

**Walor** - nazwa instrumentu, dla którego będzie wypłacone świadczenie.

**Liczba** - liczba posiadanych papierów wartościowych na prawach własności w dniu ustalenia prawa do świadczenia.

**Wypłata jedn** - wartość świadczenia brutto przypadająca na jeden papier wartościowy.

**Łącznie brutto** - całkowita wartość świadczenia brutto wynikająca z liczby posiadanych papierów uprawniających do wypłaty oraz jednostkowej kwoty świadczenia.

**Data prawa** - data ustalenia prawa do świadczenia.

**Data wypłaty** - dzień, w którym świadczenie powinno zostać wypłacone świadczenie.

#### Historia - wycena rachunku

Bloczek służy do wyświetlenia **historycznej wyceny rachunku** użytkownika wraz z poglądowym wykresem zmian wyceny w czasie. Dostępny rozmiar komponentu to 3x1. Został umieszczony jako część stała ekranu Historia. Domyślnie zakres dat w bloczku został określony na miesiąc.

Aby zmienić zakres należy wybrać przycisk **Filtruj**, dokonać zmian i ponownie nacisnąć Filtruj. Kliknięcie w wybraną datę na liście wycen spowoduje wyświetlenie **historycznego stanu rachunku** w formie okna odpiętego.

|                             |                   |        |       |                     |         |               |              |                             |                                |          | WYCENA   | FILTRUJ    |
|-----------------------------|-------------------|--------|-------|---------------------|---------|---------------|--------------|-----------------------------|--------------------------------|----------|----------|------------|
|                             |                   |        |       |                     |         |               |              |                             |                                |          | Data     |            |
| WARTOŚĆ RACHUNKU            |                   |        | INSTR | UMENTY FINANSC      | WE      |               |              |                             |                                |          | 30/10/18 | 397 281,34 |
|                             |                   |        |       |                     |         |               |              |                             |                                |          |          | 397 790,34 |
| Tylko instrumenty           |                   | ~      |       | Walor               |         |               |              |                             | Wartość w PLN                  | Udział % |          | 399 109,22 |
|                             |                   |        |       | PLN                 |         |               |              |                             |                                |          |          | 399 109,22 |
|                             |                   |        |       | AILLERON            | 4000    | 7,14          | 22/10/18     | 28 560,00                   | 28 560,00                      | 7.69     |          | 399 109,22 |
| 211                         | 72%               |        |       | BOS                 | 159     | PLN<br>13,50  | 22/10/18     | 2 146,50                    | PLN<br>2 146,50                | 0.58     |          |            |
| 21                          | 270               |        |       | DECORA              | 5665    | PLN<br>14,25  | 22/10/18     | PLN<br>80 726,25            | PLN<br>80 726,25               | 21.72    |          | 400 024,45 |
| DECO                        | ORA               |        |       |                     | 19000   | PLN<br>1.07   | 22/10/18     | PLN<br>20 330.00            | PLN<br>20 330.00               | 548      |          | 393 414,62 |
| 80 726,2                    | 25PLN             |        |       | INNOGENE-NC         | 2000    | 2.58          | 22/10/18     | 5 160.00                    | 5 160.00                       | 1 39     |          | 395 151,26 |
|                             |                   |        |       |                     | 4200    | 578           | 22/10/10     | PLN 24 854 00               | 24 854 00                      | 670      |          | 395 151,26 |
|                             |                   |        |       |                     | 4500    | 20.50         | 22/10/18     | 24034,00<br>PLN<br>2 007 50 | 24 00 1,000<br>PLN<br>2 007 50 | 2,42     |          | 395 151,26 |
|                             |                   |        |       |                     | 295     | 720 00        | 22/10/18     | PLN<br>F2 272 90            | 52 272 90                      | 2,42     |          | 395 151,26 |
| Srodki finansowe sumaryczne | 23 931,43         | 6,06%  |       | ODANICEDI           |         | 739,90<br>PLN | 14/04/14     | 35 27 2,00<br>PLN           | 35 272,80<br>PLN               | 14,35    |          | 399 085,90 |
| PLN                         | 23 931,43<br>PLN  |        |       | WWA PLN             | 3216    | 9,05<br>PLN   | 22/10/18     | 10 170,48<br>PLN            | 10 170,46<br>PLN               | 4,36     |          | 403 894,19 |
|                             |                   |        |       | WWA PLN             | 1000    | 11,75<br>PLN  | 22/10/18     | 11 750,00<br>PLN            | 11 /50,00<br>PLN               | 3,17     |          | 403 894,19 |
| Instrumenty finansowe       | 371 219,83        | 93,94% |       | PEP<br>WWA PLN      | 2773    | 18,10<br>PLN  | 22/10/18     | 50 191,30<br>PLN            | 50 191,30<br>PLN               | 13,52    |          | 403 894,19 |
|                             | 371 219,83<br>PLN |        |       | POLNORD             | 178     | 5,80<br>PLN   | 22/10/18     | 1 032,40<br>PLN             | 1 032,40<br>PLN                | 0,28     |          | 403 894,19 |
|                             |                   |        |       | POLWAX<br>WWA PLN   | 800     | 9,00<br>PLN   | 22/10/18     | 7 200,00<br>PLN             | 7 200,00<br>PLN                | 1,94     |          | 403 894,19 |
| Razem                       | 395 151,26        |        |       | PROCHEM<br>WWWA PLN | 552     | 15,30<br>PLN  | 22/10/18     | 8 445,60<br>PLN             | 8 445,60<br>PLN                | 2,28     |          | 403 894,19 |
|                             |                   |        |       | PZUAKORD            | 100     | 100,00<br>PLN | 22/10/18     | 10 000,00<br>PLN            | 10 000,00<br>PLN               | 2,69     |          | 403 894,19 |
|                             |                   |        |       | SYGNITY<br>WWA PLN  | 1600    | 0,51<br>PLN   | 22/10/18     | 816,00<br>PLN               | 816,00<br>PLN                  | 0,22     |          |            |
|                             |                   |        |       | TATRY<br>WWA PLN    | 25      | 123,00<br>PLN | 22/10/18     | 3 075,00<br>PLN             | 3 075,00                       | 0,83     |          |            |
|                             |                   |        |       | TAURONPE            | 3500    | 0,94<br>PLN   | 22/10/18     | 3 290,00<br>PLN             | 3 290,00                       | 0,89     |          |            |
|                             |                   |        |       |                     |         |               |              |                             |                                |          |          |            |
|                             |                   |        |       |                     |         |               |              |                             |                                | 00110110 |          |            |
|                             | + PEP<br>WWA PLN  |        |       |                     |         |               |              |                             | 1:05:54                        | 04/10/18 |          |            |
|                             | + PEP             |        |       |                     | 10 468, | 20<br>PLN     | 13,43<br>PLN |                             | 1:05:54                        | 04/10/18 |          |            |
|                             | + PEP<br>WWAPLN   |        |       | 21,70<br>PLN        |         |               |              |                             | 9:00:37                        |          |          |            |
|                             | + PEP             |        |       | 21,70               |         |               |              |                             | 9:00:00                        |          |          |            |
|                             | + Razem ()        |        |       |                     | 122 893 | 65            | 184,37       |                             |                                |          |          |            |
|                             |                   |        |       |                     |         |               |              |                             |                                |          |          |            |

#### Kredyty

Bloczek Kredyty przyjmuje dwie formy: **dla rachunku bez umowy** prezentuje baner z linkiem do oferty kredytowej Biura maklerskiego mBanku, **dla rachunku z aktywną umową kredytową** umożliwia kompleksowe zarządzanie zaangażowaniem kredytowym. Bloczek dostępny jest w rozmiarze 2x1 i został domyślnie umieszczony na ekranie Portfel. Szczegółowy opis i mechanika działania bloczka Finanse znajduje się w rozdziale poświęconym ekranowi Portfel.

#### **One Touch**

Bloczek OneTouch umożliwia **szybkie składanie zleceń w trzech trybach** – LIMIT, PKC (Po każdej cenie) oraz BEST. Bloczek dostępny jest w rozmiarze 1x1, nie został umieszczony domyślnie na żadnym z ekranów, ale może być wygodnym uzupełnieniem ekranu Pulpit dla aktywnego inwestora. Zaznaczenie kropki w prawym górnym rogu bloczka spowoduje włączenie/wyłączenie sterowania formatką One Touch z poziomu bloczków Notowania, Lista zleceń, Portfel oraz Portfel uproszczony.

**Uwaga!** Przypominamy, że transakcje rozliczają się po dwóch kolejnych dniach roboczych. Aby uzyskać świadczenie z papieru wartościowego należy nabyć go z odpowiednim wyprzedzeniem. Bloczek Dywidendy i odsetki prezentuje informacje o świadczeniach dla papierów zarejestrowanych w Krajowym Depozycie Papierów Wartościowych. Po wypłacie świadczenia informacja o świadczeniu przestaje być prezentowana. W przypadku gdy świadczenie nie zostało wypłacone w terminie jest ono widoczne do momentu faktycznej wypłaty lub do jego zamknięcia.

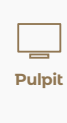

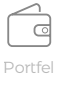

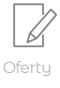

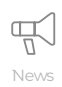

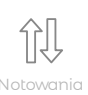

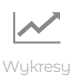

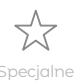

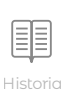

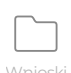

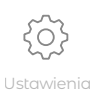

#### Pozostałe bloczki funkcjonalne

W ekranie Ustawienia w zakładce Ustawienia zlecenia istnieje możliwość określenia domyślnego wolumenu dla zleceń z formatki One Touch oraz możliwość włączenia/wyłączenia potwierdzania zleceń przed wysłaniem na giełdę. Aby złożyć zlecenie za pośrednictwem bloczka One Touch należy wskazać Walor oraz określić liczbę sztuk jaka ma być przedmiotem składania zlecenia.

| WWA                        |                | ELEMENT  | EMENTAL V   |                   |  |  |  |  |
|----------------------------|----------------|----------|-------------|-------------------|--|--|--|--|
| BEST                       | -              | 100      | +           | РКС               |  |  |  |  |
| <b>1,3</b><br>100<br>SPRZE | 4<br>00<br>:DĄ | J        | 1<br>3<br>K | ,35<br>756<br>(UP |  |  |  |  |
|                            | Wa             | luta PLN |             |                   |  |  |  |  |

| wwa 🗸 M                            |      |   | BANK           |                   | <b>~</b> • |
|------------------------------------|------|---|----------------|-------------------|------------|
| BEST                               | - 10 |   | 0              | +                 | РКС        |
| <b>410,20</b><br>1<br>SPRZEDAJ PKC |      | 4 | 10<br>3<br>(UP | <b>,80</b><br>РКС |            |
| Waluta PLN \vee                    |      |   |                |                   |            |

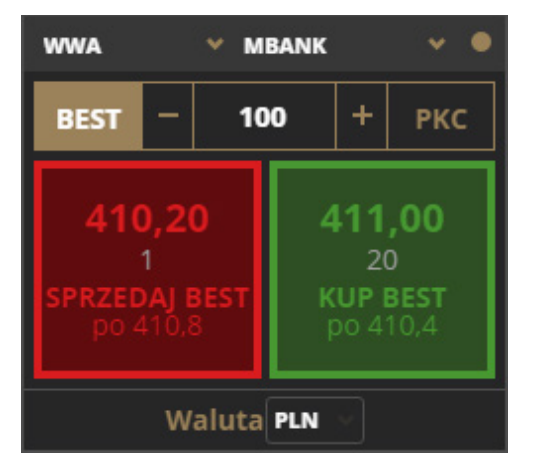

#### **Tryb LIMIT**

# Bloczek działa w trybie LIMIT jeśli w bloczku nie jest zaznaczony PKC lub BEST.

Kliknięcie w pole Kup spowoduje złożenie zlecenia kupna wypełnionego liczbą sztuk określoną wcześniej przez użytkownika i limitem z pola Kup (najlepsza oferta sprzedaży na rynku). Kliknięcie w pole Sprzedaj spowoduje złożenie zlecenia sprzedaży wypełnionego liczbą sztuk określoną wcześniej przez użytkownika i limitem z pola Sprzedaj (najlepsza oferta kupna na rynku).

#### Tryb PKC

# Wybór przycisku PKC w formatce One Touch przełącza formatkę w tryb PKC.

Kliknięcie w pole Kup PKC spowoduje złożenie zlecenia kupna po każdej cenie wypełnionego liczbą sztuk określoną wcześniej przez użytkownika. Kliknięcie w pole Sprzedaj PKC spowoduje złożenie zlecenia sprzedaży po każdej cenie wypełnionego liczbą sztuk określoną wcześniej przez użytkownika.

#### **Tryb BEST**

# Wybór przycisku BEST w formatce One Touch przełącza formatkę w tryb BEST.

Tryb BEST powoduje automatyczne wyliczenie limitu dla zlecenia, tak aby w chwili składania zlecenia przez użytkownika, oferta kupna lub sprzedaży złożona przez użytkownika była najlepsza na rynku.

Kliknięcie w pole Kup BEST spowoduje złożenie zlecenia kupna wypełnionego liczbą sztuk określoną wcześniej przez użytkownika i limitem z pola Kup BEST (jeden krok notowania powyżej najlepszej oferty kupna na rynku). Kliknięcie w pole Sprzedaj spowoduje złożenie zlecenia sprzedaży wypełnionego liczbą sztuk określoną wcześniej przez użytkownika i limitem z pola Sprzedaj BEST (jeden krok notowania poniżej najlepszej oferta sprzedaży na rynku).

#### Portfel

Bloczek Portfel prezentuje **aktualny stan i wycenę posiadanych walorów** przez użytkownika z podziałem na Rynek kasowy i terminowy. Dostępny jest w rozmiarach 3x2 oraz 3x1.

Bloczek w wersji 3x2 został umieszczony na ekranie Portfel, w związku z czym szczegółowy opis działania bloczka opisany został w rozdziale poświęconym ekranowi Portfel.

#### Struktura portfela

Bloczek Struktura portfela wyświetla **informację o procentowym udziale poszczególnych walorów** w całym portfelu papierów wartościowych. Bloczek dostępny jest w rozmiarze 2x1 i został umieszczony na ekranie Portfel. Szczegółowy opis działania bloczka opisany został w rozdziale poświęconym ekranowi Portfel.

#### Wykres - analiza techniczna

Bloczek Wykres – analiza techniczna to zaawansowane i uznane na całym świecie rozwiązanie do **prezentacji wykresów giełdowych** oraz **rysowania analizy technicznej** dostarczone nam przez firmę TradingView. Łatwe i intuicyjne rozwiązanie dla początkujących inwestorów, wystarczająco potężne dla zaawansowanych użytkowników. Bloczek dostępny jest w rozmiarach: 2x2, 3x2, 4x3, 5x3 (bloczek obejmie cały ekran). Komponent został umieszczony w ekranie Pulpit, jeśli użytkownik wybrał z gotowych pulpitów wariant Pulpit Wykresy. Wersja 5x3 bloczka stanowi cały ekran Wykresy.

W celu wyświetlenia wykresu należy wybrać **Walor** lub zaznaczyć **kropkę w prawym górnym rogu** bloczka, która odpowiada za włączenie/wyłączenie sterowanie bloczkiem Wykresy – analiza techniczna z poziomu bloczków Notowania, Lista zleceń, Portfel oraz Portfel uproszczony. Szczegółowy opis funkcjonalności oraz mechanika działania opisane zostały w rozdziale poświęconym ekranowi Wykresy.

#### Wynik na bieżącym portfelu

Bloczek Wynik na bieżącym portfelu wyświetla informacje o **wartości zysku/straty przeliczonej na PLN** na poszczególnych walorach posiadanych na rachunku użytkownika. Bloczek dostępny jest w rozmiarze 2x1 i został domyślnie umieszczony na ekranie Portfel (z wyłączeniem rachunków należących do osób prawnych). Szczegółowy opis działania bloczka opisany został w rozdziale poświęconym ekranowi Portfel.

#### Wynik na rachunku

Bloczek Wynik na rachunku wyświetla informację o **szacunkowym wyniku na rachunku** użytkownika w bieżącym roku oraz liczbę sesji na GPW do końca roku. Bloczek dostępny jest w rozmiarze 1x1 i został umieszczony na ekranie Portfel dla wszystkich rachunków z wyłączeniem IKE, IKZE oraz należących do osób prawnych. Szczegółowy opis działania bloczka opisany został w rozdziale poświęconym ekranowi Portfel.

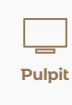

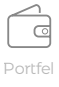

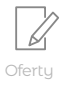

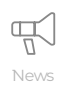

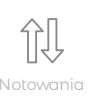

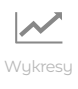

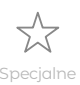

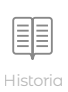

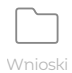

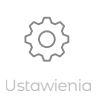

Portfel to ekran, na którym znajduje się aktualna prezentacja aktywów inwestora składająca się z bloczków: portfel, finanse, zrealizowany wynik na rachunku w danym roku (za wyjątkiem rachunków IKE, IKZE), informacja o zysku/stracie na posiadanym portfelu, struktura portfela oraz informacja o posiadanym kredycie. Ten ekran również można dostosować do swoich potrzeb korzystając z Kreatora.

Kreator wywołać można korzystając z ikony koła zębatego w prawym górnym rogu ikony Portfel, a następnie wybrać Edytuj Portfel.

Jeśli użytkownik nie ma kredytu, ani nie planuje go mieć w przyszłości, może np. zamiast bloczka Kredyty 2x1 dodać w miejsce tego bloczka komponent Dywidendy i odsetki.

Poniżej prezentujemy szczegółowy opis bloczków znajdujących się na ekranie Portfel.

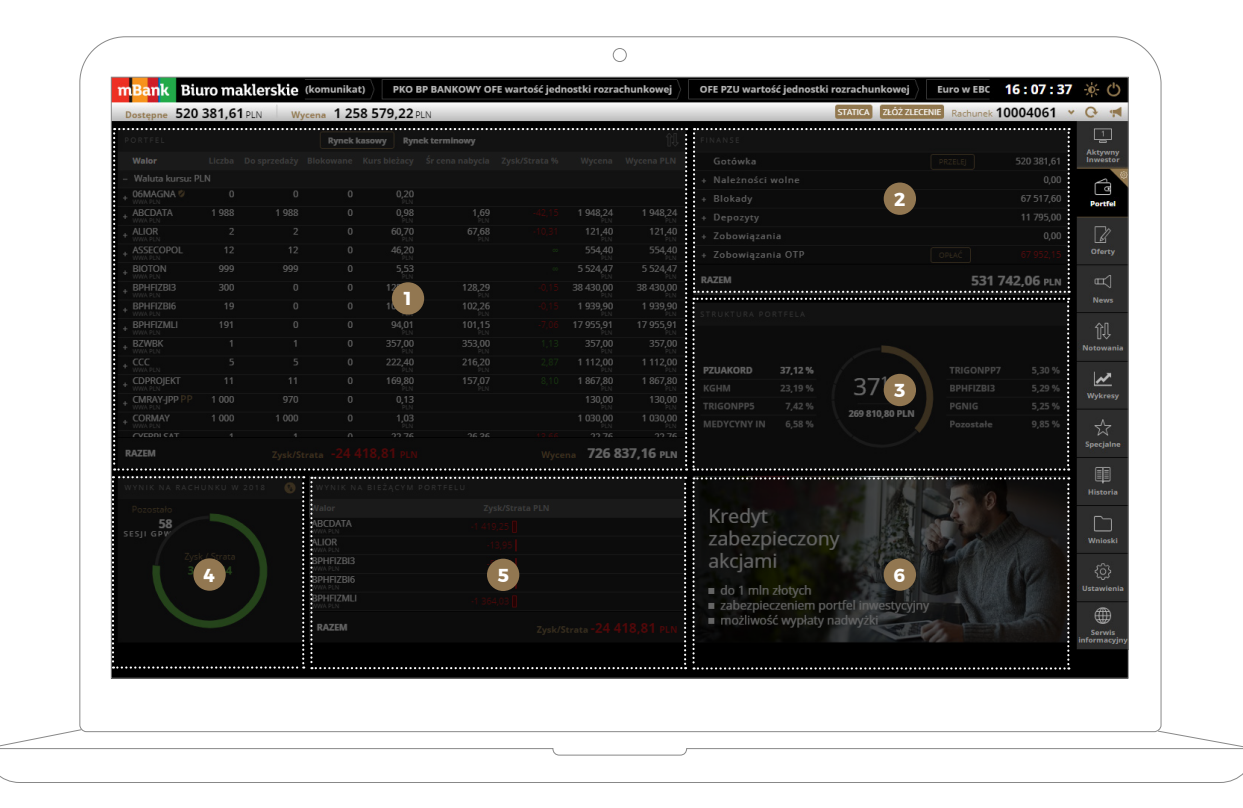

#### 1. Bloczek Portfel

Bloczek Portfel prezentuje aktualny stan i wycenę posiadanych walorów przez użytkownika z podziałem na Rynek kasowy i terminowy.

Opis kolumn dla rynku kasowego:

Walor - kolumna zawiera informację o skróconej nazwie posiadanego papieru, oznaczenie giełdy, na której papier jest notowany oraz walutę notowania.

Liczba - liczba posiadanych papierów wartościowych.

Do sprzedaży - liczba papierów wartościowych, na które możemy złożyć zlecenie sprzedaży. Blokowane - liczba papierów wartościowych zablokowanych pod zlecenia sprzedaży.

Kurs bieżący - aktualny kurs papieru wartościowego. Pozycja kurs odświeżana jest na bieżąco dla papierów notowanych na GPW w Warszawie. Dla papierów z rynków zagranicznych w kolumnie Kurs bieżący prezentowany jest kurs zamknięcia z poprzedniej sesji giełdowej.

Na pasku podsumowania portfela pokazane są: sumaryczny zysk/strata w PLN na aktualnie posiadanych papierach wartościowych oraz całkowita wycena walorów posiadanych walorów rynku kasowego w PLN.

Dodatkowo jeśli jedna ze spółek będzie wypłacać dywidendę, pojawi się termin wypłaty odsetek z obligacji lub też pojawią się dostępne zapisy z prawem poboru, system pokaże odpowiednio ikonkę sakiewki lub literkę p przy walorze.

| PORTFEL                        |                  |                                                                                                    |            | Rynek kasowy Ry | nek terminowy |                  |                  |
|--------------------------------|------------------|----------------------------------------------------------------------------------------------------|------------|-----------------|---------------|------------------|------------------|
| Walor                          |                  |                                                                                                    |            |                 |               |                  |                  |
| <ul> <li>Waluta kur</li> </ul> | su: PLN          |                                                                                                    |            |                 |               |                  |                  |
| + DECORA                       | 246              | 246                                                                                                    | 0          | 11,00<br>PLN    | 10,56<br>PLN  | 2 706,00         | 2 706,00         |
| + ORZBIALY                     | 460              | 460                                                                                                    | 0          | 11,75<br>PLN    | 13,12<br>PLN  | 5 405,00<br>PLN  | 5 405,00         |
| + POLWAX                       | 466              | 466                                                                                                    | 0          | 7,04<br>PLN     | 17,85<br>PLN  | 3 280,64<br>PLN  | 3 280,64         |
| + PZU<br>WWA PLN               | 100              | 100                                                                                                    | 0          | 38,31<br>PLN    | 26,35<br>PLN  | 3 831,00<br>PLN  | 3 831,00         |
| + RONSON                       | 6 170            | 6 170                                                                                                    | 0          | 1,05<br>PLN     | 1,82<br>PEN   | 6 478,50<br>PLN  | 6 478,50<br>PLN  |
| + UNIMOT                       |                  | DYWIDENDA                                                                                                    | 0          | 9,98<br>PLN     | 25,52<br>PLN  | 1 616,76<br>PLN  | 1 616,76<br>PLN  |
| + ZEPAK 👗                      | Dwvidenda brutto | 897 60 PIN Wurdat                                                                                                    | a 30/10/18 | 6,90<br>PLN     | 10,04<br>PLN  | 12 261,30<br>PLN | 12 261,30<br>PLN |
|                                |                  | in the second second se |            |                 |               |                  |                  |

Śr cena nabycia - średni koszt nabycia 1 szt. waloru, który uwzględnia zapłaconą prowizję (pole nie jest prezentowane dla osób prawnych).

Zysk/strata % - wartość procentowa zysku lub straty na posiadanych walorach (pole nie jest prezentowane dla osób prawnych).

Wycena - wartość posiadanych papierów wartościowych w walucie notowania danego waloru.

Wycena PLN - wartość posiadanych papierów wartościowych w przeliczeniu na PLN.

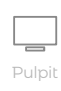

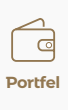

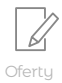

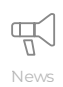

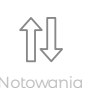

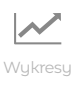

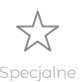

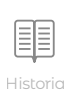

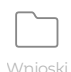

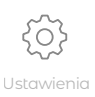

Po kliknięciu na przycisk "+" dostępne są dodatkowe informacje o posiadanym papierze wartościowym:

| Walor         Liczba         Do sprzedaży         Blokowane         Kurs bieżacy         Śr cena nabycla         Zysk/Strata %         Wycena         Wycena           + Wyw Run         419         22         397         7,94         11,22         -29,24         3326,86         3         \$         \$         \$         \$         \$         \$         \$         \$         \$         \$         \$         \$         \$         \$         \$ <td< th=""></td<>                                                                          |
|----------------------------------------------------------------------------------------------------|
| - Waluta kursu: PLN         + ASSECOPOL       46       11       35       46,00       #8,88       -5,90       2 116,00       2         ENERGA       419       22       397       7,94       11,22       -29,24       3 326,86       3         + KGHM       88       68       20       104,00       107,72       -3,45       9 152,00       9         + WWARIN       6       6       0       402,80       357,86       12,56       2 416,80       2         + WWARIN       6       6       0       402,80       357,86       12,56       2 416,80       2         + WWARIN       6       6       0       38,99       24,56       58,73       4 327,89       4         - PKOBP       111       111       0       38,99       27,62       41,18       1169,70       1         ISIN PLPZU0000011       Prawa własności       30       Xoszt nabycia       828,52 PLN       38,00       38,00       100       100         Giełda WWA       Inne blokady       0       Zyska/Strata       341,18 PLN       38,00       100       100         PROFIL SPÓŁKI       POKAŻ WYKRES       ØL GHROŃ POZYCIE                                                                                                    |
| +         SSECOPOL<br>WWAREN         46         11         35         46,00<br>FEN         48,88<br>FEN         -5,90         2116,00<br>FEN         2           ENERGA         419         22         397         7,94         11,22         -29,24         3326,86         3           +         WWAREN         88         68         20         104,00         107,72         -3,45         9 152,00         9           +         WWAREN         6         6         0         402,80         357,86         12,56         2 416,80         2           +         WWAREN         6         6         0         402,80         357,86         12,56         2 416,80         2           +         WWAREN         30         30         0         38,99         24,56         58,73         4 327,89         4           -         PZU         30         30         0         38,99         27,62         41,18         1169,70         1           ISIN PLPZU0000011         Prawa własności 30         Koszt nabycia         828,52 PLN         38,00         1000         1000         1000         1000         1000         1000         1000         1000         1000         1000                                                                                                    |
| +       ENERGA       419       22       397       7,94       11,22       -29,24       3 326,86       3         +       WMAPLN       88       68       20       104,00       107,72       -3,45       9 152,00       9         +       WMAPLN       6       6       0       402,80       357,86       12,56       2 416,80       2         +       WMAPLN       6       6       0       402,80       357,86       12,56       2 416,80       2         +       WMAPLN       6       6       0       38,99       24,56       58,73       4 327,89       4         -       PZU       30       30       0       38,99       27,62       41,18       1169,70       1         ISIN       PLPZU0000011       Prawa własności 30       Koszt nabycia       828,52 PLN       38,00       100       1000       1000       1000       1000       1000       1000       1000       1000       1000       1000       1000       1000       1000       1000       1000       1000       1000       1000       1000       1000       1000       1000       1000       1000       1000       1000       1000       1000                                                                                                    |
| * KGHM         88         68         20         104,00         107,72         -3,45         9 152,00         9           * WMARM         6         6         0         402,80         357,86         12,56         2 416,80         2           * WMARM         6         6         0         402,80         357,86         12,56         2 416,80         2           * PKOBP         111         111         0         38,99         24,56         58,73         4 327,89         4           - PZU         30         30         0         38,99         27,62         41,18         1169,70         1           SilN         PLPZU00000011         Prawa własności 30         Koszt nabycia         828,52 PLN         38,00         38,00         1000         1000         1000         1000         1000         1000         1000         1000         1000         1000         1000         1000         1000         1000         1000         1000         1000         1000         1000         1000         1000         1000         1000         1000         1000         1000         1000         1000         1000         1000         1000         1000         1000         10         <                                                                                                    |
| +         MBANK<br>WWAPLN         6         6         0         402,80<br>PLN         357,86<br>PLN         12,56         2 416,80<br>PLN         2           +         PKOBP<br>WWAPLN         111         111         0         38,99         24,56         58,73         4 327,89         4           -         PZOBP<br>WWAPLN         30         30         0         38,99         27,62         41,18         1169,70         1           ISIN         PLPZU00000011         Prawa własności         30         Koszt nabycia         828,52 PLN         38,00         1000           Giełda         WWA         Inne blokady         0         Zyska/Strata         341,18 PLN         38,00         1000           PROFIL SPÓŁKI         POKAŻ WYKRES         Ø. CHROŃ POZYCIE         SPRZEDAJ         KU                                                                                                    |
| PKOBP         111         111         0         38,99         24,56         58,73         4 327,89         4           - PZU         30         30         0         38,99         27,65         58,73         4 327,89         4           - PZU         30         30         0         38,99         27,65         58,73         4 327,89         4           ISIN PLPZU00000011         Prawa własności         30         Koszt nabycia         828,52 PLN         38,00         1000           Giełda         WWA         Inne blokady         0         Zyska/Strata         341,18 PLN         38,00         1000           PROFIL SPÓŁKI         POKAŻ WYKRES         PK CHROŃ POZYCIE         SPRZEDAJ         KU                                                                                                    |
| PZU N         30         30         0         38,99 PLN         27,62 PLN         41,18         1 169,70 PLN         1           ISIN PLPZU0000011         Prawa własności 30         Koszt nabycia         828,52 PLN         38,00 PLN         38,00 PLN |
| ISIN PLPZU0000011 Prawa własności 30 Koszt nabycia 828,52 PLN<br>Giełda WWA Inne blokady 0 Zyska/Strata 341,18 PLN 38,00<br>1000<br>PROFIL SPÓŁKI POKAŻ WYKRES I K CHROŃ POZYCIE SPRZEDAJ KU                                                                                                    |
| 5,20° SYMULACJA ZAMKNIĘCIA                                                                                                    |
| RAZEM Zvsk/Strata 376.92 PLN Wvcena 22 509.2                                                                                                    |

**Kod ISIN** - międzynarodowy kod identyfikacyjny nadawany papierom wartościowym emitowanym na rynkach finansowych.

**Prawa własności** - jest to liczba papierów wartościowych, które zostały rozliczone i dla których przysługują użytkownikowi pożytki z ich posiadania.

**Koszt nabycia** - całkowita kwota za jaką został nabyty pakiet posiadanego waloru z uwzględnieniem zapłaconej prowizji maklerskiej. **Giełda** - wskazanie giełdy, na której notowany jest wybrany walor. **Inne blokady** - liczba papierów wartościowych zablokowanych na blokady inne niż sprzedaż (np. wykup, świadectwo depozytowe itp.).

**Zysk/strata** - całkowita kwota zysku lub straty na posiadanym walorze z uwzględnieniem zapłaconej prowizji. Dodatkowo w szczegółach waloru dostępne są przyciski **Kup** i **Sprzedaj** umożliwiające **złożenie zlecenia na wybrany walor.** Kliknięcie w Kup wypełni formatkę zlecenia limitem i liczbą szt., która prezentuje się aktualnie w ofercie sprzedaży, kliknięcie w Sprzedaj wypełni formatkę zlecenia limitem i liczbą szt., która prezentuje się w ofercie kupna.

Z poziomu szczegółów waloru dostępne są również praktyczne funkcjonalności.

**Profil Spółki** - przekieruje użytkownika do kompletnego zestawu informacji o spółce z serwisu informacyjnego Biura maklerskiego mBanku zawierających m.in. dane podstawowe spółki, władze, akcjonariat, komunikaty z serwisów informacyjnych, opracowania działu analityczne i wiele innych.

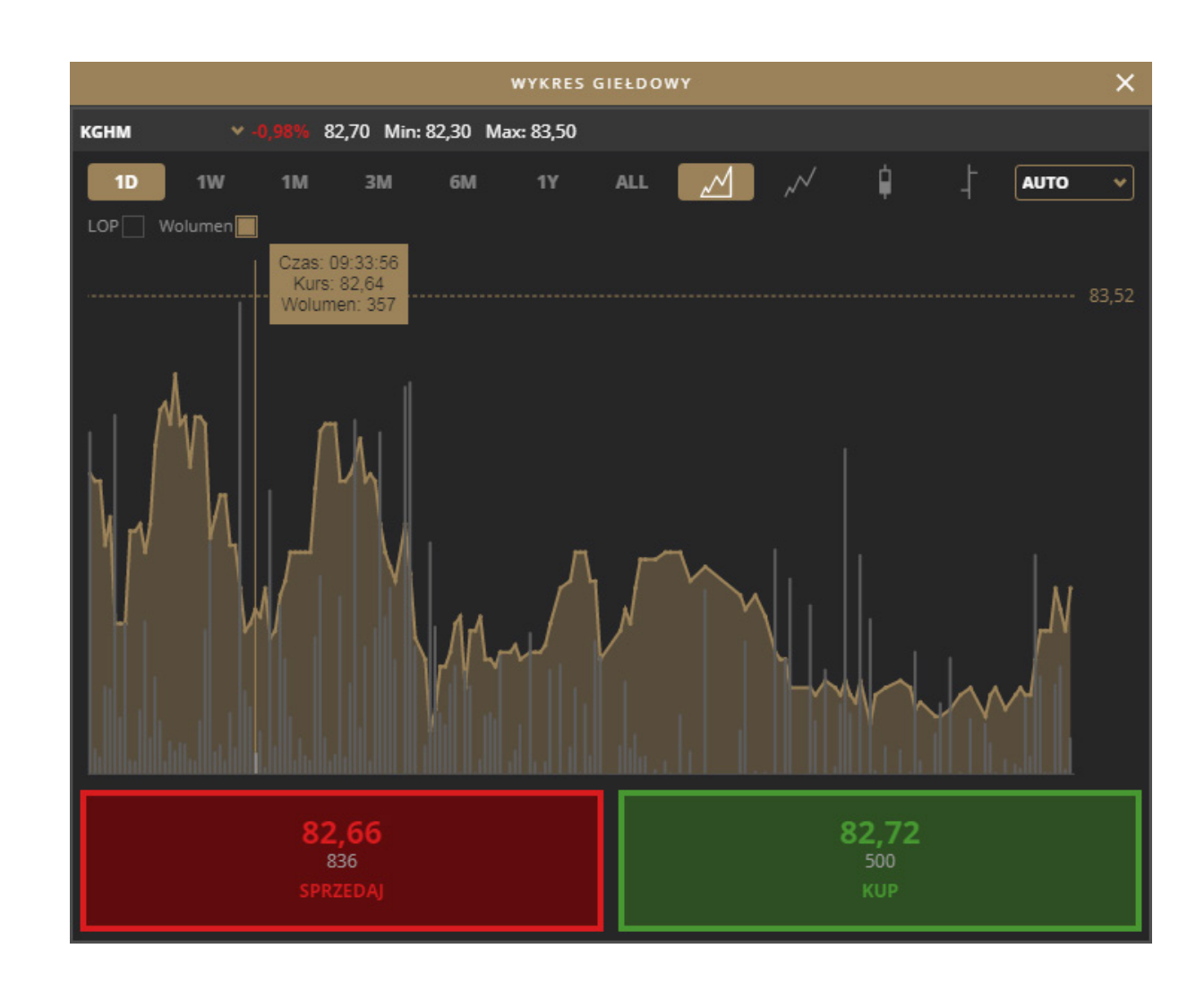

**Pokaż Wykres** - przycisk wywołuje wykres danego papieru w oderwanym oknie, z poziomu którego można złożyć zlecenie.

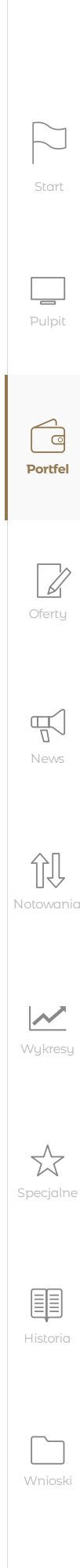

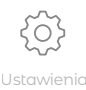

Kliknięcie w **Kup** wypełni formatkę zlecenia limitem i liczbą szt., która prezentuje się aktualnie w ofercie sprzedaży, kliknięcie w **Sprzedaj** wypełni formatkę zlecenia limitem i liczbą szt., która prezentuje się w ofercie kupna.

**Chroń pozycję** - przycisk umożliwia szybkie złożenie zlecenia ochronnego na wybrany walor. Po złożeniu zlecenia w bloczku Portfel pojawi się ikona tarczy, która symbolizuje aktywne zlecenie ochronne dla wybranego waloru. **Symulacja zamknięcia** - przycisk wywołuje kalkulator umożliwiający oszacowanie zysku / straty dla wybranego waloru.

|                      | SYMULACJA ZAMK      | NIĘCIA - IAI-NC   | ×              |
|----------------------|---------------------|-------------------|----------------|
|                      |                     |                   |                |
| Liczba               | 1000                | Liczba zamykana   | 1000           |
| Średnia cena nabycia | 35,11 PLN           | Kurs zamknięcia   | 36,00          |
| Koszt nabycia        | 35 112,59 PLN       | Wycena symulowana | 35 800,00 PLN  |
| Z                    | ysk/Strata w % 2,53 | Wynik symulow     | any 887,41 PLN |
| PRZELICZ             |                     | SPRZEI            | DAŻ            |

W symulatorze zamknięcia należy wprowadzić liczbę walorów, dla której ma być przeprowadzona symulacja - Liczba zamykana, oraz kurs po jakim użytkownik planuje zamknąć pozycje - Kurs zamknięcia. W wyniku przeliczenia po kliknięciu w funkcję **Przelicz** pojawi się następująca informacja:

**Zysk/Strata w %** - wyrażony procentowo zysk/ strata na symulowanym zamknięciu pozycji bez uwzględnienia prowizji od sprzedaży walorów. **Wynik symulowany** - całkowita wartość zysku lub straty na symulowanym zamknięciu pozycji wyrażona w walucie notowania bez uwzględnienia prowizji od sprzedaży walorów.

Kliknięcie w przycisk **Sprzedaż** umożliwia szybkie złożenie zlecenia sprzedaży. W formatce zlecenia parametry Liczba i Limit wypełnione zostaną zgodnie z wartościami wprowadzonymi na potrzeby symulacji.

Opis kolumn dla rynku terminowego:

| Walor (Portfel) - skrócona nazwa posiadanego      | Da  |
|---------------------------------------------------|-----|
| instrumentu pochodnego i numer portfela           | ku  |
| instrumentów pochodnych użytkownika.              | da  |
| Liczba otwartych pozycji – całkowita liczba sztuk |     |
| posiadanego instrumentu pochodnego.               | W   |
|                                                   | po  |
| Kurs - aktualny kurs instrumentu pochodnego.      | ро  |
|                                                   | po  |
| Kurs otwarcia pozycji - średni kurs otwarcia      | jes |
| pozycji na danym instrumencie pochodnym           | mr  |

| PORTFEL                                       | Rynek kasowy                                                                                        | Rynek term      |
|-----------------------------------------------|----------------------------------------------------------------------------------------------------|-----------------|
| Walor(Portfel)                                | Liczba otwartych pozycji                                                                            | Kurs            |
| + FKGHZ18(01)                                 | -1                                                                                                  | 93,72           |
| FW20Z1820(01)<br>www.pln                      | 2                                                                                                   | 2 300,00<br>pkt |
| ISIN <b>PLOGF0014795</b><br>Giełda <b>WWA</b> | Wartość instrumentu 45 620,0<br>PLN<br>Jednostkowa wartość 3 330,26<br>depozytu PLN<br>POKAŻ WYKRES | 00<br>5<br>CIE  |
| + OW20C192300(01)                             | 2                                                                                                   | 16,58<br>pkt    |
|                                               |                                                                                                    |                 |
| RAZEM                                         |                                                                                                    |                 |

Po kliknięciu na przycisk "+" dostępne są dodatkowe informacje o posiadanym instrumencie pochodnym:

**Wartość instrumentu** – wartość wyliczana w oparciu o kurs zamknięcia z poprzedniej sesji oraz mnożnik. Wartość % depozytu - określona procentowo wymagana jednostkowa wartość depozytu zabezpieczającego w stosunku do wartości tego instrumentu.

Jednostkowa wartość depozytu - wyrażony wartościowo wymagany depozyt zabezpieczający na otwarcie jednej pozycji na danym instrumencie pochodnym. **ata wygaśnięcia** - dzień ustalenia ostatecznego Irsu rozliczeniowego - ostatni dzień obrotu Inym instrumentem.

**Wycena pozycji długich na opcjach** - w przypadku posiadania przez użytkownika instrumentów pochodnych wyceniane są jedynie długie pozycje na opcjach. Wycena opcji wyznaczana jest w oparciu o kurs instrumentu oraz wartość mnożnika.

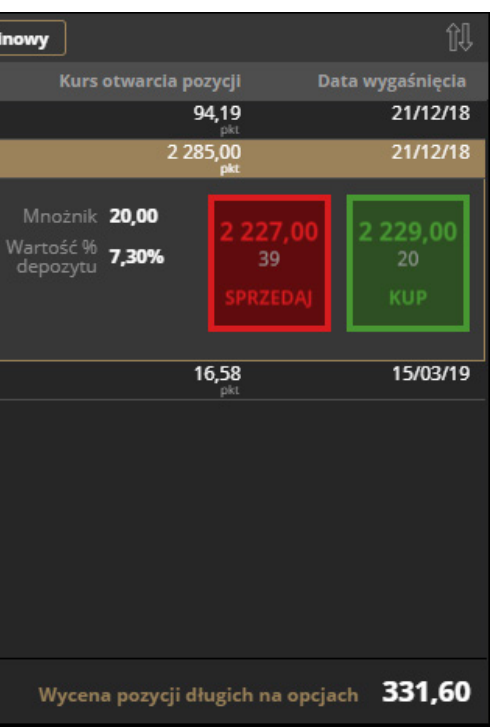

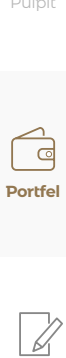

 $\square$ 

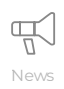

Oferty

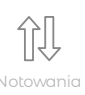

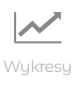

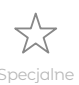

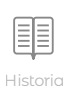

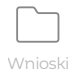

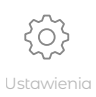

Z poziomu szczegółów waloru dostępne są również praktyczne funkcjonalności:

**Pokaż wykres** - przycisk wywołuje wykres danego instrumentu w oderwanym oknie, z którego poziomu można złożyć zlecenie.

Chroń pozycję - przycisk umożliwia szybkie złożenie zlecenia ochronnego na wybrany walor. Po złożeniu zlecenia w bloczku Portfel pojawi się ikona tarczy, która symbolizuje aktywne zlecenie ochronne dla wybranego waloru.

Uwaga! W przypadku zlecenia ochronnego dla instrumentów pochodnych istnieje możliwość złożenia zlecenia ochronnego na liczbę większą niż posiadana, co może skutkować nie tylko zamknięciem pozycji, ale również otwarciem nowej pozycji.

#### 2. Bloczek Finanse

Bloczek Finanse prezentuje aktualne zestawienie środków finansowych zgromadzonych na rachunku maklerskim. Jeśli na rachunku znajdują się środki w więcej niż jednej walucie ekran bloczka podzielony jest na kafelki z podsumowaniem środków w danej walucie. Kliknięcie w wybrany kafelek powoduje do przejście do zakładki ze szczegółami finansów w wybranej przez użytkownika walucie.

Podsumowanie na dole bloczka Finanse prezentuje wartość wszystkich zgromadzonych środków przeliczonych na PLN.

| FINANSE | Razem PLN I                     | EUR GBP L | JSD                             |
|---------|---------------------------------|-----------|---------------------------------|
| 1241%   | Finanse razem w PLN +<br>415,12 | 5818%     | Finanse razem w EUR +<br>451,12 |
| 334%    | Finanse razem w GBP +<br>22,99  | 2606%     | Finanse razem w USD +<br>229,96 |
|         |                                 |           |                                 |
| RAZEM   |                                 |           | 3 343,83 pln                    |

Jeśli użytkownik posiada środki finansowe zgromadzone jedynie w PLN wówczas bloczek Finanse wygląda jak niżej.

| FINANSE            |       |  |  |
|--------------------|-------|--|--|
| Gotówka            | PRZEI |  |  |
| + Należności wolne |       |  |  |
| + Blokady          |       |  |  |
| + Depozyty         |       |  |  |
| + Zobowiązania     |       |  |  |
| + Zobowiązania OTP | OPŁA  |  |  |
| RAZEM              |       |  |  |

Szczegółowe informacje o konkretnej pozycji pojawią się po kliknięciu w znak "+".

Gotówka to kwota środków finansowych zgromadzonych na koncie podstawowym aktywnego rachunku maklerskiego. Tylko gotówka może stanowić pokrycie zleceń na instrumenty pochodne.

Saldo tego konta stanowi maksymalną kwotę dostępną do wypłaty/przelewu.

Po naciśnięciu przycisku Przelej pojawi się okno rejestracji przelewu na określony w umowie rachunek bankowy i/lub inny rachunek maklerski w domu maklerskim, oraz funkcja przeglądu listy przelewów z dnia bieżącego.

|                      |                | PRZE                                  | LEWY                         |
|----------------------|----------------|---------------------------------------|------------------------------|
| PRZELEW DO BANKU     | 2              | PRZELEW                               | NA RACHUNEK                  |
|                      |                |                                       |                              |
| Na rachunek          | 11 22          | 44 6688 0022 4466                     | 8800 2244 / PLN              |
|                      |                |                                       |                              |
| Tytuł przelewu       | Przel<br>11 22 | ew na rachunek b<br>244 6688 0022 444 | ankowy<br>56 8800 2244 / PLN |
| Dostępna gotówka PLN |                | 52 505,94                             | Kwota przelewu Pl            |
| WYCZY                | rść            |                                       | 2                            |

| EJ      | 52 505,94 |
|---------|-----------|
|         | 3 024,39  |
|         | 30 672,42 |
|         | 50 138,08 |
|         | 0,00      |
| :       |           |
| 134 553 | 3,31 pln  |

|     |        |        |     | × |
|-----|--------|--------|-----|---|
|     | LISTA  | PRZELE | wów |   |
|     |        |        |     |   |
|     |        |        | *   |   |
|     |        |        |     |   |
|     |        |        |     |   |
|     |        |        |     |   |
|     |        |        |     |   |
|     |        |        |     |   |
|     |        |        |     |   |
| N   |        |        |     | J |
|     |        |        |     |   |
|     |        |        |     |   |
| ATM | /IERDŹ |        |     |   |
|     |        |        |     |   |

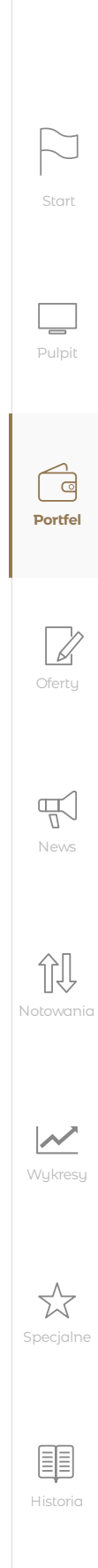

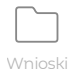

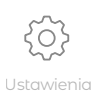

Aby zrealizować przelew na swój rachunek bankowy należy wskazać zakładkę Przelew do banku, w polu Na rachunek wybrać wcześniej zdefiniowany w umowie rachunek bankowy, wpisać kwotę w polu Kwota przelewu PLN, a następnie kliknąć Zatwierdź. Przelew trafi do zakładki lista przelewów.

Jeśli będzie w stanie: wprowadzony, taki przelew można anulować.

Jeśli użytkownik chce przelać środki na swój inny rachunek w biurze maklerskim lub na rachunek mForex należy wybrać zakładkę Przelew na rachunek.

#### Należności

Pozycja Należności prezentuje kwotę wolnych, dostępnych do zleceń środków finansowych należnych z tytułu wykonanych, ale nierozliczonych operacji sprzedaży papierów wartościowych. Po kliknięciu w znak "+" pojawi się wykaz wartości należności oraz dni, w których te należności się rozliczą.

| FINANSE                              |                   |
|--------------------------------------|-------------------|
| Gotówka                              | PRZELEJ 52 505,94 |
| <ul> <li>Należności wolne</li> </ul> | 1 021,39          |
| Data rozliczenia 12/10/18            | 0,00              |
| Data rozliczenia 15/10/18            | 0,00              |
| + Data rozliczenia 16/10/18          | 1 021,39          |
| Data rozliczenia 17/10/18            | 0,00              |
| RAZEM                                | 134 553,31 pln    |

Można wybrać konkretny dzień z wyświetlonej listy i wyświetlić pełne szczegóły należności z danego dnia.

#### Blokady

W pozycji Blokady zaprezentowana jest suma środków finansowych zablokowanych na rachunku klienta. Szczegóły pozycji Blokady zawierają informację o podziale środków z blokad na blokady pod zlecenia oraz inne blokady. Wyświetlenie szczegółów blokad pod zlecenia spowoduje wyświetlenie listy zleceń pod które zablokowano środki, z uwzględnieniem zablokowanej gotówki i zablokowanych należności.

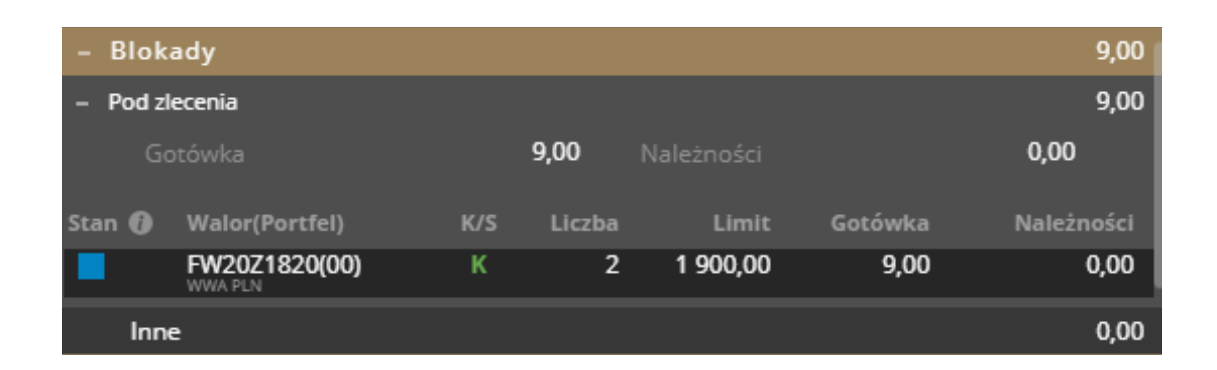

#### Depozyty

W pozycji Depozyty wykazana jest suma wartości aktywów wniesionych jako zabezpieczenie pozycji zajmowanych na instrumentach pochodnych. Kliknięcie w znak "+" powoduje wyświetlenie szczegółowego zestawienie wartości depozytu zabezpieczającego na poszczególnych portfelach oraz wymaganą kwotę do uzupełnienia w przypadku wystąpienia niedoboru depozytu.

| FINANSE        |           |
|----------------|-----------|
| – Depozyty     |           |
| Portfel        | Depozyt   |
| 02             | 50 138,08 |
|                | 50 138,08 |
| + Zobowiązania |           |
| RAZEM          |           |

Pozycja Depozyty wyświetla się jedynie dla rachunków z aktywną umową o instrumenty pochodne.

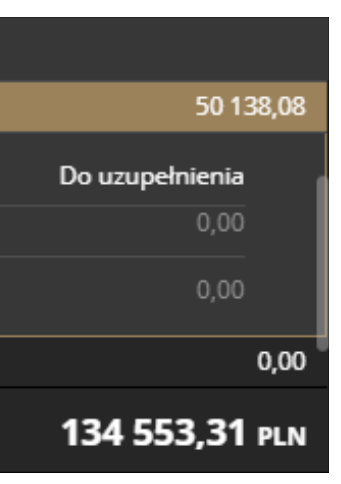

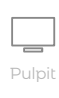

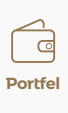

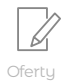

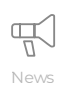

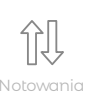

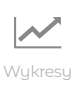

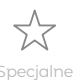

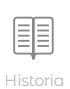

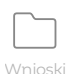

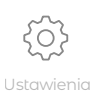

#### Zobowiązania

W szczegółach znajduje się **podział zobowiązań** w podziale na Depozyt do uzupełnienia, Debet oraz Odsetki karne naliczone w przypadku wystąpienia debetu. Wartość odsetek jest aktualizowana na koniec kwartału kalendarzowego. Jeśli pole Depozyt do uzupełniania jest większe od 0 wówczas pojawia się w pozycji zobowiązania przycisk Spłać służący do spłaty niedoboru depozytu zabezpieczającego.

| – Zobowiązania          | 0,00 |
|-------------------------|------|
| Depozyt do uzupełnienia | 0,00 |
| Odsetki karne           | 0,00 |
| Debet                   | 0,00 |

#### Zobowiązania OTP

Pozycja Zobowiązania OTP prezentuje łączną kwotę zobowiązań wynikających ze zrealizowanych i nieopłaconych zleceń w pozycji Zobowiązania OTP. Przycisk **Opłać** w wierszu zobowiązania spowoduje opłacenie wszystkich zobowiązań OTP pod warunkiem posiadana pokrycia na rachunku.

| FINANSE                           |                |
|-----------------------------------|----------------|
| + Należności wolne                | 3 024,39       |
| + Blokady                         | 30 672,42      |
| + Depozyty                        | 50 138,08      |
| + Zobowiązania                    | 0,00           |
| – Zobowiązania OTP                | OPŁAĆ 1 787,52 |
| + Data rozliczenia 16/10/18 OPŁAĆ | 1 787,52       |
| RAZEM                             | 134 553,31 pln |

Po rozwinięciu szczegółów Zobowiązań OTP widoczna jest wymagana kwota spłaty przypadająca na konkretny dzień oraz przycisk umożliwiający spłatę zobowiązań w ramach danego dnia. Kliknięcie w szczegóły danego dnia spowoduje wyświetlenie listy zleceń do opłacenia w wybranym dniu. Wybór przycisku Opłać na wybranym zleceniu spowoduje opłacenie jedynie wybranego zlecenia.

Pozycja Zobowiązania OTP wyświetla się jedynie dla rachunków z aktywną umową o odroczony termin płatności.

#### 3. Bloczek struktura portfela

Bloczek Struktura portfela wyświetla informację o procentowym udziale poszczególnych walorów w całym portfelu papierów wartościowych.

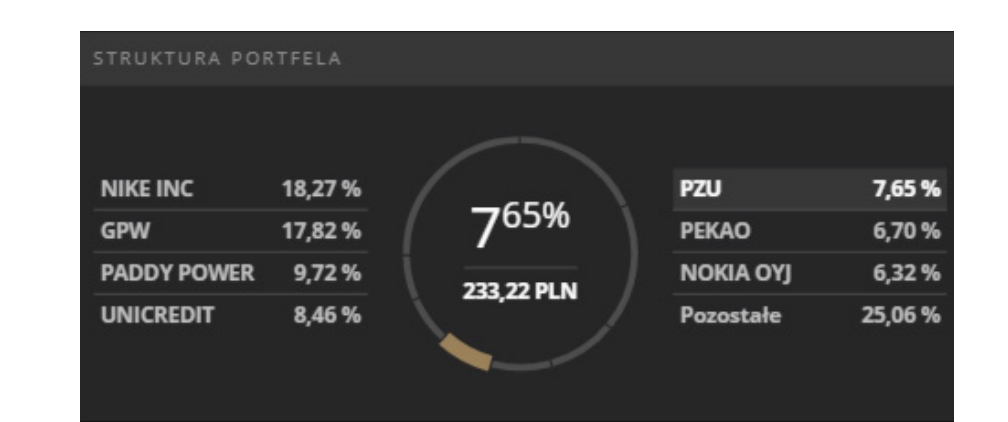

W przypadku gdy liczba walorów na rachunku jest większa niż 8, w bloczku zaprezentowane będzie 7 walorów o największym udziale procentowym w portfelu, a inne walory uwzględnione będą jako "Pozostałe". Wybór konkretnego waloru spowoduje wyświetlenie aktualnej wartości pozycji waloru w PLN. Wartość spółek z rynków zagranicznych obliczana jest w oparciu o kurs zamknięcia z poprzedniej sesji giełdowej przeliczony na PLN przy uwzględnieniu średniego kursu NBP z dnia poprzedniego.

#### 4. Wynik na rachunku

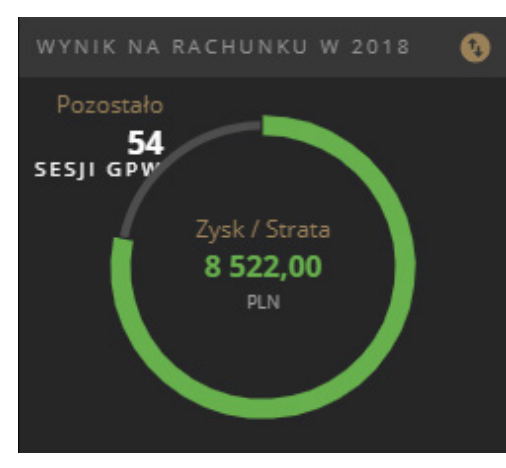

Bloczek Wynik na rachunku wyświetla informację o szacunkowym wyniku na rachunku użytkownika w bieżącym roku oraz liczbę sesji na GPW do końca roku. Im więcej sesji w roku upłynęło tym bardziej wypełniony jest wykres kołowy.

Wykres przyjmuje kolor zielony, szary lub czerwony w zależności odpowiednio zysku, braku rozliczonych transakcji lub straty na rachunku użytkownika.

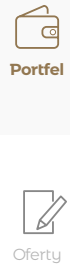

 $\square$ 

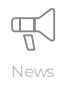

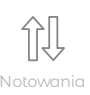

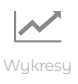

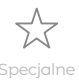

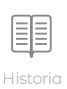

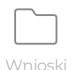

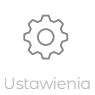

## Wynik uwzględnia przychody i koszty z transakcji rozliczonych do poprzedniego dnia roboczego

(w przypadku rynku kasowego są to transakcje zawarte w terminie dzień bieżący-3, a w przypadku rynku terminowego dzień bieżący-1). Wynik może nie uwzględniać operacji niestandardowych wykonywanych przez użytkownika np. przypadku transferu walorów między rachunkami, zakupu praw poboru itp.).

Kliknięcie w ikonę 🚺 spowoduje obrót ekranu i wyświetlenie danych o wyniku w podziale na przychody i koszty dla rynku kasowego oraz terminowego.

Uwaga! Na podstawie szacunkowych informacji zawartych w bloczku Wynik na rachunku nie należy rozliczać się z podatku giełdowego. Bloczek nie jest dostępny dla rachunków emerytalnych IKE oraz IKZE, a także dla rachunków prowadzonych dla osób prawnych.

#### 5. Wynik na bieżącym portfelu

Bloczek Wynik na bieżącym portfelu wyświetla informacje o wartości zysku/straty przeliczonej na PLN na poszczególnych walorów posiadanych na rachunku użytkownika.

| WYNIK NA BIEŻĄCYM PORTFELU |                           |
|----------------------------|---------------------------|
| Walor                      | Zysk/Strata PLN           |
| ORZBIALY<br>WWA PLN        | 3 477,31                  |
| PZUAKORD<br>WWA PLN        | 1 406,78                  |
| PEP<br>WWA PLN             | 741,65                    |
| KGHM<br>WWA PLN            | 227,48                    |
| MEDYCYNY IN<br>WWA PLN     | 78,14                     |
| BST0319<br>WWA PLN         | 13,32                     |
| BSTL320                    | -47.84                    |
| RAZEM                      | Zysk/Strata -9 985,39 PLN |

Podsumowanie na dole bloczka wyświetla podsumowanie zysku/straty przeliczonej na PLN dla wszystkich walorów w portfelu użytkownika. Wyświetlane dane mogą być posortowane po wybranej przez użytkownika kolumnie Walor lub Zysk/strata na walorze.

#### 6. Bloczek Kredyty

Bloczek Kredyty przyjmuje dwie formy: dla **rachunku bez umowy** prezentuje baner z linkiem do oferty kredytowej Biura maklerskiego mBanku, dla rachunku z aktywną umową kredytową umożliwia kompleksowe zarządzanie zaangażowaniem kredytowym.

| KREDYTY 🗎               |                 | PLN       |
|-------------------------|-----------------|-----------|
| Dostępny kredyt         | URUCHOM         | 30 007,82 |
| Zaangażowanie kredytowe | SPŁAĆ           | 17 000,00 |
| Wycena zabezpieczenia   | LISTA KREDYTOWA | 40 503,91 |
| Nadwyżka zabezpieczenia |                 | 15 003,91 |
|                         |                 |           |
|                         |                 |           |
|                         |                 |           |
|                         |                 |           |

Kliknięcie w przycisk Lista kredytowa przenosi do aktualnej listy instrumentów mogących stanowić zabezpieczenie kredytowe.

| URUCHOMIENIE       | KREDYTU PLN | × |
|--------------------|-------------|---|
| Kwota kredytu      | 100 000,00  |   |
| Zaangażowanie      | 17 000,00   |   |
| Dostępny kredyt    | 30 007,82   |   |
| Kwota uruchomienia |             |   |
| URUCHOM CAŁOŚĆ     | ZATWIERDŹ   |   |

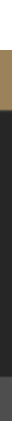

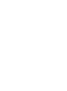

创

 $\square$ 

Portfel

Oferty

 $\mathbb{Z}$ 

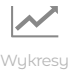

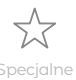

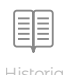

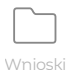

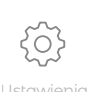

Wybór przycisków **Uruchom** i **Spłać** w widoku ogólnym bloczka lub Szczegółach kredytu spowoduje pojawienie się okna umożliwiającego odpowiednio **uruchomienie lub spłatę kredytu użytkownika.** W celu dokonania uruchomienia lub spłaty kredytu należy wpisać wartość odpowiednio w pole Kwota uruchomienia lub kwota spłaty i kliknąć zatwierdź.

| SPŁATA KRE                    | DYTU PLN X                                                 |
|-------------------------------|------------------------------------------------------------|
|                               |                                                            |
| Nadwyżka/niedobór wobec zabez | Zaangażowanie 17 000,00<br>pieczenia minimalnego 15 003,91 |
|                               |                                                            |
| Gotówka<br>Kwota spłaty       | 38 910,07                                                  |
| SPŁAĆ CAŁOŚĆ                  | ZATWIERDŹ                                                  |

Wybór pola **"Szczegóły kredytu"** in a górnej belce bloczka Kredyty spowoduje wyświetlenie okna, prezentującego podstawowe dane z umowy kredytowej, aktualny poziom zaangażowania i zabezpieczenia kredytowego, wysokość środków dostępnych do uruchomienia/spłaty kredytu oraz funkcję uruchomienia/spłaty kredytu.

| SZCZEGÓ                                                                                                    | ŁY KREDYTU |
|----------------------------------------------------------------------------------------------------|------------|
| INFORMACJE O OKREDYCIE                                                                                                    |            |
| Oznaczenie umowy <b>S12/052/17/Z/LA 841553001002</b><br>Typ kredytu<br>Ważność umowy <b>29/06/19</b>                                                                                      |            |
| ZABEZPIECZENIA                                                                                                    |            |
| Wycena zabezpieczeń 40 503,91<br>Współczynnik zabezpieczenia minimalnego w % 150,00<br>Zabezpieczenie minimalne 25 500,00<br>Nadwyżka/niedobór wobez zabezpieczenia minimalnego 15 003,91 |            |
| DOSTĘPNY KREDYT                                                                                                    |            |
|                                                                                                    |            |
| SPŁAĆ                                                                                                    |            |

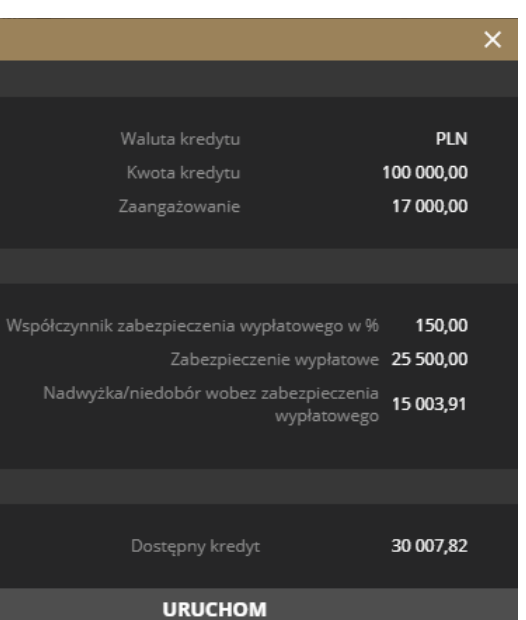

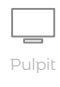

 $\square$ 

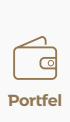

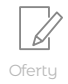

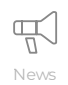

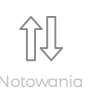

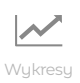

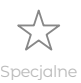

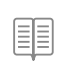

listoria

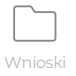

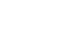

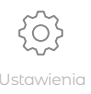

# **Ekran Oferty**

Ekran Oferty prezentuje aktualne oferty publiczne oraz oferty z prawem poboru. Jeśli trwa oferta wówczas na ekranie Oferty prezentuje się czerwona plakietka informująca o trwającej ofercie. Ekran podzielony jest na 2 zakładki: oferty publiczne oraz oferty z prawem poboru.

mBank Biuro maklerskie Informacja o tra Wycena 1 258 579,22 PLN 520 381.61 PLN Bieżące Archiwalne Selvita Oferta publiczna Potęga biotechnologii w Twoim po Zapisy dla inwestore od 1 do 8 grudnia.

W bloczku z lewej strony należy wybrać ofertę publiczną, którą użytkownik jest zainteresowany.

Przed złożeniem zapisu użytkownik może sprawdzić **Szczegóły oferty**, gdzie znajdują się informacje m. in. o minimalnej i maksymalnej liczbie akcji w ofercie, cenie emisyjnej, czy też dniu do którego można złożyć zapis. W razie potrzeby użytkownik może również skorzystać z funkcji **kalkulatora** i przeliczyć wartość zlecenia w ofercie publicznej.

Chcę złożyć zapis na Selvita IPO w liczbie

po cenie 61.00 PLN

Należy się zapoznać dokładnie z oświadczeniem do oferty publicznej i w przypadku jego akceptacji można złożyć zlecenie.

| Dostępne 25 | 000,00 P            | LN Gotóv    | vka 15 0 | 000,00 PLN              | Wycena 284   | 1 000,00 PLN                                                                                                    |
|-------------|---------------------|-------------|----------|-------------------------|--------------|----------------------------------------------------------------------------------------------------|
|             |                     |             |          |                         |              | RTA PUBLICZNA (3) ZAPISY Z PRA                                                                                                    |
|             |                     |             |          | Bieżące                 |              |                                                                                                    |
|             |                     |             |          |                         | niec zapisów | Walas DD CDIFFINI                                                                                                    |
| Podstawowy  | ENERGA<br>GPW PLN   | 250,00      |          | 30/03/17                | 30/03/17     | Walor PP GRIFFIN                                                                                                    |
| Dodatkowy   | GRIFFIN<br>GPW PLN  | 250,00      | 10:1     | 29/03/17                | 29/03/17     | Maksymalna transza w zapisie doda                                                                                                    |
| Dodatkowy   | ORANGEPL<br>GPW PLN | 250,00      | 11:10    | 29/03/17                | 29/03/17     |                                                                                                    |
|             |                     |             |          |                         |              | Oświadczenie<br>Wybranie przycisku Wyślij jest równ<br>akceptuję warunki Oferty Publiczne<br>przydzielenie mi mniejszej ilóści Akt<br>przydziału opisanymi w Prospekie: |
| LISTA ZAPIS | ÓW Z PRAWE!         | M POBORU    | (en)     | Wartoćć                 | FILTRUJ      |                                                                                                    |
| Podstawowa  | ENERGA              |             | 25,00    | 2 500,00                | 30/03/17     |                                                                                                    |
| Podstawowy  | GRIFFIN             | 202 202 202 | 25,00    | 2 500,00                | 29/03/17     |                                                                                                    |
| Dodatkowy   | ORANGEPL            | XXX XXX XXX | 25,00    | <sup>PLN</sup> 2 500,00 | 29/03/17     |                                                                                                    |
| Podstawowy  | ENERGA              | XXX XXX XXX | 25,00    | 2 500,00                | 29/03/17     |                                                                                                    |
|             |                     |             |          |                         |              | WYCZYSC                                                                                                    |

W przypadku ofert z prawem poboru należy wybrać zakładkę **Prawa poboru,** następnie wybrać z listy ofert z prawem poboru właściwą ofertę. Z prawej strony pojawi się informacja o liczbie posiadanych praw poboru, o maksymalnym przysługującym użytkowniku zapisie, cenie emisyjnej nowych akcji oraz terminach na zapisów.

Należy się zapoznać dokładnie z oświadczeniem do oferty publicznej z prawem poboru i w przypadku jego akceptacji można złożyć zapis.

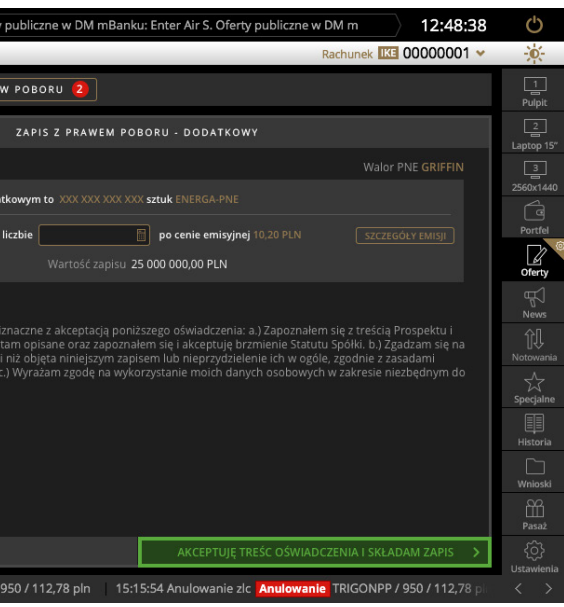

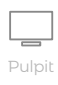

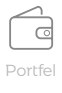

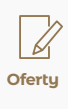

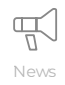

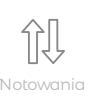

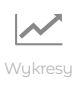

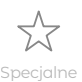

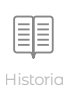

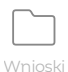

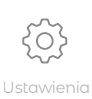

## **Ekran News**

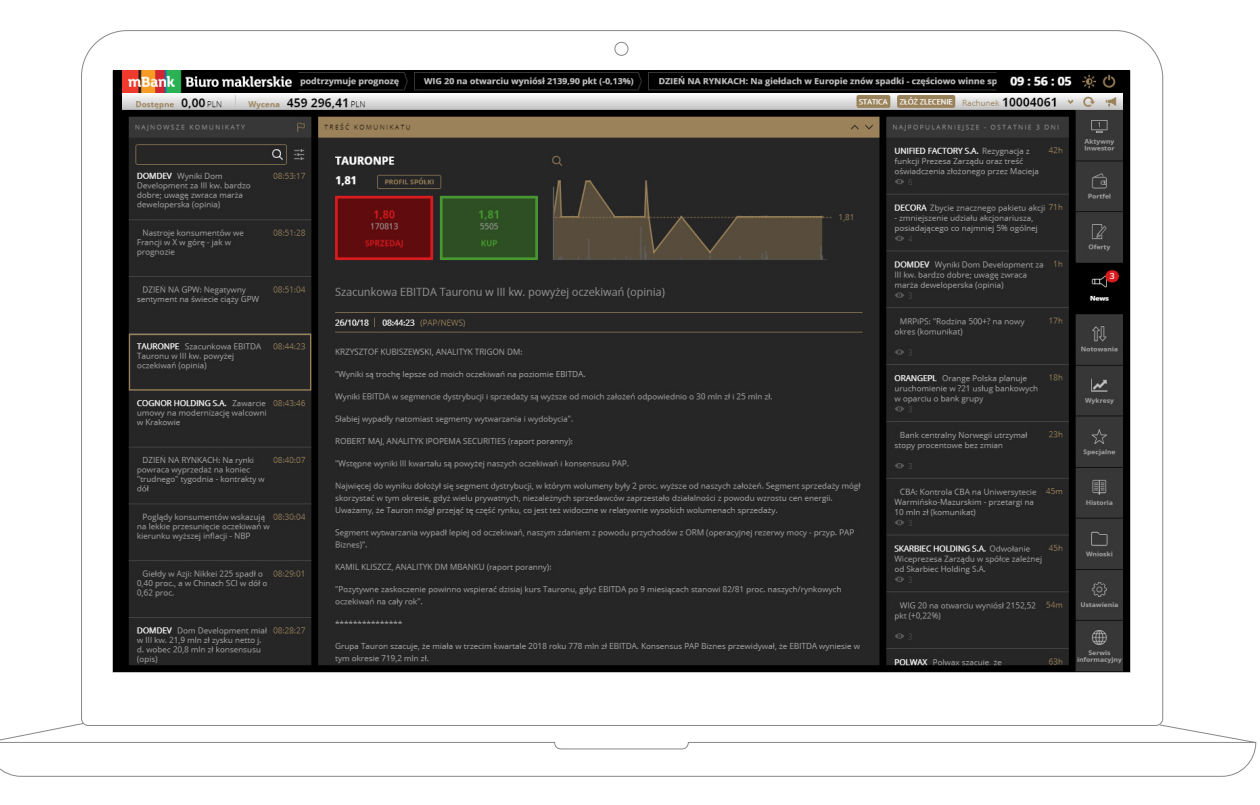

Po wybraniu przez użytkownika interesującej wiadomości, wyświetli się ona w centralnej części ekranu.

Jeżeli wiadomość dotyczy spółki notowanej na GPW, wówczas w nagłówku zostanie wyświetlony jej dzienny wykres, kurs ostatniej transakcji, zmiana % w stosunku do kursu odniesienia, a także przyciski Kup i Sprzedaj, które umożliwiają szybkie złożenie zlecenia. Dodatkowo pod nazwą spółki znajduje się przycisk Profil spółki, który umożliwia przekierowanie użytkownika do kompletnego zestawu informacji o spółce w serwisie informacyjnym Biura maklerskiego mBanku.

Funkcjonalność bloczka Najnowsze komunikaty, który znajduje się po lewej stronie ekranu, została szczegółowo opisana w rozdziale Pulpit.

Z prawej stronie ekranu News, w bloczku **Najpopularniejsze** zaprezentowane jest 10 najczęściej czytanych wiadomości przez użytkowników mInwestora w ciągu ostatnich 3 dni. O liczbie użytkowników, którzy przeczytali dany komunikat informuje liczba znajdująca się przy symbolu oka, pod tytułem wiadomości. Przy wiadomości znajduje się dodatkowo informacja o czasie jaki upłynął od jej publikacji.

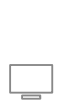

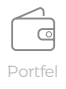

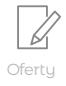

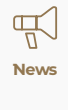

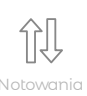

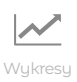

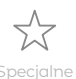

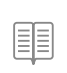

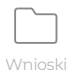

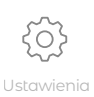

# **Ekran Notowania**

Notowania to kompozycja bloczków zawierająca **notowania i wykresy** przygotowane przez maklerów Biura maklerskiego mBanku. Za pomocą **kreatora** dostępnego pod ikoną **koła zębatego** użytkownik może w dostosować wygląd ekranu do własnych potrzeb. Mechanika działania bloczków Notowania i Wykresy została opisana w rozdziale Pulpit.

Funkcjonalność bloczka Wykres – Analiza techniczna w całości znajduje się w rozdziale Ekran Wykresy.

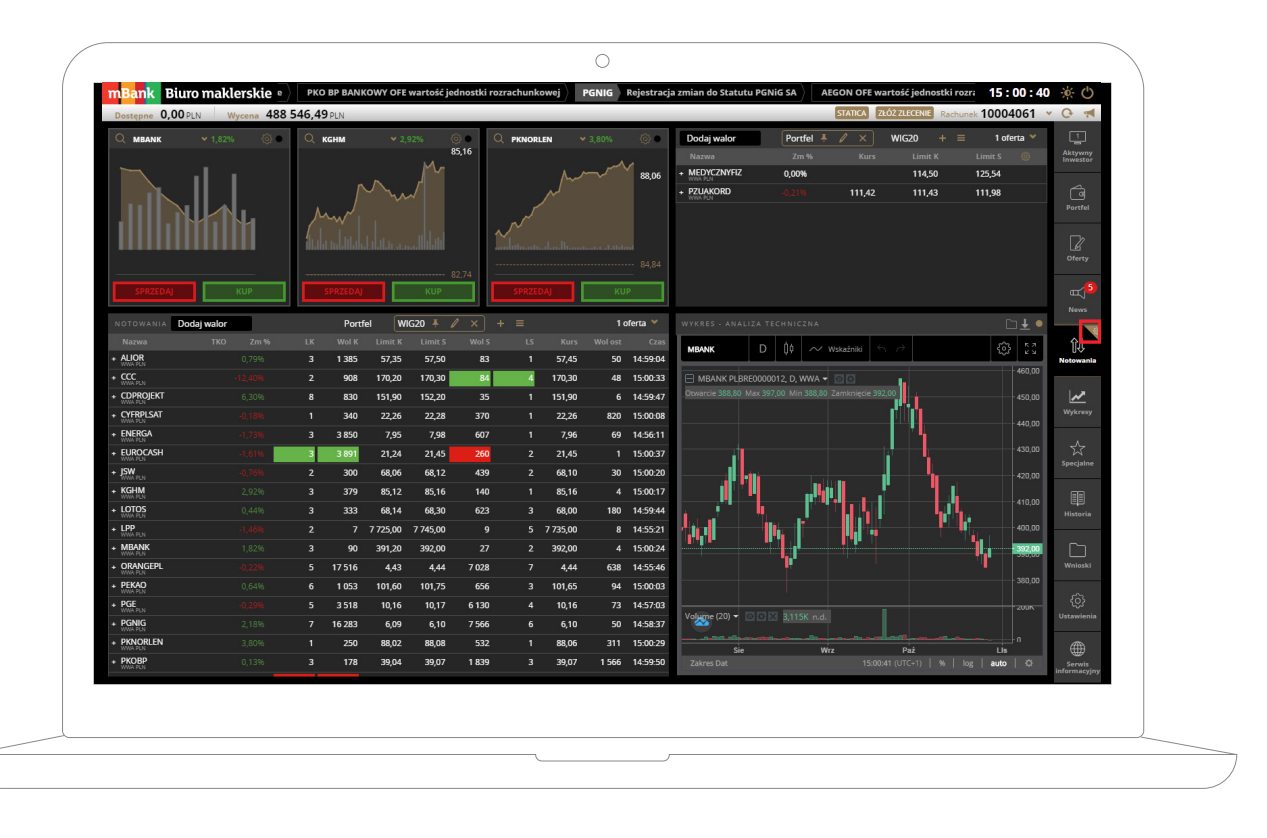

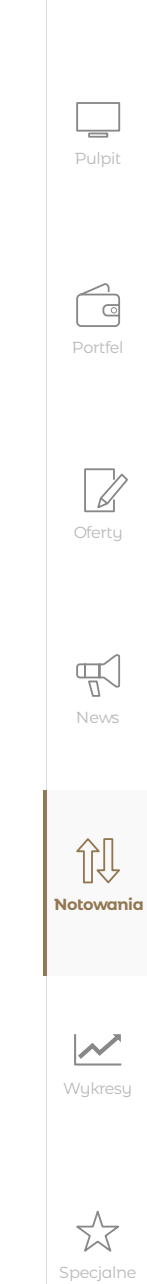

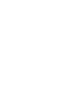

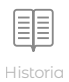

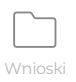

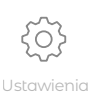

# **Ekran Wykresy**

Cały ekran zajmuje bloczek **Wykres - Analiza techniczna.** To zaawansowane i uznane na całym świecie rozwiązanie do prezentacji wykresów giełdowych oraz rysowania analizy technicznej dostarczone nam przez firmę TradingView. Łatwe i intuicyjne rozwiązanie dla początkujących inwestorów, wystarczająco potężne dla zaawansowanych użytkowników. Ten ekran będzie rozwijany w kolejnych wersjach aplikacji mInwestor.

Wykresy Analiza techniczna zawierają dwa paski narzędzi na górze ekranu wykresu i po lewej stronie ekranu wykresu.

**Górny pasek narzędzi** okna wykresu zawiera następujące funkcjonalności:

wybór prezentowanego instrumentu

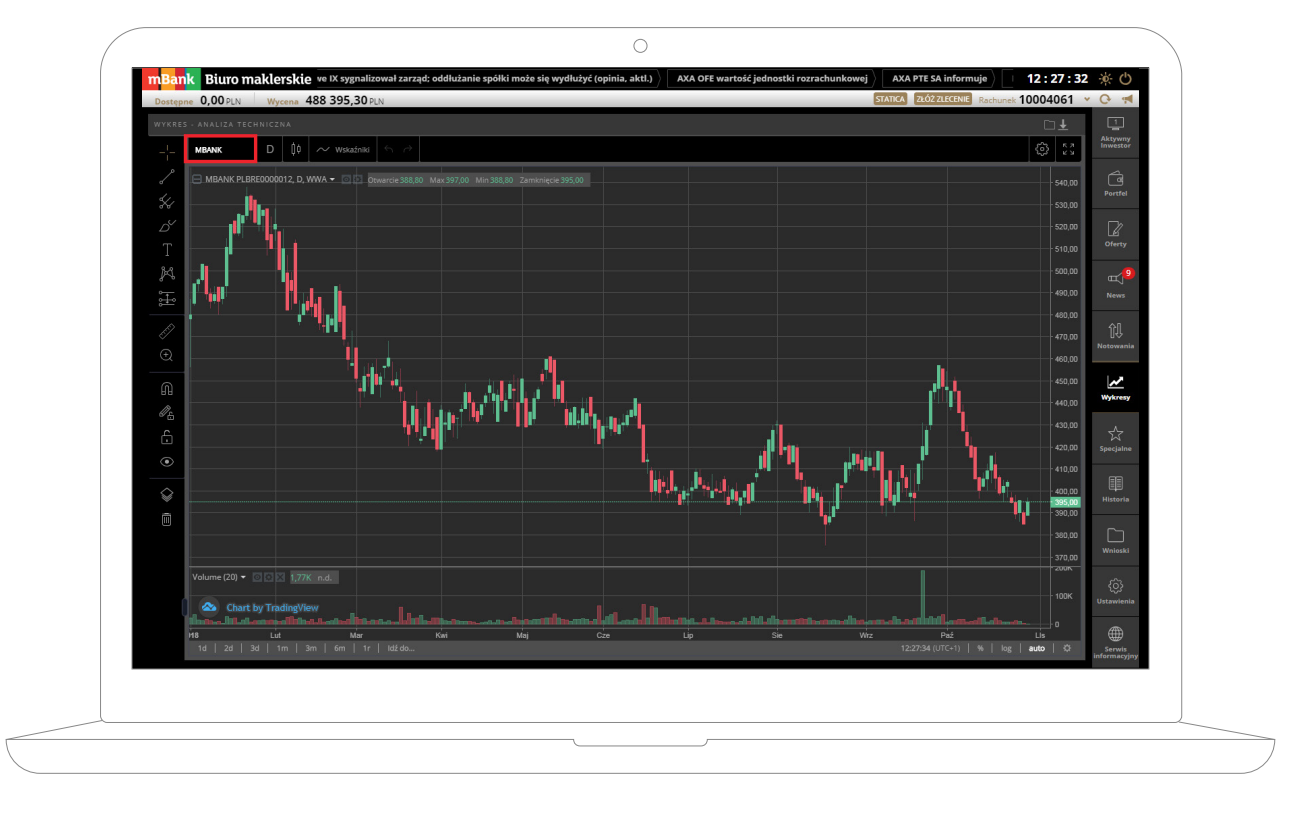

| ∼ Wskaźniki 🕤 🖯      |                              |
|----------------------|------------------------------|
| WWA 👻 🖸 Otwarcie 412 | Wskaźniki                    |
|                      | Q                            |
|                      | Commodity Channel Index      |
|                      | Connors RSI                  |
|                      | DEMA                         |
|                      | Detektor oscylatora cenowego |
|                      | Indeks Choppiness            |
|                      | Kanał cenowy                 |
|                      | Kanał średnich kroczących    |
|                      | Kanały Donchian              |

Kanały Keltner'a

Krzywa Coppocka

Krzywa regresji liniowej

Koperta

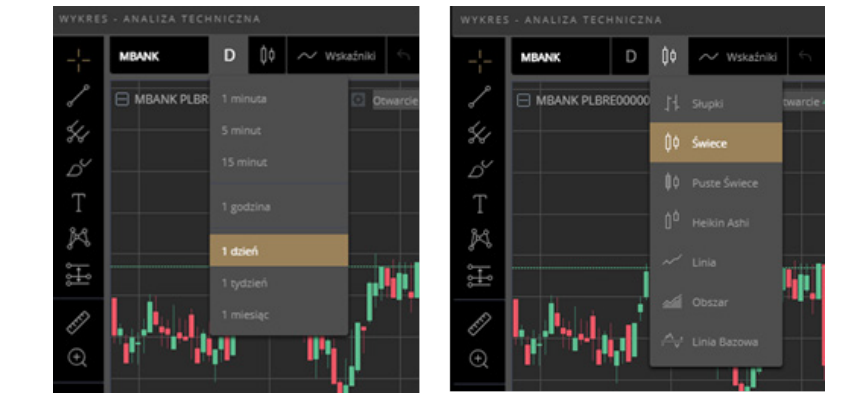

#### • wybór interwału czasowego dla wybranego zakresu czasu i rodzaju prezentowanego wykresu

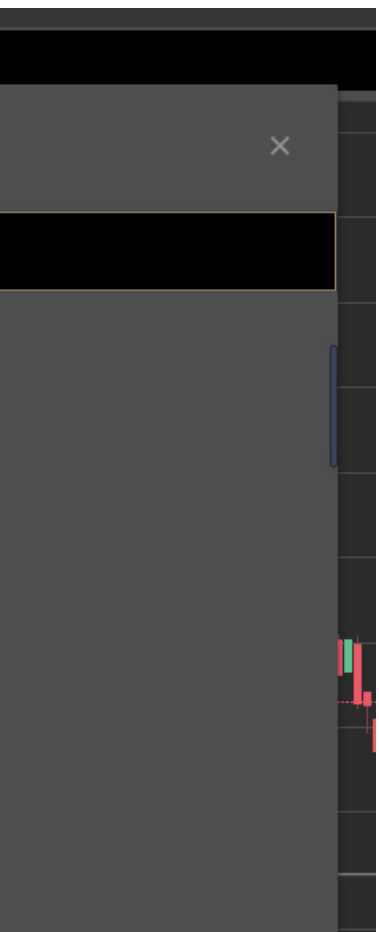

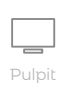

 $\left[ \begin{array}{c} \\ \end{array} \right]$ 

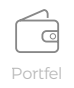

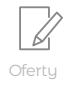

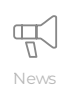

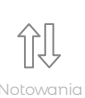

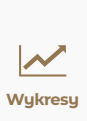

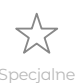

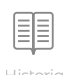

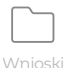

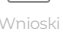

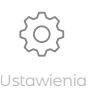

## **Ekran Wykresy**

Modyfikacji dodanych wskaźników oraz średnich kroczących można dokonać poprzez kliknięcie przycisku Format 🔯 . Natomiast w celu usunięcia należy kliknąć ikonę Usuń 🗙

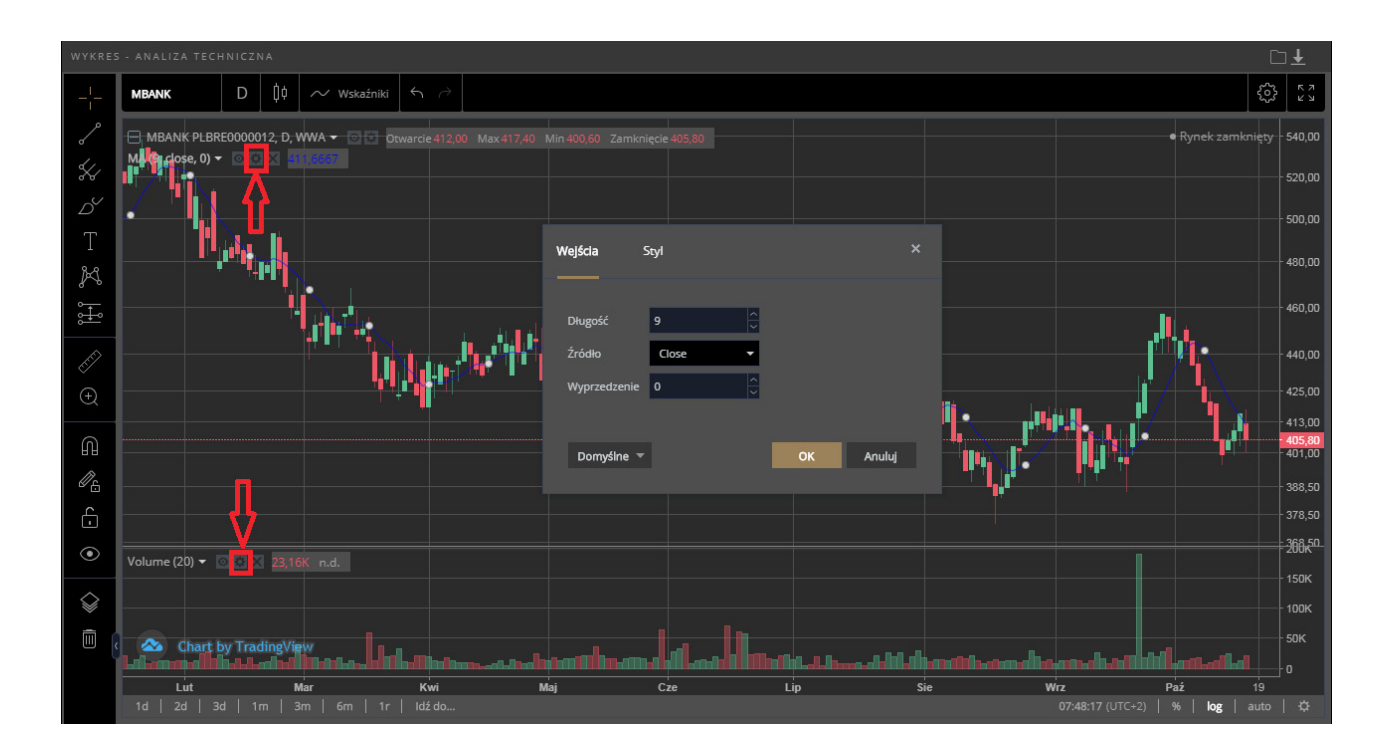

Zmiany wyglądu okna wykresu 🔅

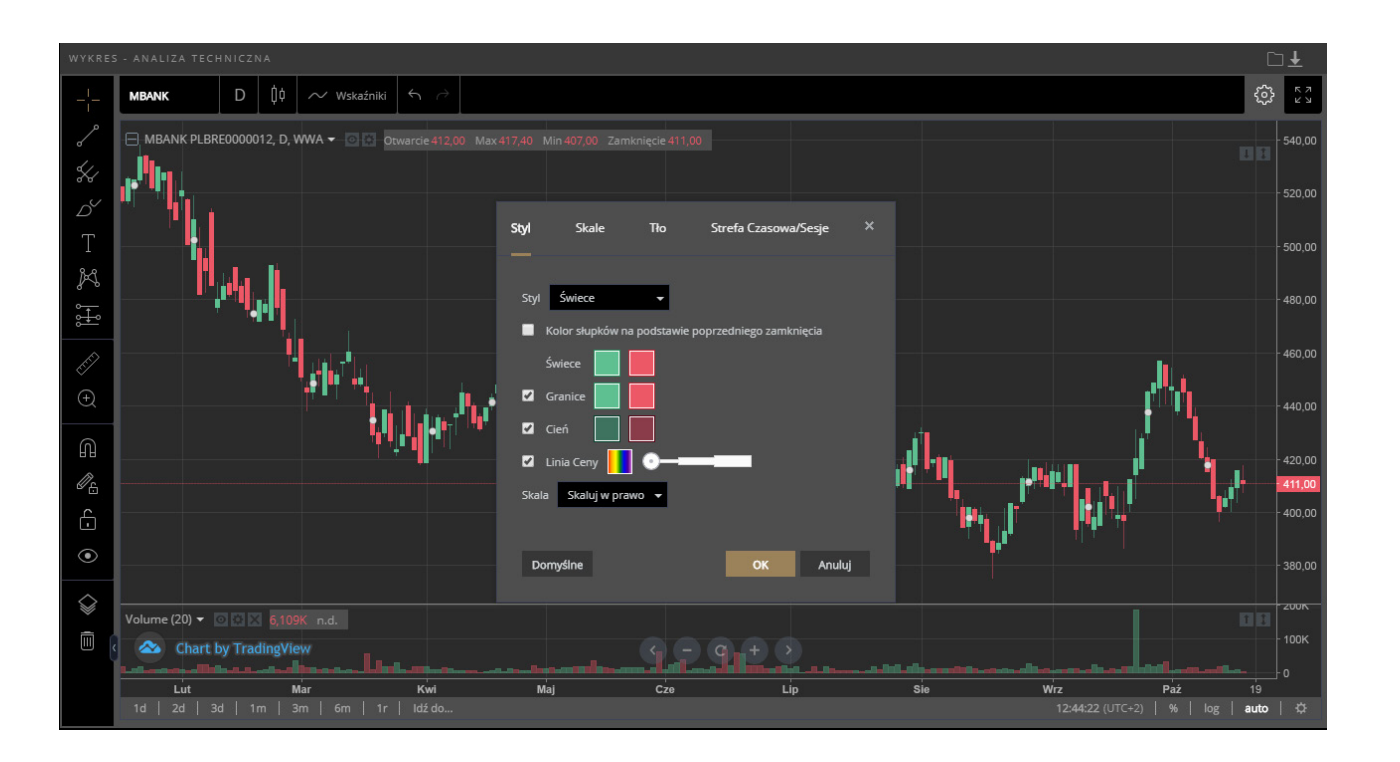

 Przejścia w tryb pełnoekranowy Lewa belka narzędzi zawiera opcje rysowania na wykresie i wyznaczania poziomów cenowych.

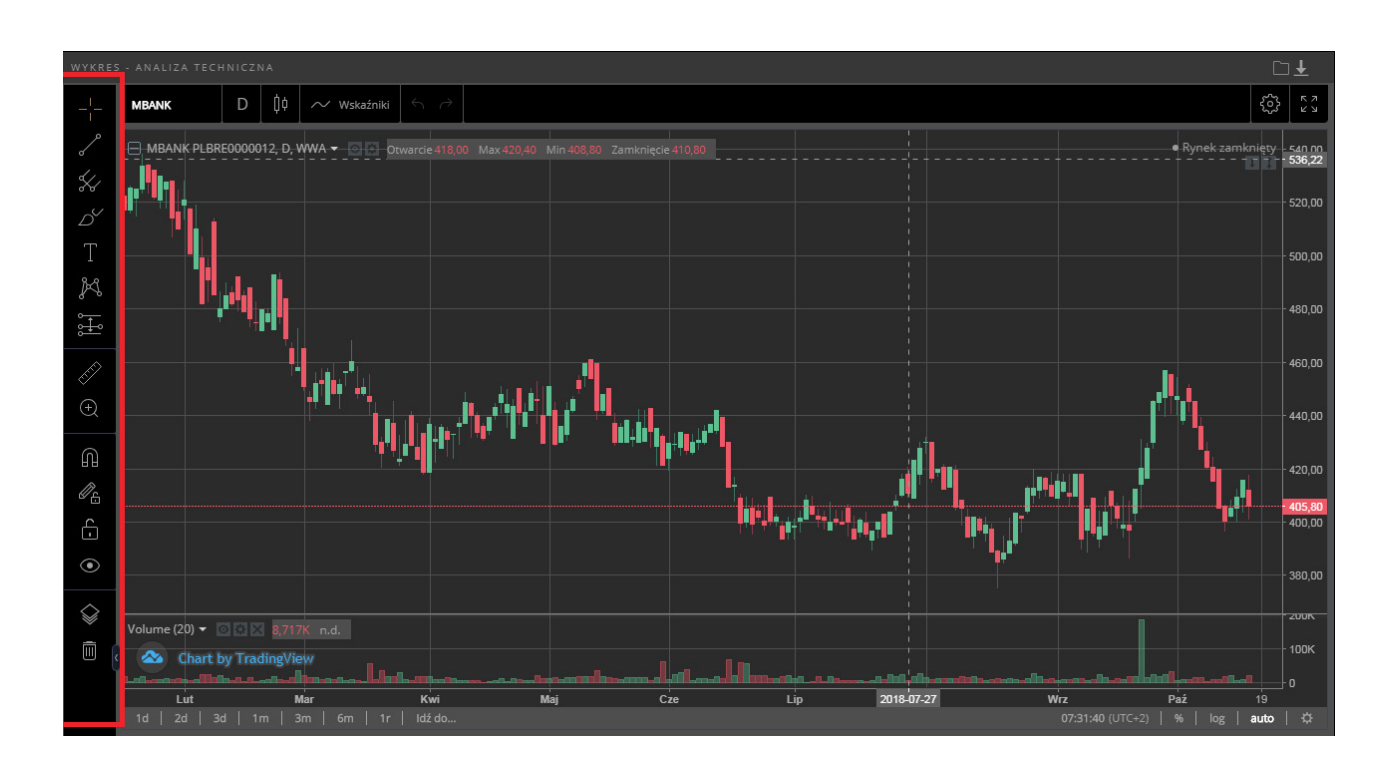

Ekran wykresu zawiera również opcje zapisywania analizy i ustawień do pliku w prawym górnym rogu ekranu wykresu:

- kliknięcie na ikonę I zapisuje parametry wyświetlanego wykresu.
- kliknięcie na ikonę i rozpoczyna proces wczytywania danych do wykresu.

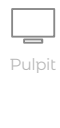

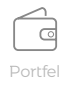

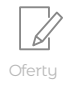

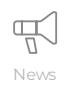

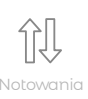

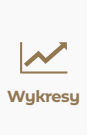

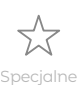

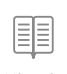

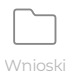

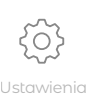

## Ekran Wykresy

Zmiany zakresu czasu prezentowanego wykresu można dokonać u dołu ekranu poprzez wybranie jednego z predefiniowanych zakresów lub wybranie własnego poprzez kliknięcie **Idź do...** 

Ustawienia skali wykresu znajdują się w prawym dolnym rogu ekranu.

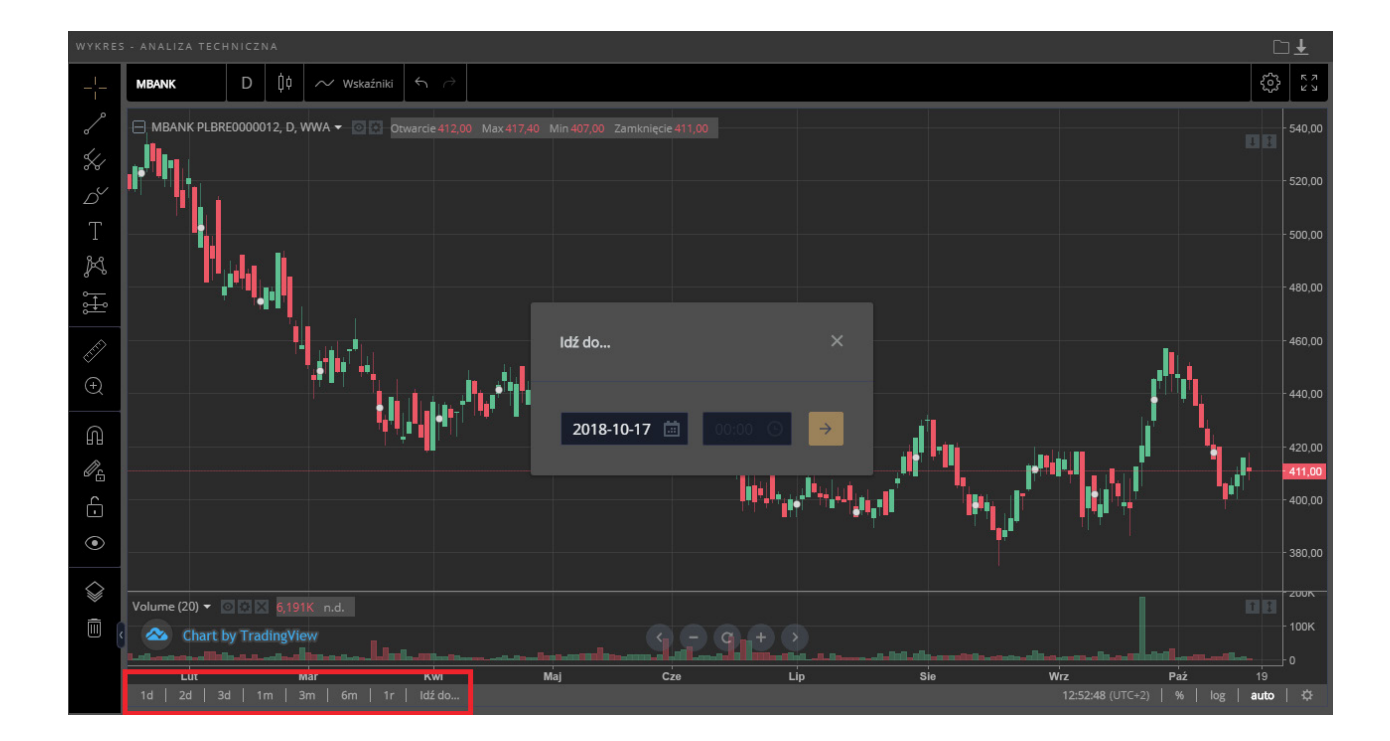

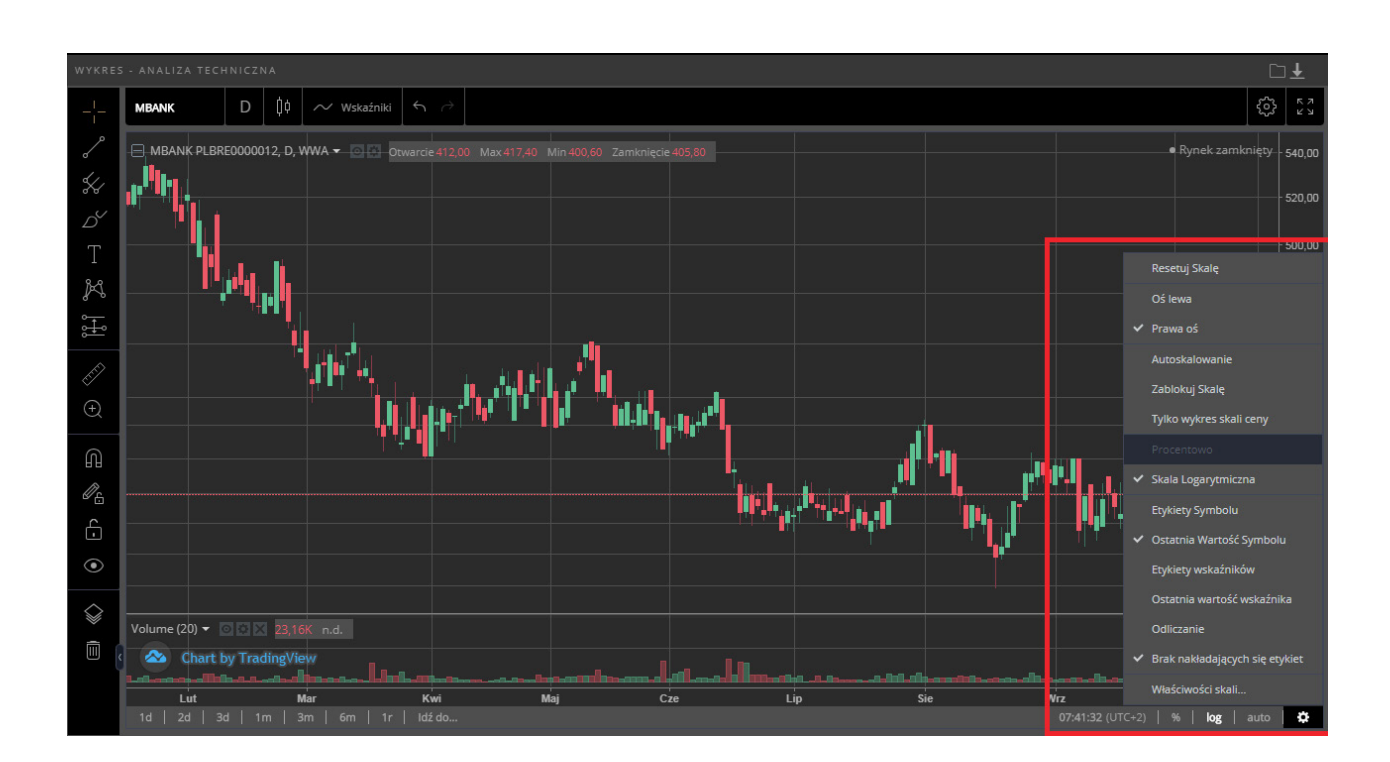

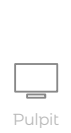

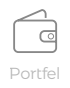

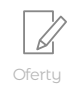

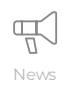

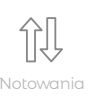

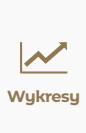

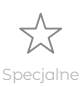

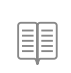

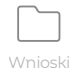

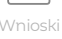

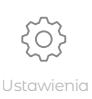

# **Ekran Specjalne**

Specjalne to ekran, który służy do **rejestracji zleceń specjalnych:** zlecenia ochronnego oraz zlecenia łowca okazji. Dodatkowo zlecenie ochronne można złożyć również z bloczka portfel, który znajduje się w ekranie Portfel.

Jeśli użytkownik posiada aktywne zlecenie specjalne wówczas pojawia się w ekranie **Specjalne** oraz odpowiedniej zakładce, **czerwona plakietka z liczbą**, która wyświetla liczbę aktywnych zleceń specjalnych.

Ekran podzielony jest na dwie zakładki Zlecenie ochronne oraz Zlecenie Łowca okazji.

#### Zlecenie ochronne

W ramach Zlecenia ochronnego istnieje możliwość **rejestracji zlecenia składającego się z warunków umożliwiających zrealizowanie zysku oraz jednocześnie ochronę przed zbyt dużą stratą.** Zlecenie ochronne jest szczególnie przydatne w sytuacji braku możliwości śledzenia aktualnych notowań.

Jednocześnie Zlecenie ochronne **chronić może zyski** w przypadku przesuwania się kursu zgodnie z oczekiwaniem inwestora.

Zabezpieczenie pozycji polega na złożeniu zlecenia z warunkiem **Take Profit** i/lub **Stop Loss** i/lub **Trailing Stop**.

- Celem warunku Take Profit jest automatyczna realizacja zysków, w przypadku, gdy cena danego instrumentu osiągnie określony poziom.
- Celem warunku Stop Loss jest minimalizowanie strat, jeśli cena danego instrumentu podąża w kierunku przeciwnym do przewidywanego przez inwestora.
- Celem warunku Trailing Stop jest podobnie jak w przypadku Stop Loss minimalizowanie strat, jednak Trailing Stop w przeciwieństwie do Stop Loss przesuwa się wraz ze zmianami aktualnych cen zmniejszając potencjalną stratę, jednocześnie chroniąc zyski przed gwałtowną zmianą kursu.

Aby złożyć zlecenie ochronne należy w polu **Walor** określić, który papier będzie przedmiotem zlecenie ochronnego, liczbę sztuk oraz warunki zlecenia ochronnego. Przedmiotem zlecenia mogą być **instrumenty pochodne** oraz **dostępne do sprzedaży walory z rynku kasowego.** W Zleceniu ochronnym można ustawić jeden, dwa lub wszystkie warunki: Take Profit, Stop Loss, Trailing Stop. Z prawej strony pojawia się wykres mający na celu obrazową prezentację ustawionych przez użytkownika poziomów cenowych w zleceniu ochronnym.

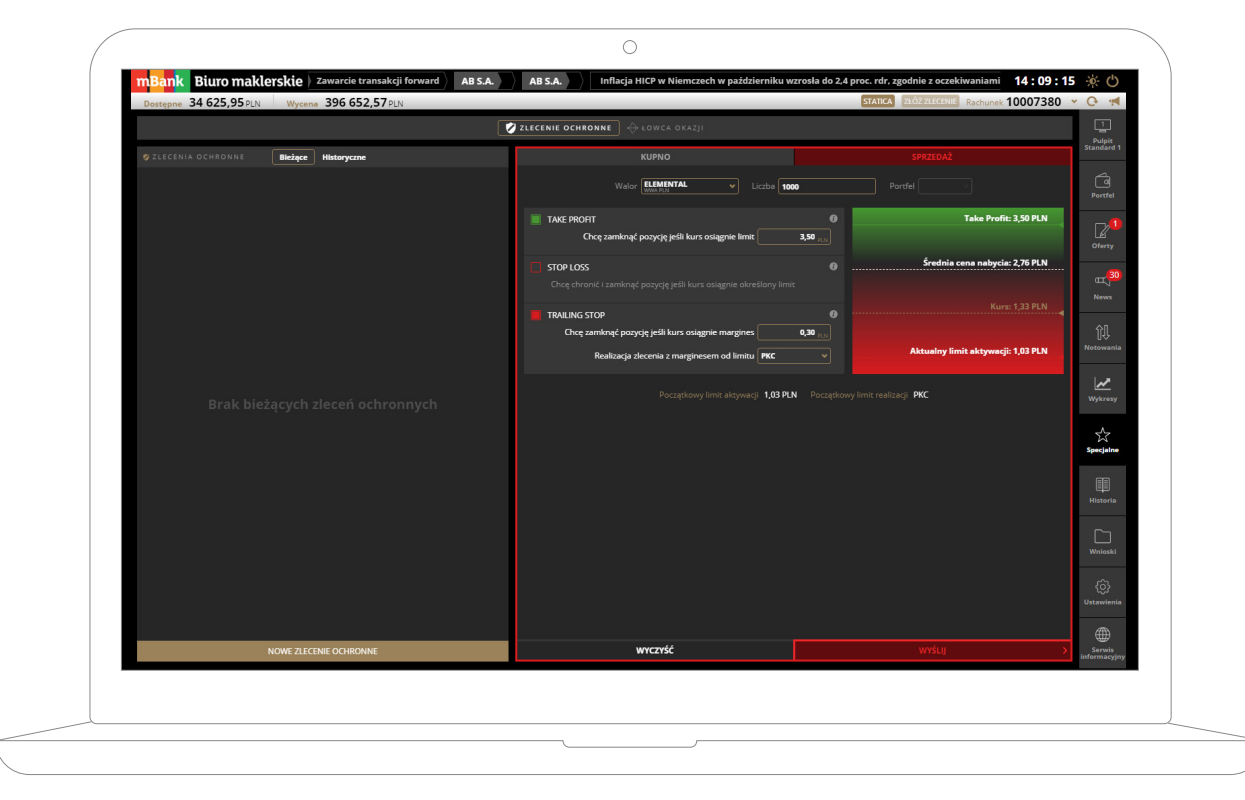

Po wypełnieniu zlecenia i naciśnięciu **Wyślij** zlecenie ochronne pojawi się na liście zleceń ochronnych z lewej strony ekranu **Specjalne.** Zlecenia ochronne składane jest z ważnością WDA (ważne do anulacji). Zlecenie ochronne nie może być samodzielnie modyfikowane, natomiast wybór zlecenia ochronnego na liście spowoduje wyświetlenie szczegółów zlecenia wraz z automatycznymi modyfikacjami zlecenia wynikającymi z warunków rynkowych.

Jeśli warunek w zleceniu nie został spełniony zlecenie ochronne można anulować.

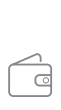

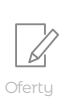

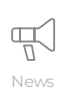

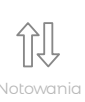

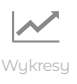

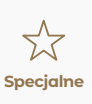

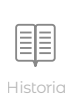

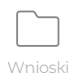

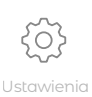

#### **Ekran Specjalne**

| mBank Biuro maklerskie akcjach wykonywanych przez osoby pełniące ob                                            | owiązki zarządcze                  | THE FARM 51 GR                                        | OUP S.A.                           | nformacja o transakcjach wy  | konywanych przez osoby   | peł 14:35:21          | <u>∳</u> ()            |
|----------------------------------------------------------------------------------------------------|------------------------------------|-------------------------------------------------------|------------------------------------|------------------------------|--------------------------|-----------------------|------------------------|
| Dostępne 129,50 PLN Wycena 491 546,49 PLN                                                                      |                                    |                                                       | _                                  | STA                          | TICA ZŁÓŻ ZLECENIE Rach  | unek 10004061         | * O 利                  |
| Ø z                                                                                                    | LECENIE OCHRONNE                   | 🚺 🔶 ŁOWCA OK                                          | (AZJI                              |                              |                          |                       |                        |
| ZLECENIA OCHRONNE Bieżące Historyczne                                                                          |                                    | KUPNO                                                 |                                    |                              | SPRZEDAŻ                 |                       | Inwestor               |
| Stan () Walor(Portfel) Warunki Lichroniona Data zlecenia id zlecenia<br>FW2021820(00) TP + TS 1 30/10/18 92579 |                                    | Walor WWAPLN                                          |                                    | Liczba 1                     | Portfel 00 v             |                       | Co<br>Portfel          |
|                                                                                                    | TAKE PROFIT                        | amknąć pozycję jeśli ku                               | ırs osiągnie limi                  | 0<br>t 2 200,00 ptt          | Take Pro                 | ofit: 2 200,00 pkt    | Oferty                 |
|                                                                                                    | Chcę chronić i z                   |                                                       |                                    |                              |                          | urs: 2 104,00 pkt 🛛 ┥ | news                   |
|                                                                                                    | TRAILING STOP<br>Chcę zamkr<br>Rea | nąć pozycję jeśli kurs os<br>lizacja zlecenia z margi | iagnie margine<br>inesem od limitu | 0<br>s 40,00 <sub>pk</sub>   | Aktualny limit aktywa    | eçii: 2 064,00 pkt    | لل<br>Notowania        |
|                                                                                                    |                                    |                                                       |                                    | 2 063,00 pkt Początkowy limi | it realizacji <b>PKC</b> |                       | Wykresy                |
|                                                                                                    | LISTA MODYFIKACJ<br>Czas zdarzenia |                                                       |                                    |                              |                          | Limit realizacji      | Specjalne              |
|                                                                                                    | 30/10/18 14:34:46                  | Rejestracja                                           | Klient                             | TRAILING STOP                | 2 063,00                 | РКС                   |                        |
|                                                                                                    | 30/10/18 14:34:56                  | Modyfikacja                                           | AUTO                               | TRAILING STOP                | 2 064,00                 | РКС                   | Historia               |
|                                                                                                    |                                    |                                                       |                                    |                              |                          |                       | Unioski                |
|                                                                                                    |                                    |                                                       |                                    |                              |                          |                       | ر<br>Ustawienia        |
| NOWE ZLECENIE OCHRONNE                                                                                         |                                    |                                                       |                                    |                              |                          |                       | Serwis<br>informacyjny |

Jeśli warunek określony w zleceniu się spełni, zmieni ono stan na wyzwolone, a zlecenie warunkowe pojawi się na liście zleceń jako zwykłe zlecenie. Jeśli to zlecenie nie zostało zrealizowane na giełdzie, to można je samodzielnie modyfikować lub anulować.

**Uwaga!** Korzystanie ze Zleceń specjalnych oznacza akceptację sposobu ich działania, ryzyka i wyłączeń odpowiedzialności ich dotyczących.

#### Zlecenie łowca okazji

W ramach Zlecenia Łowca okazji możliwa jest **rejestracja kilku zleceń, których wysłanie na GPW zależeć będzie od ustalonego przez inwestora warunku w relacji do kursu lub oferty kupna/sprzedaży.** 

Spełnienie warunku spowoduje **automatyczne i natychmiastowe wysłanie zlecenia** na GPW. Zlecenie nazwaliśmy Łowcą okazji, ponieważ umożliwia **zapolowanie na atrakcyjne cenowo okazje** na rynku nawet wtedy kiedy nie ma możliwości śledzenia bieżących notowań.

Dodatkową zaletą Łowcy okazji jest możliwość polowania na wiele okazji rynkowych bez konieczności posiadania pokrycia w środkach na wszystkie. Jest to możliwe, ponieważ weryfikacja pokrycia zlecenia odbywa się dopiero w chwili spełnienia warunku na GPW. Takie działanie **pozwala na maksymalne wykorzystanie środków** w celu atrakcyjnego zakupu walorów na GPW.

Aby złożyć zlecenie łowca okazji należy wpisać jego nazwę w polu **Nazwa zlecenia łowca okazji**, a następnie wypełnić i zapisać co najmniej jedno zlecenie składowe z wybranym przez użytkownika warunkiem. Aby dodać kolejne należy kliknąć **Dodaj zlecenie składowe** i wypełnić formularz zgodnie z preferencjami użytkownika. W ramach zlecenia łowca okazji można dodać maksymalnie 10 zleceń składowych. Po wprowadzeniu wszystkich zleceń składowych należy wybrać przycisk Utwórz łowcę okazji. Zlecenie pojawi się komponencie lista zleceń łowca okazji w zakładce bieżące.

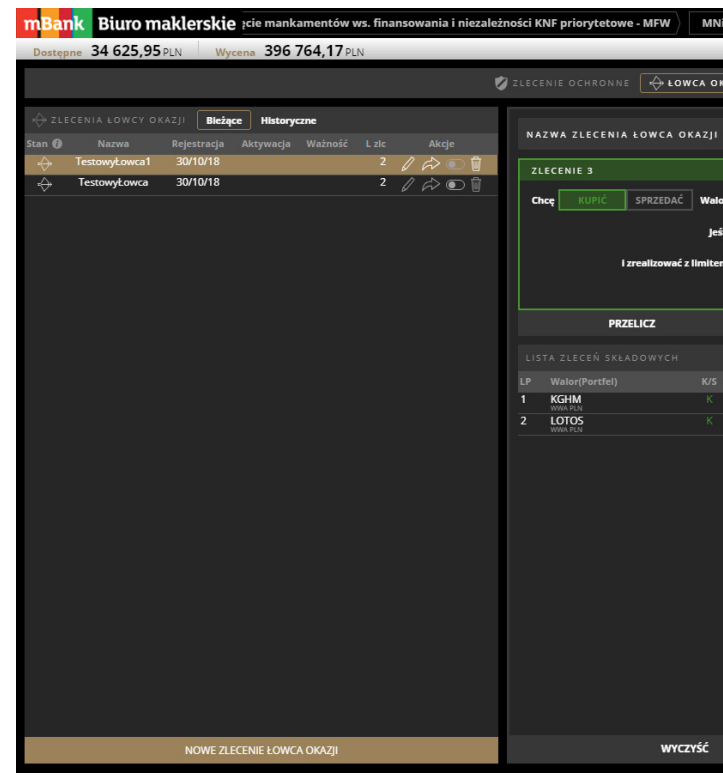

Utworzone zlecenie łowca okazji trzeba aktywować, aby system zaczął badać na rynku czy któreś ze zleceń składowych w zleceniu łowca okazji powinno zostać wyzwolone i wysłane na GPW. W tym celu należy wybrać ikonę **Aktywuj** () i wybrać datę do kiedy zlecenie łowca okazji ma być aktywne (maksymalnie 30 dni).

Dopóki zlecenie jest nieaktywne, zlecenia składowe można modyfikować 🖉 , zlecenie łowca okazji można kopiować 💭 oraz usuwać 🗑 . Jeśli użytkownik chce anulować zlecenie łowca okazji, które jest aktywne, najpierw należy zlecenie deaktywować 💽 , a następnie kliknąć usuń 🗑 .

Jeśli zlecenie łowca okazji jest aktywne, a na GPW spełni się jeden z warunków określonych w zleceniach składowych, wówczas całe zlecenie łowca okazji przechodzi w stan wyzwolone, zlecenie ze spełnionym warunkiem jest wysyłane na GPW, a pozostałe zlecenia składowe są anulowane. Zlecenie wyzwolone pojawi się na liście zleceń. Zlecenie wyzwolone, a niezrealizowane można modyfikować lub anulować.

**Uwaga!** Korzystanie ze Zleceń specjalnych oznacza akceptację sposobu ich działania, ryzyka i wyłączeń odpowiedzialności ich dotyczących.

| iSW: pierwsza polska platforma                       | typu MOOC, czyli wirtualı                     | na edukacja dla 15:22:3      | 5 🔆 🖒                     |
|------------------------------------------------------|-----------------------------------------------|------------------------------|---------------------------|
|                                                      | STATICA ZŁÓŻ ZL                               | ECENIE Rachunek 10007380     | × 0 ; €                   |
| AZJI                                                 |                                               |                              | L<br>Pulpit<br>Standard 1 |
| TestowyŁowca                                         |                                               | DODAJ NOWE ZLECENIE SKLADOWE | Portfel                   |
| r ( <u>PKNORLEN</u> )<br>WWARDEN<br>II Kurs v będzie | w portfelu w li<br>mniejszy bądź równy v od l | iczbie 5                     | Oferty                    |
| n 80,00 lub Pl                                       | C  z ważnością Dzień 🕚                        |                              | News                      |
| WYCZYŚĆ<br>Liczba Limit                              | ZAP                                           | ISZ ZLECENIE SKŁADOWE        | ۲.<br>Notowania           |
| 10 70,00<br>PLN<br>15 50,00<br>PLN                   | Oferta <= 70,00 l<br>Oferta <= 50,00 l        | PLN Dzień / 1                | Wykresy                   |
|                                                      |                                               |                              | Specjalne                 |
|                                                      |                                               |                              | Historia                  |
|                                                      |                                               |                              | Unioski                   |
|                                                      |                                               |                              | کی)<br>Ustawienia         |
|                                                      | UTWÓRZ ŁO                                     | DWCĘ OKAZJI                  | Serwis<br>informacyjny    |

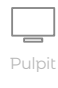

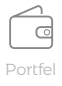

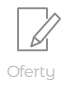

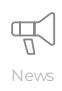

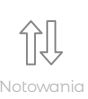

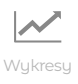

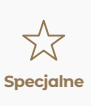

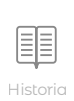

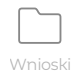

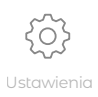

# **Ekran Historia**

Ekran Historia prezentuje **zrealizowane przez użytkownika operacje** oraz umożliwia **podgląd historycznych wycen rachunku**, wyników oraz dokumentów PIT użytkownika. Aby wyszukać zrealizowaną przez użytkownika operację, należy wybrać w komponencie z lewej właściwy typ operacji, a lista operacji z ostatniego tygodnia na rachunku użytkownika wyświetli się w centralnej części ekranu.

Zakres dat oraz danych wyszukiwania można zmieniać po wyborze przycisku **Filtruj.** Po zmianie kryterium wyszukiwania należy ponownie kliknąć w Filtruj. Większość danych zawiera szczegóły, które można wyświetlić po kliknięciu w przycisk **"+"**.

| OPERACJE                  | HISTOR |                      |            |       |       |                     |                  |                      |         |          | (Rh)      |                 | FILTRUJ             | <u> </u>               |
|---------------------------|--------|----------------------|------------|-------|-------|---------------------|------------------|----------------------|---------|----------|-----------|-----------------|---------------------|------------------------|
| Zlecenia                  |        |                      |            |       |       |                     |                  |                      |         |          |           | Data W          | ycena całkowita PLN | Pulpit<br>Standard 1   |
| Transakcje                | water  |                      | • Oterta   |       |       |                     |                  | V 28 Ostatni miesiąc |         |          |           | 26/10/18        | 399 109,22          |                        |
| Operacje finansowe        |        |                      |            |       |       |                     |                  | ✓ od 30/09/18        | 10/18   | WICZ     | ść        | 25/10/18        | 400 279,13          | á                      |
| Operacje na instrumentach | Stan 🕤 |                      |            |       |       |                     |                  |                      |         |          |           | 24/10/18        | 400 024,45          | Portfel                |
| Wynik na pochodnych CRR   | +      | DECORA               | к          | 1 000 | 0     | 10,80               |                  | 11/1                 | 10/18   | 11/10/18 | $\approx$ | 22/10/18        | 395 151 26          |                        |
| Dyspozycje                | •      | DECORA               |            | 1 000 | 1 000 | 10,85<br>PUN        |                  | 11/1                 | 10/18   | 11/10/18 |           | 21/10/18        | 395 151.26          |                        |
| Wynik na rachunku w 2018  | •      | AILLERON<br>WWWA PLN |            | 500   | 500   | 12,05<br>PUN        |                  | 09/1                 | 10/18   | WDA      |           | 20/10/18        | 395 151,26          | Oferty                 |
| Dokumenty PIT             | •      | DECORA<br>WWWA PLN   |            | 1 000 | 1 000 | 10,85<br>PUN        |                  | 09/1                 | 10/18   | 11/10/18 |           | 19/10/18        | 395 151,26          | -                      |
|                           | •      | AILLERON<br>WWA PLN  | к          | 500   | 500   | 12,60<br>PUN        |                  | 09/1                 | 10/18   | WDA      | $\approx$ | 18/10/18        | 399 085,90          |                        |
|                           | - 1    | AILLERON<br>WWWA PLN | ×          | 1 000 | 1 000 | 12,80<br>PLN        |                  | 09/1                 | 10/18   | WDA      | $\approx$ | 17/10/18        | 403 894,19          | News                   |
|                           |        | SZCZEGÓŁY            |            |       |       |                     |                  |                      |         |          |           | 16/10/18        | 403 894,19          | 0.7                    |
|                           |        | Walor AILER          | N          |       |       |                     | Kunno            |                      |         |          |           | 15/10/18        | 403 894,19          | Júř                    |
|                           |        | ISIN PLWNE           | MB00010    |       |       |                     | 1 000            |                      |         |          |           | 14/10/18        | 403 894,19          | Notowania              |
|                           |        | Gielda WWA           |            |       |       |                     | 12,80 PLN        |                      |         |          |           | 13/10/18        | 403 894,19          |                        |
|                           |        | Id zlecenia 616607   | 70         |       |       |                     | zenia <b>PLN</b> |                      |         |          |           | 12/10/18        | 403 894,19          | <u>∼</u>               |
|                           |        | Stan Zrealize        | wane       |       |       | Na sesję<br>Watność | 09/10/18<br>WDA  | Liczba z dyspo       | ozycji  | 1000     |           | 11/10/18        | 403 894,19          | Wykresy                |
|                           |        | OTP NIF              | 8 09:08:08 |       |       | Ważność<br>Ważne do | WUA              | Prowizia zreali      | izowana | 19.20    |           | 10/10/18        | 407 174,50          |                        |
|                           |        | Blokada 0,00 PL      | N          |       |       |                     |                  |                      |         |          |           | 09/10/18        | 411 934,00          | \$                     |
|                           | . 🛪    | DECORA               |            | 666   | 665   | 10,95               |                  | 08/1                 | 10/18   | WDA      | \$        | 08/10/18        | 491 395,98          | Specjalne              |
|                           |        | DECORA               |            | 1 000 | 1 000 | 10,95               |                  | 08/1                 | 10/18   | WDA      | à         | 07/10/18        | 493 748,33          |                        |
| WYNIK NA RACHUNKU W 2018  |        | DECORA               |            | 1 000 | 1 000 | 10,90               |                  | 08/1                 | 10/18   | WDA      | à         | WYCENA W CZASIE |                     |                        |
| -                         |        | PEP                  |            | 500   | 500   | 21,90               |                  | 02/1                 | 10/18   | WDA      | à         | 600 000.00      |                     | Historia               |
| Pozostało                 | •      | PEP                  |            | 500   | 500   | 22,00               |                  | 02/1                 | 10/18   | WDA      | à         |                 |                     |                        |
| SESJI GPW Zysk / Strata   | + 🗵    | FW20Z1820(00)        |            |       |       | 2 337,00            |                  | 01/1                 | 10/18   | WDA      | à         |                 |                     |                        |
|                           |        |                      |            |       |       |                     |                  |                      |         |          |           |                 |                     | Wnioski                |
|                           |        |                      |            |       |       |                     |                  |                      |         |          |           | 300 000.00      |                     |                        |
|                           |        |                      |            |       |       |                     |                  |                      |         |          |           |                 |                     | ŝ                      |
|                           |        |                      |            |       |       |                     |                  |                      |         |          |           | 200 000,00      |                     | Ustawienia             |
|                           |        |                      |            |       |       |                     |                  |                      |         |          |           |                 |                     | -                      |
|                           |        |                      |            |       |       |                     |                  |                      |         |          |           |                 |                     |                        |
|                           |        |                      |            |       |       |                     |                  |                      |         |          |           |                 |                     | Serwis<br>informacyjny |
|                           |        |                      |            |       |       |                     |                  |                      |         |          |           |                 |                     |                        |
|                           |        |                      |            |       |       |                     |                  |                      |         |          |           |                 |                     |                        |

Szczególnie przydatna jest funkcjonalność **Razem** w podsumowaniu transakcji zrealizowanych w wybranym przez użytkownika zakresie dat. Kliknięcie spowoduje **rozwinięcie danych poukładanych po walorze oraz stronie transakcji,** dzięki czemu w wygodny sposób widać ile środków wydał użytkownik na nabycie walorów, a ile uzyskał ze sprzedaży walorów.

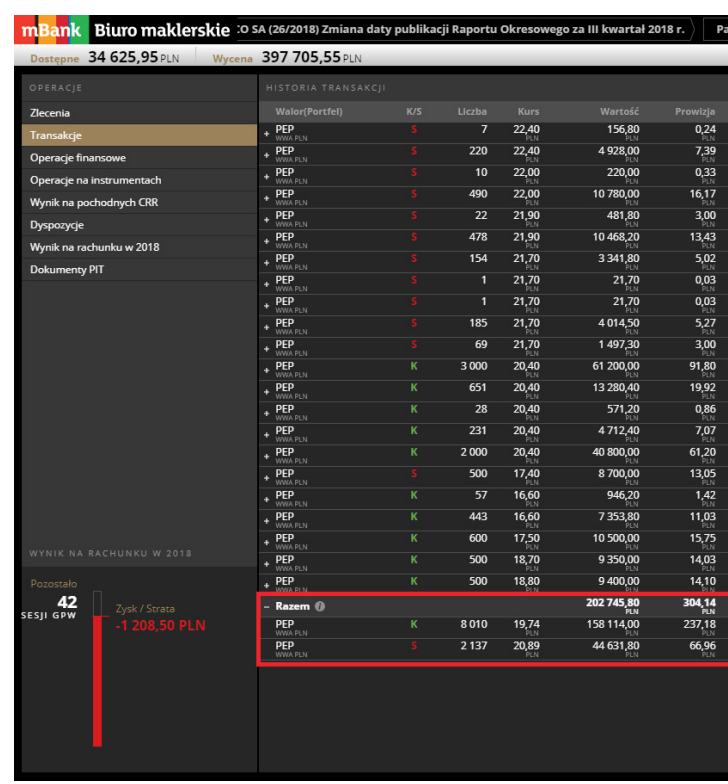

Pozycja **Wynik** na rachunku prezentuje informację o **szacunkowym wyniku na rachunku** użytkownika w bieżącym roku. Wynik uwzględnia przychody i koszty z transakcji rozliczonych do poprzedniego dnia roboczego (w przypadku rynku kasowego są to transakcje zawarte w terminie dzień bieżący-3, a w przypadku rynku terminowego dzień bieżący-1). Wynik może nie uwzględniać operacji niestandardowych wykonywanych przez użytkownika np. przypadku transferu walorów między rachunkami, zakupu praw poboru itp.).

**Uwaga!** Na podstawie szacunkowych informacji zawartych w pozycji Wynik na rachunku nie należy rozliczać się z podatku giełdowego. Pozycja nie jest dostępna dla rachunków emerytalnych IKE oraz IKZE, a także dla rachunków prowadzonych dla osób prawnych.

Wybór pozycji **Dokumenty PIT** spowoduje wyświetlenie użytkownikowi **listy PIT-8C** (lub dokumentu z informacją o braku dostępnego PIT) za określone lata podatkowe, pod warunkiem wyrażenia zgody na elektroniczną dystrybucję PIT-8C w ekranie **Ustawienia-> Informacje o rachunku -> Dane podstawowe.** 

Z prawej strony ekranu Historia znajduje się bloczek **Wycena**, który prezentuje **historyczną wycenę rachunku** użytkownika wraz p**oglądowym wykresem zmian wyceny w czasie.** Wygląd i mechanika działania bloczka zostały opisane w rozdziale Pulpit.

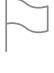

|                   | STATICA   | ZŁÓŻ ZLECEN | Rachunek 10007380 | * Q #                |
|-------------------|-----------|-------------|-------------------|----------------------|
|                   |           |             |                   |                      |
|                   | FILTRUJ   |             | FILTRUJ           |                      |
| Czas transakcji   | Data rozi | Data        |                   | Pulpit<br>Standard 1 |
| 9/10/18 14:47:14  | 11/10/18  | 26/10/18    | 399 109,22        |                      |
| 9/10/18 14:41:12  | 11/10/18  | 25/10/18    | 400 279,13        | <u>í</u>             |
| 3/10/18 09:12:45  | 05/10/18  | 24/10/18    | 400 024,45        | Portfel              |
| 3/10/18 09:01:22  | 05/10/18  | 23/10/18    | 393 414,62        |                      |
| 2/10/18 13:05:54  | 04/10/18  | 22/10/18    | 395 151,26        |                      |
| 2/10/18 13:05:54  | 04/10/18  | 21/10/18    | 395 151,26        | Oferty               |
| 1/10/18 09:00:37  | 03/10/18  | 20/10/18    | 395 151,26        |                      |
| 01/10/18 09:00:00 | 03/10/18  | 19/10/18    | 395 151,26        | 18                   |
| 8/09/18 17:00:00  | 02/10/18  | 18/10/18    | 399 085,90        |                      |
| 0/00/10 11.20.10  | 02/10/18  | 17/10/18    | 403 894,19        | News                 |
| 0/05/10 11.30.10  | 02/10/18  | 16/10/18    | 403 894,19        |                      |
| 8/09/18 09:59:11  | 02/10/18  | 15/10/18    | 403 894,19        | 创                    |
| 0/08/18 14:11:09  | 03/09/18  | 14/10/18    | 403 894,19        | Notowani             |
| 0/08/18 14:04:25  | 03/09/18  | 13/10/18    | 403 894,19        |                      |
| 0/08/18 14:04:25  | 03/09/18  | 12/10/18    | 403 894,19        | ~                    |
| 0/08/18 14:04:25  | 03/09/18  | 11/10/18    | 403 894,19        | Wykresy              |
| 7/08/18 17:00:00  | 29/08/18  | 10/10/18    | 407 174,50        |                      |
| 3/08/18 12:02:04  | 27/08/18  | 09/10/18    | 411 934,00        | ~~                   |
| 1/08/18 11:27:39  | 23/08/18  | 08/10/18    | 491 395,98        | Specjalne            |
| 1/08/18 11:27:23  | 23/08/18  | 07/10/18    | 493 748,33        | 10.78                |
| 8/08/18 10:27:32  | 10/08/18  | 06/10/10    | 20 DVL CUV        |                      |
| 4/07/18 15:28:53  | 26/07/18  |             |                   | Historia             |
| 3/07/18 12:53:38  | 25/07/18  |             |                   |                      |
|                   |           | 500 000.00  |                   | ~~                   |
|                   |           |             |                   |                      |
|                   |           |             |                   | Wnioski              |
|                   |           |             |                   | ~                    |
|                   |           |             |                   | <br>                 |
|                   |           |             |                   | Ustawienia           |
|                   |           |             |                   |                      |

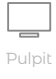

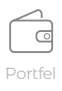

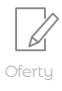

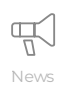

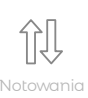

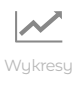

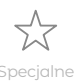

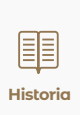

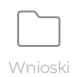

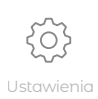

# Ekran Wnioski

Ekran Wnioski umożliwia złożenie przez Inwestora dwóch dyspozycji: **rejestrację udziału w walnym zgromadzeniu akcjonariuszy oraz zgłoszenie posiadanych walorów do dobrowolnego wykupu.** Ekran Wnioski będziemy w przyszłości poszerzać o dodatkowe funkcjonalności. Zarejestrowane dyspozycje uczestnictwa w WZA znajdziesz w oknie Lista dyspozycji.

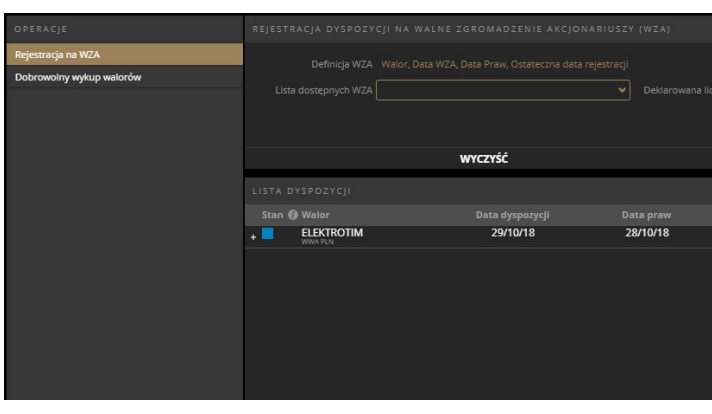

#### Dobrowolny wykup walorów

Zgłoszenie dobrowolnego wykupu walorów umożliwia użytkownikowi **rejestrację posiadanych papierów wartościowych do ogłoszonego wykupu.** W polu Walor znajduje się listę papierów wartościowych, dla których Biuro maklerskie mBanku dostał informację z Krajowego Depozytu Papierów Wartościowych o planowanym wykupie.

|        |                  | PKOAS 🗸 🗸 🗸 |    | 08/10/18 |
|--------|------------------|-------------|----|----------|
|        |                  | 50          |    |          |
|        |                  | WYCZYŚĆ     |    |          |
|        |                  |             |    |          |
| Stan 👩 | Walor            |             |    |          |
| £      | PKOAS<br>WWA PLN |             | 50 | 12/1     |
|        | PKOSO            |             | 63 | 30/0     |
|        | PZUAKORD         |             | 54 | 24/0     |

W celu zgłoszenia swoich walorów do wykupu należy wybrać w polu **Walor** stosowny papier wartościowy. Po wybraniu waloru pojawi się informacja o terminach przyjmowania dyspozycji, planowana data wykupu oraz aktualnie posiadana liczba papierów na prawach własności, które mogą być zadeklarowane do wykupu (uwaga jeśli walory są wystawione w zleceniu sprzedaży to nie mogą być jednocześnie zgłoszone do wykupu, aby zadeklarować je do wykupu należy anulować zlecenie sprzedaży). W polu Liczba walorów do wykupu należy wprowadzić liczbę, którą użytkownik chce wykupić. Po złożeniu dyspozycji jej stan można sprawdzić w oknie Lista dyspozycji.

**Uwaga!** Data wykupu nie jest tożsama z datą rozliczenia wykupu. Rozliczenie następuje w ciągu kilku dni roboczych od daty wykupu. Szczegółowe informacje o terminie rozliczenia znajdziesz na stronie emitenta danego waloru.

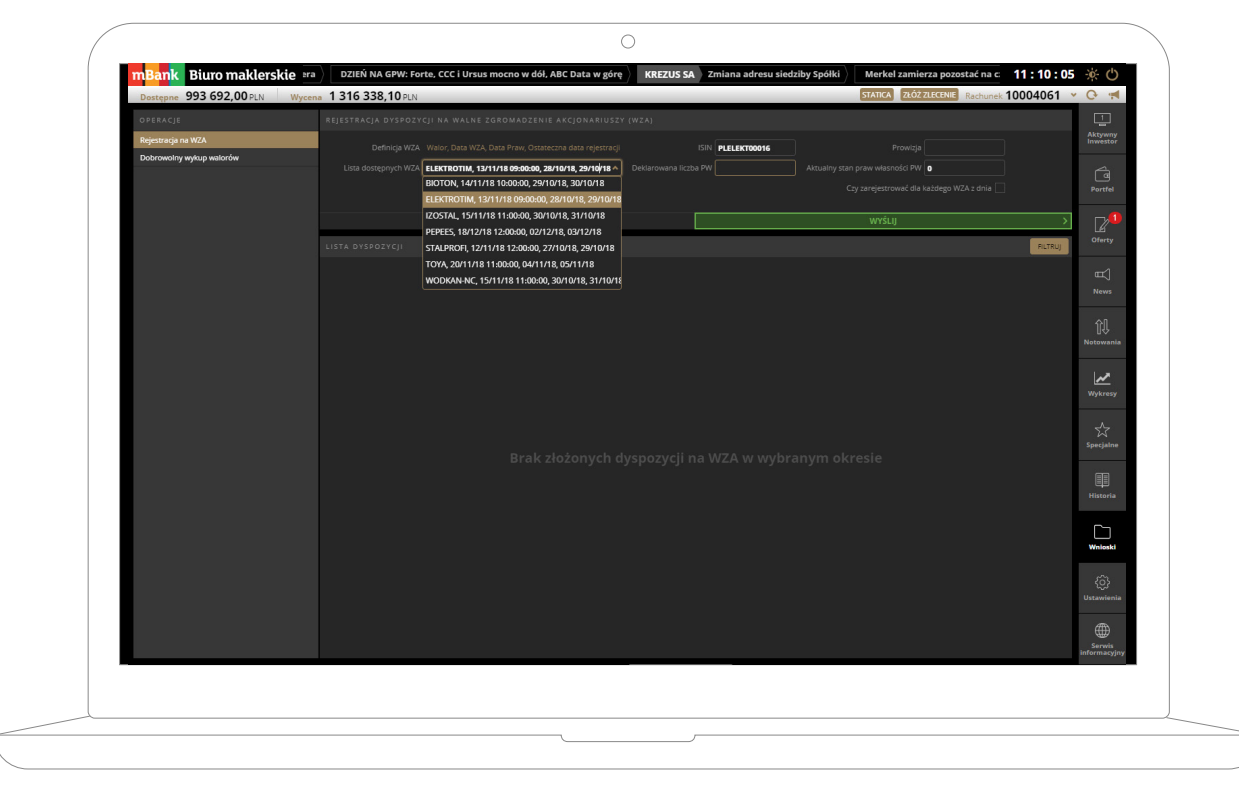

#### Rejestracja na WZA

Lista dostępnych WZA zawiera **zestawienie spółek, dla których Biuro maklerskie mBanku posiada** informację z Krajowego Depozytu Papierów Wartościowych o planowanym walnym zgromadzeniu akcjonariuszy.

Komunikat o WZA prezentuje kolejno: nazwę spółki, datę i godzinę walnego zgromadzenia akcjonariuszy, datę praw – dzień, w którym należy posiadać akcje na prawach własności żeby móc uczestniczyć w walnym zgromadzeniu, ostateczną datę rejestracji – ostatni dzień, w którym można zarejestrować dyspozycję.

W celu rejestracji na WZA należy wpisać Deklarowaną liczbę **PW** i wysłać dyspozycję. Deklarowana liczba PW może być inna niż aktualnie posiadana liczba papierów wartościowych na prawach wartości. Weryfikacja faktycznego stanu posiadania z deklarowaną liczbą PW przeprowadzana jest po zakończeniu rejestracji, a przed wysłaniem dyspozycji do KDPW. Zalecamy sprawdzenie stanu złożonej dyspozycji 2-3 dni po zakończeniu okresu rejestracji.

W przypadku spółek, które mają więcej niż jedno walne zgromadzenie akcjonariuszy danego dnia automatycznie zaznaczona zostanie opcja rejestracji na wszystkie WZA z danego dnia. Za realizację każdej dyspozycji zostanie pobrana oddzielna opłata.

# ISIN Providge Aktuality stan prev wissnoód PW Czy zarejestrować dla kazdego WZA z dnie Perfel WYŚLIJ Offerty Data WZA Deklarowane PW Liczba PW Akcje 13/11/18 09:00:00 10 10 10 News Wytresy

|       | 18/12/18 |           | 28/12/18     |     |
|-------|----------|-----------|--------------|-----|
|       | 50       |           | PLPKOAS00016 | 8   |
|       | WYŚLIJ   |           |              | >   |
|       |          |           | FILT         | RUJ |
|       |          | Data wyku | pu           |     |
| 10/18 |          | 28/12/18  | 8            |     |
| 08/18 |          | 28/09/18  | 3            |     |
| 05/18 |          | 29/06/18  | 3            |     |

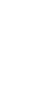

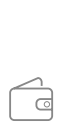

Portfe

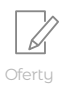

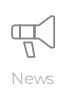

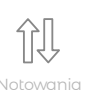

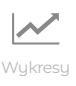

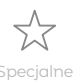

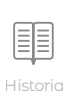

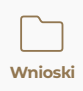

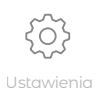

## **Ekran Ustawienia**

Ekran Ustawienia został podzielony na trzy oddzielne zakładki: ustawienia mInwestora, informacje o rachunku oraz pomoc.

W ramach ustawień mlnwestora użytkownik może określić swoje preferencje wyglądu rachunku, sposobu i trybu składania zleceń oraz obserwacji notowań.

| KATEGORIE       | USTAWIENIA INFORMACJE O RACHUNKU POMOC                                                                                                    |                 |
|-----------------|----------------------------------------------------------------------------------------------------|-----------------|
| Rachunek        |                                                                                                    | Standard 1      |
| Zlecenia        | Formular smissurbada                                                                                                    |                 |
| Notowania       |                                                                                                    | Standardowy     |
|                 |                                                                                                    | ē               |
|                 | Dulale demotion                                                                                                    | Portial         |
|                 | Pulpic doministry Pulpic doministry Page data and the set of the set of the s |                 |
|                 |                                                                                                    |                 |
|                 |                                                                                                    | III. 1          |
|                 | FUNZ UJIIN                                                                                                    |                 |
|                 |                                                                                                    | [다<br>Notowania |
|                 |                                                                                                    | 1.4             |
|                 |                                                                                                    | Wykresy         |
|                 |                                                                                                    | ~               |
|                 |                                                                                                    | کم<br>Specjalne |
|                 |                                                                                                    | FR              |
|                 |                                                                                                    | EE<br>Historia  |
|                 |                                                                                                    | <b>C</b> -1     |
|                 |                                                                                                    | Wnioski         |
|                 |                                                                                                    | ත               |
|                 |                                                                                                    | Ustawienia      |
|                 |                                                                                                    |                 |
| Wersja: 1.0.2.2 | PRZYWRÓĆ DOMYŚLNE USTAWIENIA ZAPISZ                                                                                                    | > Serwis        |

Ustawienia rachunku umożliwiają:

- Zmianę hasła
- Określenie domyślnego rachunku dla procesu logowania
- Uruchomienie serwisu informacyjnego po zalogowaniu
- Wybór Pulpitu domyślnego
- Wybór domyślnej wersji kolorystycznej
  - Włączenie/Wyłączenie paska News u góry ekranu
  - Włączenie/Wyłączenie opisów etykiet

Ustawienia zleceń umożliwiają :

- Włączenie/Wyłączenie potwierdzeń przed wysłaniem zlecenia Włączenie/Wyłączenie potwierdzenia po przyjęciu dyspozycji Włączenie/Wyłączenie domyślnego wypełniania limitu ceny kursem bieżących • Wybór domyślnego Portfela dla zleceń na rynku terminowym
- Włączenie/Wyłączenie OTP (Odroczony termin płatności)
- Określenie domyślnej ważności zlecenia
- Określenie domyślnej waluty rozliczenia
- Określenie domyślnego wolumenu dla formatki OneTouch

Notowania umożliwiają:

- Określenie domyślnej liczby prezentowanych ofert
- Włączenie/Wyłączenie domyślnego uruchamiania aplikacji Statica mBM

W celu zapisania zmian należy wybrać przycisk Zapisz u dołu ekranu i zatwierdzić komunikat.

Przywrócenia ustawień domyślnych można dokonać analogicznie wybierając przycisk Przywróć domyślne ustawienia. Wówczas przy ponownym logowaniu na rachunek pojawi się ekran wyboru domyślnej kompozycji pulpitu jak przy pierwszym logowania do mInwestora.

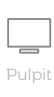

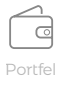

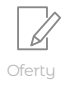

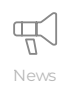

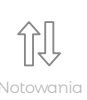

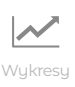

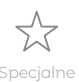

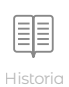

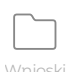

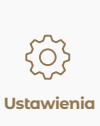

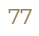

Ustawienia

Zakładka Informacje o rachunku prezentuje informacje o **bieżącym rachunku inwestycyjnym** użytkownika oraz dane osobowe.

Zakładka Informacje o rachunku jest podzielona na kategorie:

- Dane podstawowe
- Dane podatkowe
- Rachunki bankowe
- Ocena MIFID
- Zgody MIFID
- Aneksy
- Prowizje
- Giełdy zagraniczne

W kategorii dane podstawowe znajduje się funkcja wyrażenia zgody na otrzymywanie PIT-8C drogą elektroniczną.

| mBank Biuro maklerskie 🛛 🗠     | IEŃ NA RYNKACH: Kontrakty w USA idą w g | órę, tak jak indeksy w Europie, euro słabn   | MENNICA POLSKA SA      | Mennica może jeszcze w '18 podpisać 14:31 | :05 🔆 🖒           |  |  |
|--------------------------------|-----------------------------------------|----------------------------------------------|------------------------|-------------------------------------------|-------------------|--|--|
| Dostępne 1058,51 PLN Wycena 35 | 5 560,22 PLN                            |                                              |                        | STATICA ZŁÓŻ ZLECENIE Rachunek IKE 550002 | 84 👻 🕑 📢          |  |  |
| KATEGORIE                      |                                         | USTAWIENIA INFORMAC                          | JE O RACHUNKU POMOC    |                                           | 1                 |  |  |
| Dane podstawowe                |                                         |                                              |                        |                                           | Pulpit<br>Wykresy |  |  |
| Dane podatkowe                 | Dane użytkownika                        |                                              |                        |                                           |                   |  |  |
| Rachunki bankowe               |                                         | Właściciel rachunku                          |                        |                                           | á                 |  |  |
| Ocena MIFID                    |                                         | TESTOWY TELESFOR                             |                        |                                           | Portfel           |  |  |
| Zgody MIFID                    |                                         | Dowód osobisty: ABC 123456                   |                        |                                           | _                 |  |  |
| Aneksy                         |                                         | 52852709202                                  |                        |                                           | L2                |  |  |
| Prowizje                       |                                         |                                              |                        |                                           | Oferty            |  |  |
| Giełdy zagraniczne             | Adres zamieszkania                      |                                              | Adres korespondencyjny |                                           |                   |  |  |
|                                |                                         | Testowa 99                                   |                        |                                           | News              |  |  |
|                                |                                         | 00-333 Chrumkowice                           |                        |                                           |                   |  |  |
|                                |                                         | POLSKA                                       |                        |                                           | 俞几                |  |  |
|                                |                                         |                                              |                        | +48221231234                              | U♥<br>Notowania   |  |  |
|                                |                                         |                                              |                        | +48221231234                              |                   |  |  |
|                                |                                         |                                              |                        | test@test.org                             | ~                 |  |  |
|                                |                                         |                                              |                        |                                           | Wykresy           |  |  |
|                                | PIT-8C w formie elektronicznej          |                                              |                        |                                           |                   |  |  |
|                                |                                         | Zgoda (Potwierdzono dnia: 16/12/14 08:40:47) |                        |                                           | ] ☆               |  |  |
|                                |                                         |                                              |                        |                                           | Specjalne         |  |  |
|                                |                                         |                                              |                        |                                           |                   |  |  |
|                                |                                         |                                              |                        |                                           | Historia          |  |  |
|                                |                                         |                                              |                        |                                           |                   |  |  |
|                                |                                         |                                              |                        |                                           | Г'n               |  |  |
|                                |                                         |                                              |                        |                                           | Wnioski           |  |  |
|                                |                                         |                                              |                        |                                           |                   |  |  |
|                                |                                         |                                              |                        |                                           | ŝ                 |  |  |
|                                |                                         |                                              |                        |                                           | Ustawienia        |  |  |
|                                |                                         |                                              |                        |                                           | -                 |  |  |
|                                |                                         |                                              |                        |                                           | e sourie          |  |  |
| Wersja: 1.0.2.3                |                                         |                                              |                        |                                           | informacyjny      |  |  |

W ocenie MIFID zaprezentowana jest informacja o rynkach docelowych użytkownika oraz możliwość zaktualizowania Ankiety MIFID. W tym celu należy wybrać przycisk Aktualizuj ankietę MIFID, która następnie otworzy się w nowym oknie przeglądarki.

Dane po aktualizacji ankiety zostaną wczytane do systemu następnego dnia. Kategoria zgody MIFID pozwala na wyrażenie zgód wymaganych regulacjami MIFID 2. Zakładka Pomoc kieruje do przewodnika po systemie transakcyjnym.

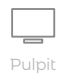

 $\left[ \begin{array}{c} \\ \end{array} \right]$ 

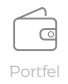

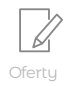

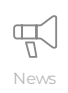

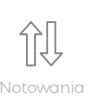

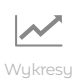

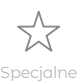

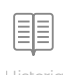

Historia

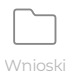

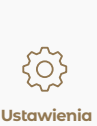

Jeśli potrzebujesz więcej informacji na temat mInwestora prosimy o kontakt pod telefonem **22 697 49 49** lub na adres mailowy: **mbm@mbank.pl** 

Inwestowanie w instrumenty finansowe wiąże się z ryzykiem i niegwarantuje realizacji założonego celu inwestycyjnego, ani uzyskania określonego wyniku inwestycyjnego. Należy liczyć się z możliwością utraty przynajmniej części zainwestowanych środków. Szczegółowy opis czynników ryzyka dotyczących inwestycji w określone instrumenty finansowe znajduje się na stronie internetowej: www.mBank.pl/indywidualny/inwestycje/gielda/rachunek-dm/.

mBank S.A. nie ponosi odpowiedzialności za decyzje Klientów związane z inwestowaniem w instrumenty finansowe. Instrumenty finansowe nie są depozytem bankowym. Wartość zakupionych instrumentów finansowych może się zmieniać wraz ze zmianą sytuacji na rynkach finansowych. W konsekwencji, dochód z zainwestowanych środków może ulec zwiększeniu lub zmniejszeniu, a w odniesieniu do instrumentów pochodnych starta może nawet przekroczyć kwotę zainwestowanego kapitału. Ponadto potencjalne korzyści z inwestowania w instrumenty finansowe zostaną zmniejszone o pobierane podatki i opłaty wynikające z przepisów prawa, taryf opłat i prowizji oraz regulaminów. Przy podejmowaniu każdej decyzji inwestycyjnej należy kierować się własną oceną sytuacji faktycznej i prawnej. Klient powinien szczegółowo zapoznać się ze specyfikacją danego instrumentu i rozważyć, czy jest on dla niego odpowiedni mając na uwadze swoją wiedzę, doświadczenie w inwestowaniu w instrumenty finansowe oraz sytuację finansową. Informacja o charakterystyce poszczególnych instrumentów finansowych, regulaminy świadczenia usług maklerskich, tabele opłat i prowizji o internetowej: www.mBank.pl/indywidualny/inwestycje/gielda/rachunek-dm/.

mBank S.A. oświadcza, iż: 1) posiada zezwolenie Komisji Papierów Wartościowych i Giełd z dnia 30 czerwca 2005 roku, zmienione decyzją Komisji Nadzoru Finansowego z dnia 20 marca 2012 roku, zezwolenie Komisji Nadzoru Finansowego z dnia 20 marca 2012 roku oraz zezwolenie Komisji Nadzoru Finansowego z dnia 17 listopada 2015 roku na prowadzenie działalności maklerskiej, 2) posiada zezwolenie Komisji Papierów Wartościowych i Giełd z dnia 23 listopada 1995 roku na świadczenie usług powierniczych, prowadzenie rachunków papierów wartościowych, rejestrowanie stanu posiadania papierów wartościowych i zmian tego posiadania, 3) organem nadzorującym mBank S.A. w zakresie działalności, o której mowa w pkt. 1-2, jest Komisja Nadzoru Finansowego, pl. Powstańców Warszawy 1, 00-950 Warszawa.

Niniejszy materiał nie stanowi oferty w rozumieniu Kodeksu cywilnego i ma charakter wyłącznie informacyjny, a pochodzi od spółki mBank S.A. z siedzibą w Warszawie (00-850), przy ul. Prostej 18, która prowadzi działalność maklerską w ramach wyodrębnionej jednostki organizacyjnej – Biura maklerskiego posługującego się nazwą Biuro maklerskie mBanku.